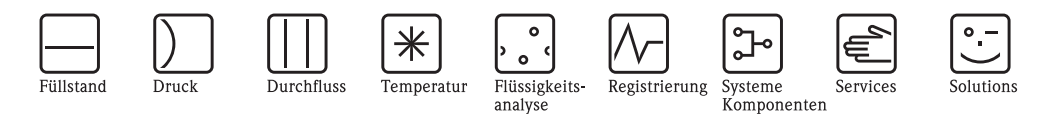

Betriebsanleitung RMM621

Pump Manager

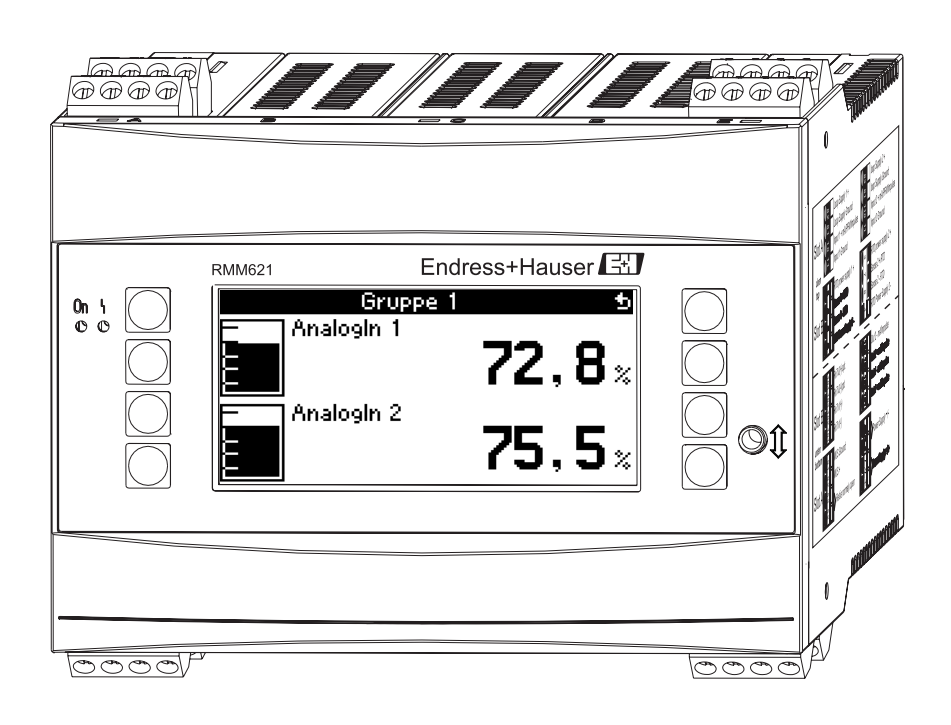

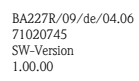

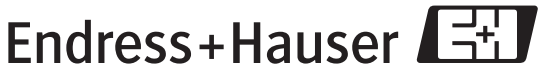

People for Process Automation

## Kurzübersicht

Für die schnelle und einfache Inbetriebnahme:

| Sicherheitshinweise                                                                                                    | $\rightarrow$ Seite 4  |
|----------------------------------------------------------------------------------------------------|------------------------|
| Ų                                                                                                    |                        |
| Montage                                                                                                    | $\rightarrow$ Seite 7  |
| Ų                                                                                                    |                        |
| Verdrahtung                                                                                                    | $\rightarrow$ Seite 9  |
| $\downarrow$                                                                                                    |                        |
| Anzeige- und Bedienelemente                                                                                                    | $\rightarrow$ Seite 19 |
| Ų                                                                                                    |                        |
| Inbetriebnahme                                                                                                    | $\rightarrow$ Seite 24 |
| Schnelleinstieg über den Navigator in die Gerätekonfiguration für den standardmäßigen Betrieb.<br>Gerätekonfiguration – Erklärung und Anwendung aller einstellbaren Gerätefunktionen mit den<br>zugehörigen Wertebereichen und Einstellungen.<br>Anwendungsbeispiel – Konfiguration des Gerätes. |                        |

## Inhaltsverzeichnis

| 1                                             | Sicherheitshinweise 4                                                                                                    |
|-----------------------------------------------|----------------------------------------------------------------------------------------------------|
| 1.1<br>1.2<br>1.3<br>1.4<br>1.5               | Bestimmungsgemäße Verwendung4Montage, Inbetriebnahme, Bedienung4Betriebssicherheit4Rücksendung4Sicherheitszeichen und -symbole5             |
| 2                                             | Identifizierung 6                                                                                                    |
| 2.1<br>2.2<br>2.3                             | Gerätebezeichnung6Lieferumfang6Zertifikate und Zulassungen6                                                                                 |
| 3                                             | Montage 7                                                                                                    |
| 3.1<br>3.2<br>3.3                             | Einbaubedingungen7Einbau7Einbaukontrolle8                                                                                                   |
| 4                                             | Verdrahtung9                                                                                                    |
| 4.1<br>4.2<br>4.3                             | Verdrahtung auf einen Blick9Anschluss der Messeinheit10Anschlusskontrolle18                                                                 |
| 5                                             | Bedienung 19                                                                                                    |
| 5.1<br>5.2<br>5.3<br>5.4                      | Anzeige- und Bedienelemente19Vor-Ort-Bedienung20Darstellung von Fehlermeldungen22Kommunikation23                                            |
| 6                                             | Inbetriebnahme 24                                                                                                    |
| 6.1<br>6.2<br>6.3<br>6.4                      | Installationskontrolle24Messgerät einschalten24Gerätekonfiguration25Benutzerspezifische Anwendungen47                                       |
| 7                                             | Wartung 59                                                                                                    |
| 8                                             | Zubehör 60                                                                                                    |
| 9                                             | Störungsbehebung 61                                                                                                    |
| 9.1<br>9.2<br>9.3<br>9.4<br>9.5<br>9.6<br>9.7 | Anleitung zur Fehlersuche61Systemfehlermeldungen61Prozessfehlermeldungen62Telealarm-Fehlermeldungen63Ersatzteile64Rücksendung67Entsorgung67 |

| 10   | Technische Daten      |
|------|-----------------------|
| 11   | Anhang                |
| 11.1 | Abkürzungsverzeichnis |
| Inde | ex                    |

## 1 Sicherheitshinweise

Ein sicherer und gefahrloser Betrieb des Pump Managers ist nur sichergestellt, wenn diese Betriebsanleitung gelesen und die Sicherheitshinweise darin beachtet werden.

## 1.1 Bestimmungsgemäße Verwendung

Der Pump Manager ist ein Gerät zur Steuerung von Pumpen. Die Eingangswerte können ebenso wie berechnete Werte im Gerät gespeichert werden und später entweder am Gerät oder über ein externes System ausgewertet werden. Dazu bestehen verschiedene Möglichkeiten der Anbindung: RS232/485, Anbindung über Ethernet, OPC, M-Bus oder Mod-Bus.

- Das Gerät ist ein zugehöriges Betriebsmittel und darf nicht in explosionsgefährdeten Bereichen installiert werden.
- Für Schäden aus unsachgemäßem oder nicht bestimmungsgemäßem Gebrauch haftet der Hersteller nicht. Umbauten und Änderungen am Gerät dürfen nicht vorgenommen werden.
- Das Gerät ist für den Einsatz in industrieller Umgebung konzipiert und darf nur im eingebauten Zustand betrieben werden.

## 1.2 Montage, Inbetriebnahme, Bedienung

Dieses Gerät ist nach dem Stand der Technik betriebssicher gebaut und berücksichtigt die einschlägigen Vorschriften und EU-Richtlinien. Wenn das Gerät jedoch unsachgemäß oder nicht bestimmungsgemäß eingesetzt wird, können von ihm applikationsbedingte Gefahren ausgehen. Montage, Verdrahtung, Inbetriebnahme und Wartung des Geräts dürfen nur durch ausgebildetes Fachpersonal erfolgen. Das Fachpersonal muss diese Betriebsanleitung gelesen und verstanden haben sowie die Anweisungen darin unbedingt befolgen. Die Angaben der elektrischen Anschlusspläne (siehe Kap. 4 'Verdrahtung') sind genau zu beachten.

## 1.3 Betriebssicherheit

#### Technischer Fortschritt

Der Hersteller behält sich vor, technische Details ohne spezielle Ankündigung dem entwicklungstechnischen Fortschritt anzupassen. Über die Aktualität und eventuelle Erweiterungen der Betriebsanleitung erhalten Sie bei Ihrer Vertriebsstelle Auskunft.

## 1.4 Rücksendung

Für eine Rücksendung, z. B. im Reparaturfall, ist das Gerät geschützt zu verpacken. Optimalen Schutz bietet die Originalverpackung. Reparaturen dürfen nur durch die Serviceorganisation Ihres Lieferanten durchgeführt werden.

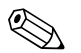

#### Hinweis!

Bitte legen Sie für die Einsendung zur Reparatur eine Notiz mit der Beschreibung des Fehlers und der Anwendung bei.

## 1.5 Sicherheitszeichen und -symbole

Sicherheitshinweise in dieser Betriebsanleitung sind mit folgenden Sicherheitszeichen und –symbolen gekennzeichnet:

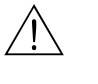

#### Warnung!

Dieses Symbol deutet auf Aktivitäten oder Vorgänge hin, die – wenn sie nicht ordnungsgemäßdurchgeführt werden – zu Verletzung von Personen, zu einem Sicherheitsrisiko oder zur Zerstörung des Gerätes führen können.

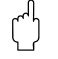

#### Achtung!

Dieses Symbol deutet auf Aktivitäten oder Vorgänge hin, die – wenn sie nicht ordnungsgemäßdurchgeführt werden – zu fehlerhaftem Betrieb oder zur Zerstörung des Gerätes führen können.

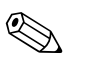

#### Hinweis!

Dieses Symbol deutet auf Aktivitäten oder Vorgänge hin, die – wenn sie nicht ordnungsgemäß durchgeführt werden – einen indirekten Einfluss auf den Betrieb haben oder eine unvorhergesehene Gerätereaktion auslösen können.

## 2 Identifizierung

## 2.1 Gerätebezeichnung

## 2.1.1 Typenschild

#### Das richtige Gerät?

Vergleichen Sie bitte den Bestellcode auf dem Typenschild am Gerät mit dem auf dem Lieferschein.

| RMM621                                                                                         |
|------------------------------------------------------------------------------------------------|
| Ordercode: RMM621-xxxxxxxxxxxxxxx<br>Ser. No.: xxxxxxxxxxxxxxx                                 |
| 90-250 V AC 50/60 Hz<br>8-24 VA -20°C < Ta < 60°C IP20/NEMA1 2                                 |
| Input: 4-20mA/PFM/Impulse<br>Output: 4-20mA/Impulse<br>Relays: contact ratings max. 250V/AC/3A |
|                                                                                                |
|                                                                                                |
| Made in Germany D-87484 Nesselwang 200x                                                        |

Abb. 1: Typenschild RMM621

- 1) Bestellcode
- 2) Seriennummer

## 2.2 Lieferumfang

Der Lieferumfang des Gerätes besteht aus:

- Pump Manager für Hutschienenmontage
- Mehrsprachige Kurzanleitung in Papierform
- Betriebsanleitung auf CD-ROM
- Lieferschein
- Datenträger CD-ROM mit PC-Konfigurationssoftware und Schnittstellenkabel RS232 (optional)
- Abgesetztes Display für Schalttafelmontage (optional)
- Erweiterungskarten (optional)

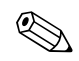

Hinweis! Beachten Sie bitte die Zubehörteile des Gerätes im Kapitel 'Zubehör'.

## 2.3 Zertifikate und Zulassungen

#### CE-Zeichen, Konformitätserklärung

Das Gerät ist nach dem Stand der Technik betriebssicher gebaut und geprüft und hat das Werk in sicherheitstechnisch einwandfreiem Zustand verlassen.

Das Gerät berücksichtigt die einschlägigen Normen und Vorschriften nach IEC 61010 "Sicherheitsbestimmungen für elektrische Mess-, Steuer, Regel- und Laborgeräte".

Das in dieser Betriebsanleitung beschriebene Gerät erfüllt somit die gesetzlichen Anforderungen der EU-Richtlinien. Der Hersteller bestätigt die erfolgreiche Prüfung des Gerätes mit der Anbringung des CE-Zeichens.

## 3 Montage

## 3.1 Einbaubedingungen

Die zulässige Umgebungstemperatur (siehe Kap. "Technische Daten") ist bei Einbau und Betrieb einzuhalten. Das Gerät ist vor Wärmeeinwirkung zu schützen.

#### 3.1.1 Einbaumaße

Beachten Sie die Einbaulänge des Gerätes von 135 mm (5,31 in) (entspricht 8TE). Weitere Abmessungen finden Sie im Abschnitt "Technische Daten".

#### 3.1.2 Einbauort

Hutschienenmontage nach IEC 60715 im Schaltschrank. Der Einbauort muss frei von Vibration sein.

#### 3.1.3 Einbaulage

Keine Einschränkungen.

## 3.2 Einbau

Entfernen Sie zuerst die Steckklemmen von den Steckplätzen des Gerätes. Schnappen Sie nun das Gehäuse auf die Hutschiene, indem Sie das Gerät erst auf die Hutschiene einhängen und anschließend durch leichtes Drücken nach unten einrasten lassen (s. Abb. 2, Pos. 1 und 2)

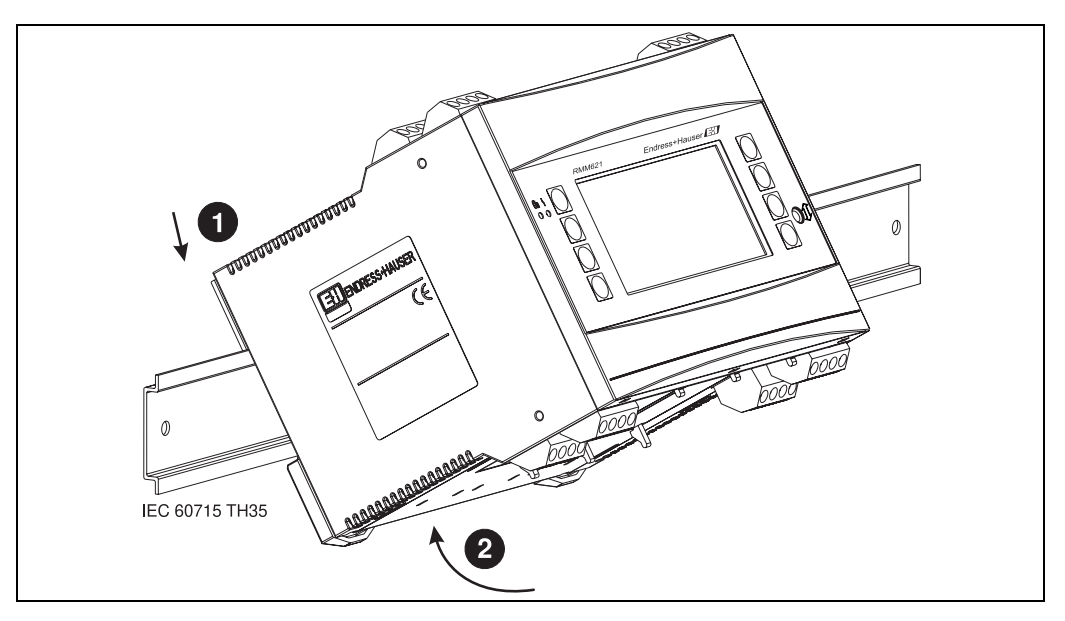

Abb. 2: Gerätemontage auf Hutschiene

#### 3.2.1 Einbau von Erweiterungskarten

Sie können das Gerät mit unterschiedlichen Erweiterungskarten bestücken. Es stehen hierzu maximal drei Steckplätze im Gerät zur Verfügung. Die Steckplätze für die Erweiterungskarten sind am Gerät mit B, C und D ( $\rightarrow$  Abb. 3) bezeichnet.

- 1. Stellen Sie sicher, dass beim Ein- oder Ausbau einer Erweiterungskarte das Gerät von der Hilfsenergie getrennt ist.
- 2. Entfernen Sie die Blindabdeckung aus dem betreffenden Steckplatz (B, C oder D) des Grundgerätes, indem Sie die Rastnasen auf der Unterseite des Energiemanagers zusammendrücken (s. Abb. 3, Pos. 2), gleichzeitig die Rastnase auf der Gehäuserückseite (z. B. mit einem Schraubendreher) nach innen drücken (s. Abb. 3, Pos. 1) und die Blindabdeckung nach oben aus dem Grundgerät herausziehen.
- 3. Stecken Sie die Erweiterungskarte von oben in das Grundgerät ein. Erst wenn die Rastnasen auf der Unter- und der Rückseite des Gerätes einrasten (s. Abb. 3, Pos. 1 und 2), ist die Erweiterungskarte korrekt eingebaut. Achten Sie darauf, dass die Eingangsklemmen der Erweiterungskarte oben sind und die Anschlussklemmen analog zum Grundgerät nach vorne zeigen.
- 4. Die neue Erweiterungskarte wird vom Gerät automatisch erkannt, nachdem das Gerät korrekt verdrahtet und wieder in Betrieb genommen worden ist (siehe Kapitel 'Inbetriebnahme').

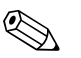

#### Hinweis!

Wenn Sie eine Erweiterungskarte ausbauen und nicht durch eine andere ersetzen, müssen Sie den leeren Steckplatz mit einer Blindabdeckung verschließen.

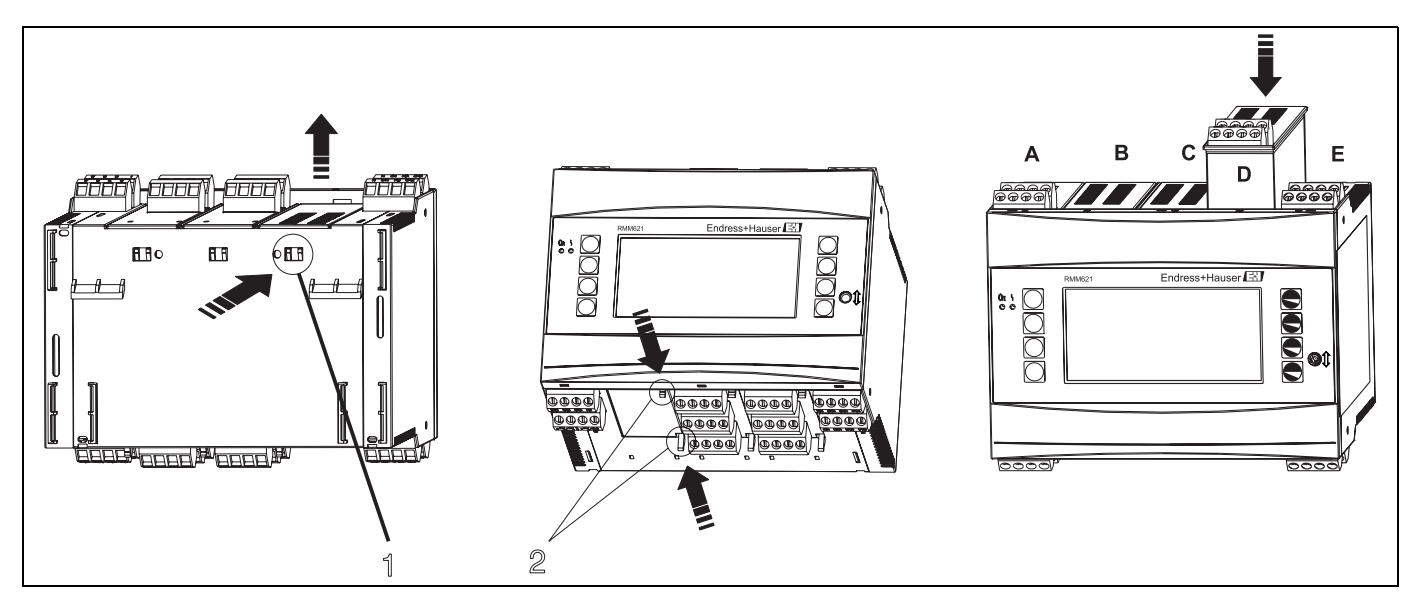

Abb. 3: Einbau einer Erweiterungskarte (beispielhaft)

*Pos. 1: Rastnase auf der Geräterückseite Pos. 2: Rastnasen auf der Geräteunterseite* 

Pos. A-E: Bezeichnung der Slot-Belegung

## 3.3 Einbaukontrolle

Überprüfen Sie bei Verwendung von Erweiterungskarten den korrekten Sitz der Karten in den Steckplätzen des Gerätes.

## 4 Verdrahtung

## 4.1 Verdrahtung auf einen Blick

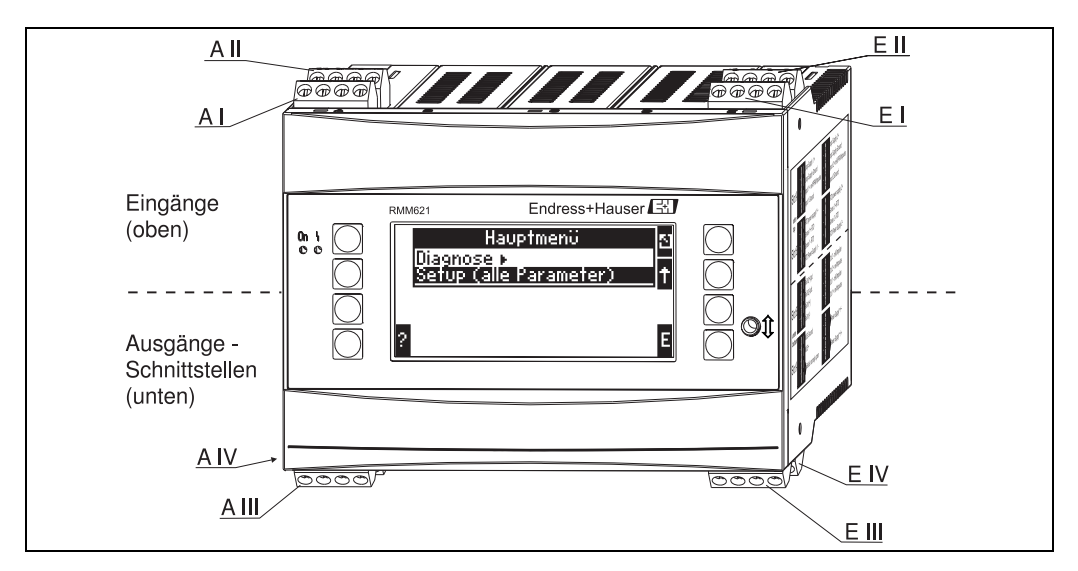

Abb. 4: Slot-Belegung (Grundgerät)

#### Klemmenbelegung

| Klemme (PosNr.) | Klemmenbelegung                             | Slot                                  | Eingang                    |
|-----------------|---------------------------------------------|---------------------------------------|----------------------------|
| 10              | + 0/420 mA/PFM/Impuls-Eingang 1             | A oben vorn $(\mathbf{A} \mathbf{I})$ | Strom/PFM/Impuls-Eingang 1 |
| 11              | Signalmasse für 0/420 mA/PFM/Impuls-Eingang |                                       |                            |
| 81              | Masse Sensorversorgung 1                    |                                       |                            |
| 82              | 24 V Sensorversorgung 1                     |                                       |                            |
| 110             | + 0/420 mA/PFM/Impuls-Eingang 2             | A oben hinten (A II)                  | Strom/PFM/Impuls-Eingang 2 |
| 11              | Signalmasse für 0/420 mA/PFM/Impuls-Eingang |                                       |                            |
| 81              | Masse Sensorversorgung 2                    |                                       |                            |
| 83              | 24 V Sensorversorgung 2                     |                                       |                            |
| 10              | + 0/420 mA/PFM/Impuls-Eingang 1             | E oben vorn $(E I)$                   | Strom/PFM/Impuls-Eingang 1 |
| 11              | Signalmasse für 0/420 mA/PFM/Impuls-Eingang |                                       |                            |
| 81              | Masse Sensorversorgung 1                    |                                       |                            |
| 82              | 24 V Sensorversorgung 1                     |                                       |                            |
| 110             | + 0/420 mA/PFM/Impuls-Eingang 2             | E oben hinten ( <b>E II</b> )         | Strom/PFM/Impuls-Eingang 2 |
| 11              | Signalmasse für 0/420 mA/PFM/Impuls-Eingang |                                       |                            |
| 81              | Masse Sensorversorgung 2                    |                                       |                            |
| 83              | 24 V Sensorversorgung 2                     |                                       |                            |
| Klemme (PosNr.) | Klemmenbelegung                             | Slot                                  | Ausgang - Schnittstelle    |
| 101             | + RxTx 1                                    | E unten vorn ( <b>E III</b> )         | RS485                      |
| 102             | - RxTx 1                                    |                                       |                            |
| 103             | + RxTx 2                                    |                                       | RS485 (optional)           |
| 104             | - RxTx 2                                    |                                       |                            |

| Klemme (PosNr.) | Klemmenbelegung                  | Slot                                           | Eingang                                                       |
|-----------------|----------------------------------|------------------------------------------------|---------------------------------------------------------------|
| 131             | + 0/4 bis 20 mA/Impuls-Ausgang 1 | E unten hinten ( <b>E IV</b> )                 | Strom/Impuls-Ausgang 1                                        |
| 132             | - 0/4 bis 20 mA/Impuls-Ausgang 1 |                                                |                                                               |
| 133             | + 0/4 bis 20 mA/Impuls-Ausgang 2 |                                                | Strom/Impuls-Ausgang 2                                        |
| 134             | - 0/4 bis 20 mA/Impuls-Ausgang 2 |                                                | Hinweis!<br>Ethernet, wenn Ethernet Option bestellt<br>wurde. |
| 52              | Relais Common (COM)              | A unten vorn (A III)                           | Relais 1                                                      |
| 53              | Relais Normally Open (NO)        |                                                |                                                               |
| 91              | Masse Sensorversorgung           |                                                | zusätzliche Sensorversorgung                                  |
| 92              | + 24 V Sensorversorgung          |                                                |                                                               |
| L/L+            | L für AC<br>L+ für DC            | A unten hinten ( <b>A IV</b> )<br>Hilfsenergie |                                                               |
| N/L-            | N für AC<br>L- für DC            |                                                |                                                               |

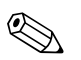

#### Hinweis!

Die Eingänge im gleichen Slot sind galvanisch nicht getrennt. Zwischen den o.g. Eingängen und Ausgängen in unterschiedlichen Slots besteht eine Trennspannung von 500 V. Gleichnamige Klemmen sind intern gebrückt (Klemmen 11 und 81).

## 4.2 Anschluss der Messeinheit

#### Achtung!

Gerät nicht unter Netzspannung installieren bzw. verdrahten. Ein Nichtbeachten kann zur Zerstörung von Teilen der Elektronik führen.

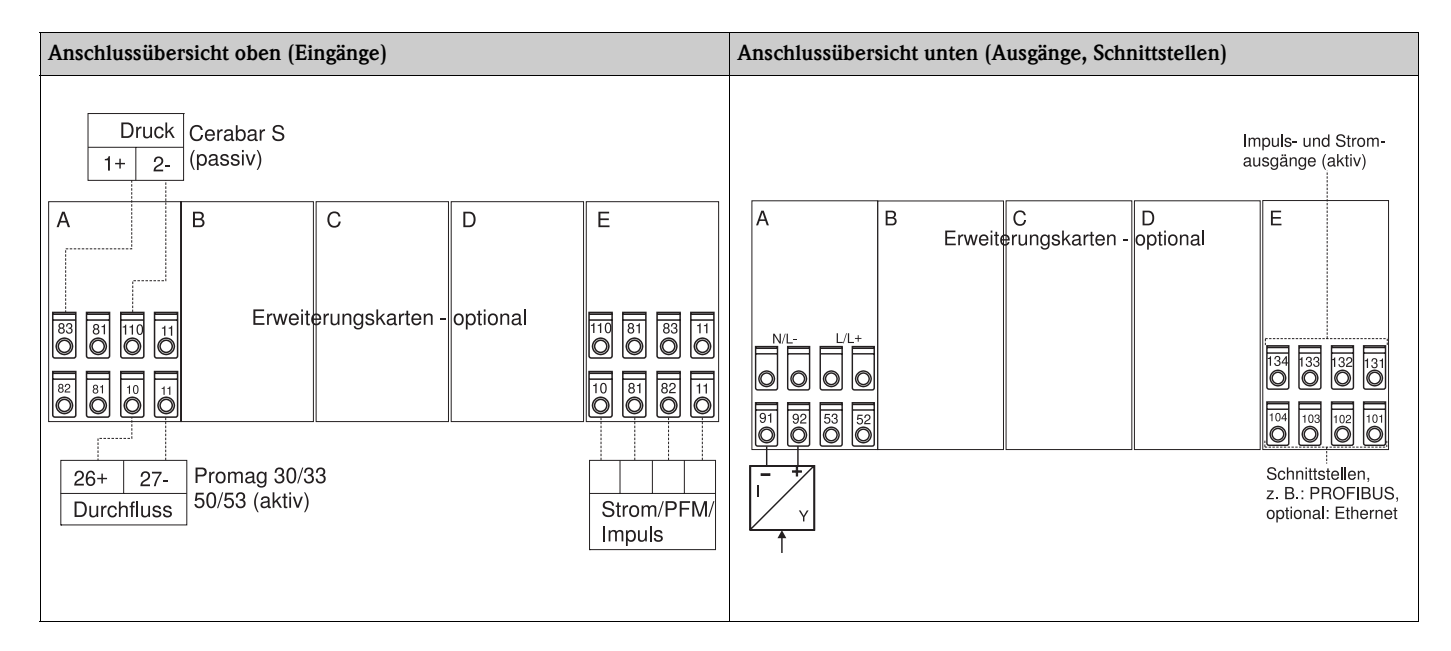

#### 4.2.1 Anschluss Hilfsenergie

Achtung!

- Vergleichen Sie vor der Verdrahtung des Gerätes die Übereinstimmung der Versorgungsspannung mit den Angaben auf dem Typenschild.
- Bei Ausführung 90 bis 250 V AC (Netzanschluss) muss in der Zuleitung in der Nähe des Gerätes (leicht erreichbar) ein als Trennvorrichtung gekennzeichneter Schalter, sowie ein Überstromschutzorgan (Nennstrom = 10 A) angebracht sein.

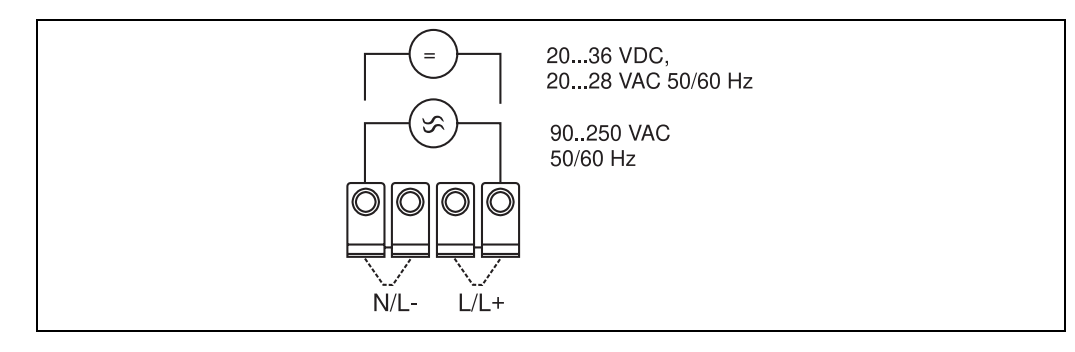

Abb. 5: Anschluss Hilfsenergie

#### 4.2.2 Anschluss externer Sensoren

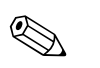

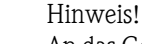

An das Gerät können aktive und passive Sensoren mit Analog-, PFM-, oder Impulssignal angeschlossen werden.

#### **Aktive Sensoren**

Anschlussweise für einen aktiven Sensor (d.h. externe Stromversorgung).

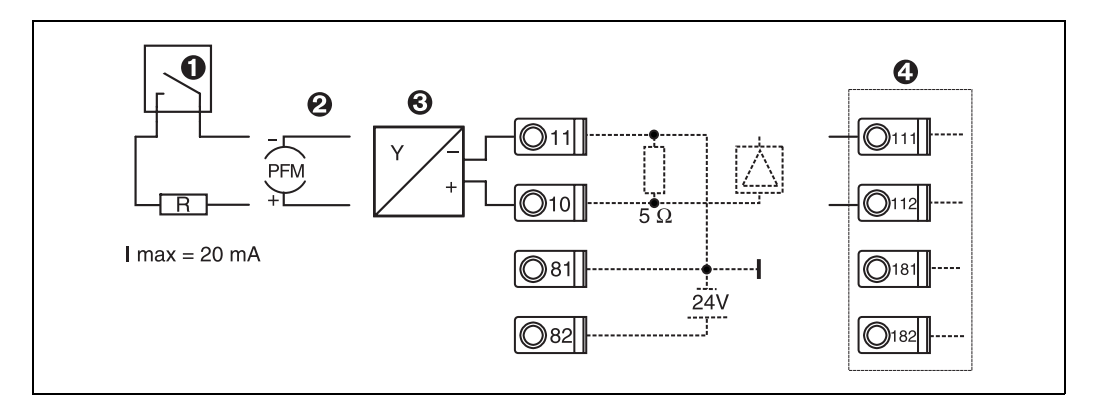

Abb. 6: Anschluss eines aktiven Sensors, z.B. am Eingang 1 (Slot A I).

Pos. 1: Impulssignal

Pos. 2: PFM-Signal

Pos. 3: 2-Leiter-Transmitter (4 bis 20 mA)

Pos. 4: Anschluss eines aktiven Sensors, z. B. optionale Erweiterungskarte Universal in Slot B (Slot B I,  $\rightarrow$  Abb. 10)

#### Passive Sensoren

Anschlussweise für Sensoren, die über die im Gerät integrierte Sensorversorgung gespeist werden.

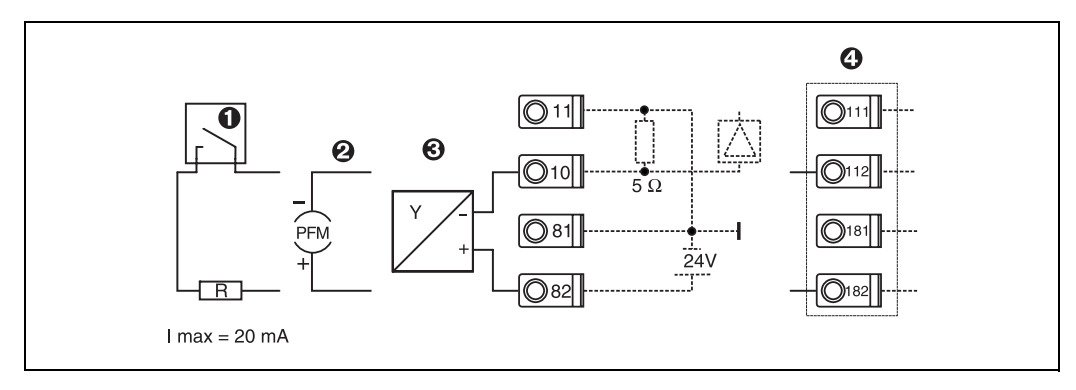

Abb. 7: Anschluss eines passiven Sensors, z.B. am Eingang 1 (Slot A I).

Pos. 1: Impulssignal

Pos. 2: PFM-Signal

Pos. 3: 2-Leiter-Transmitter (4-20 mA)

Pos. 4: Anschluss eines passiven Sensors, z. B. optionale Erweiterungskarte Universal in Slot B (Slot B I, → Abb. 10)

#### E+H spezifische Geräte

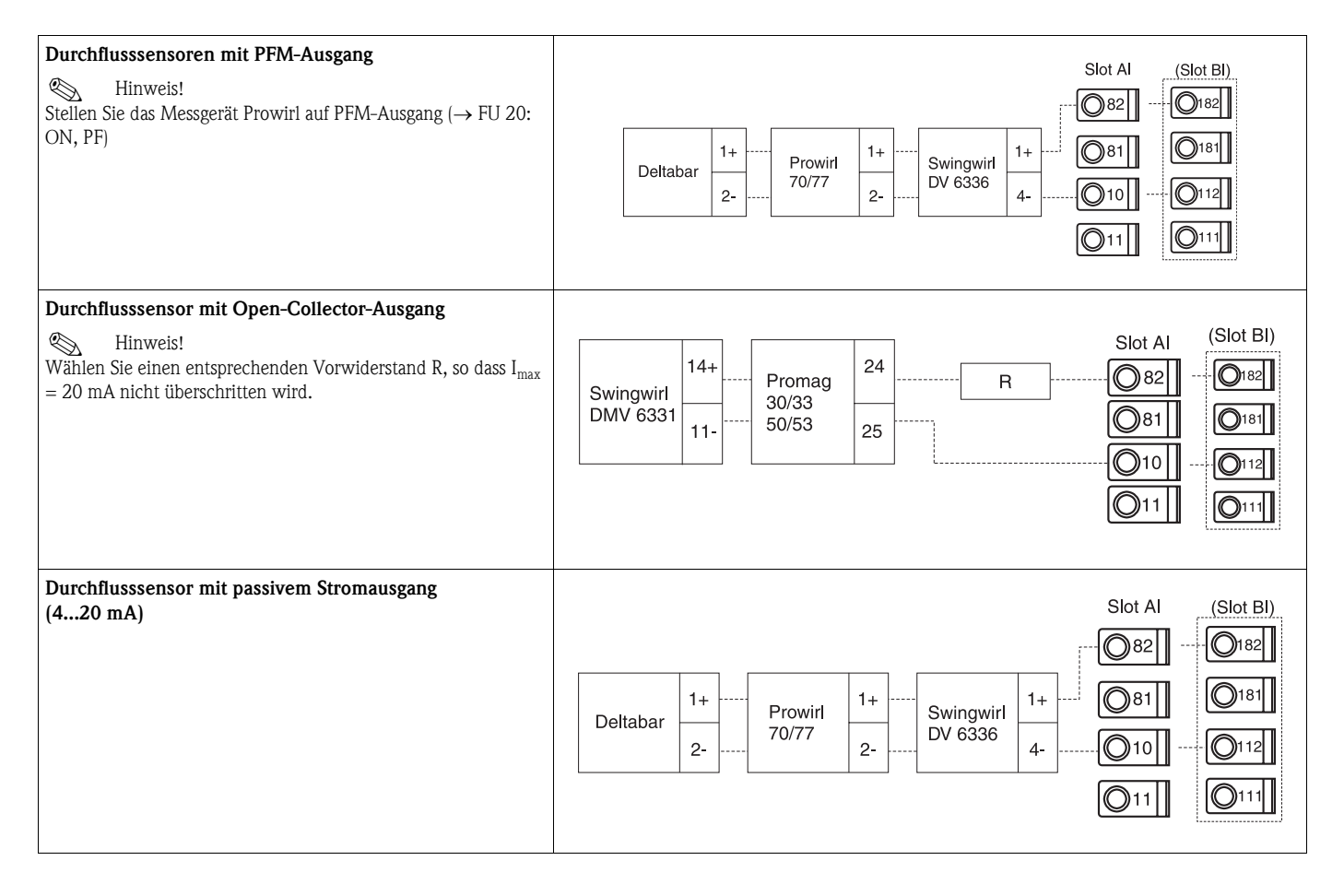

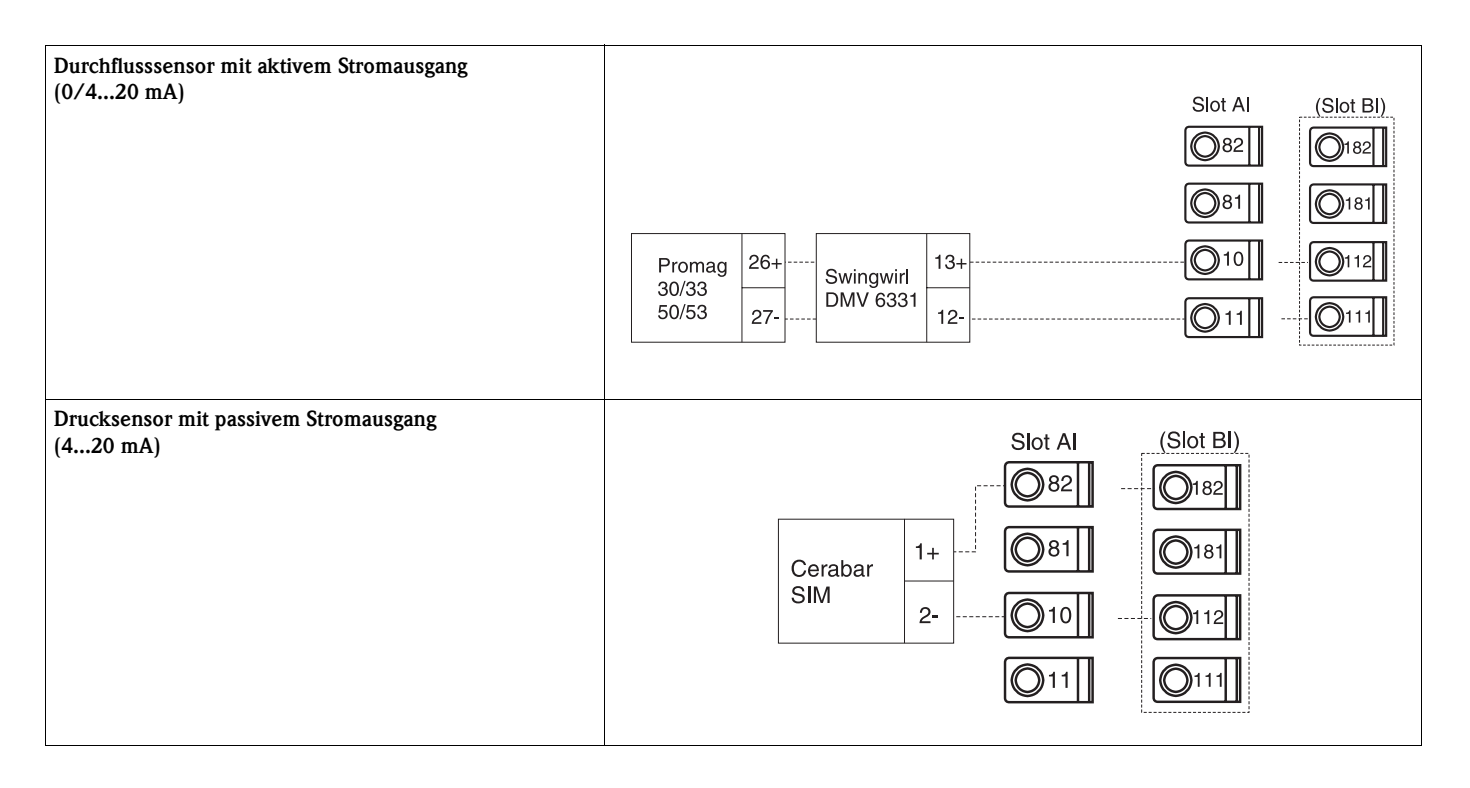

#### 4.2.3 Anschluss Ausgänge

Das Gerät verfügt über zwei galvanisch getrennte Ausgänge (oder Ethernet-Anschluss), die sich als Analogausgang oder aktiver Impulsausgang konfigurieren lassen. Ferner stehen ein Ausgang zum Anschluss eines Relais und eine Messumformerspeisung zur Verfügung. Bei eingebauten Erweiterungskarten erhöht sich dementsprechend die Anzahl der Ausgänge (siehe 'Anschluss Erweiterungskarten').

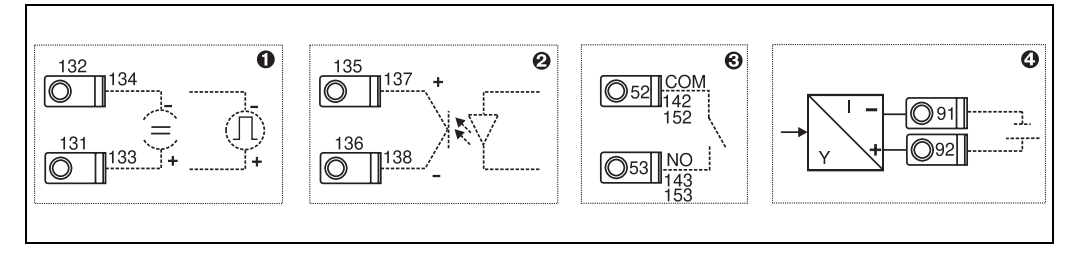

Abb. 8: Anschluss Ausgänge

Pos. 1: Impuls- und Stromausgänge (aktiv)

Pos. 2: Passiver Impulsausgang (Open Collector)

Pos. 3: Ausgang Relais (Schliesser), z.B. Slot A III (Slot BIII, CIII, DIII auf optionaler Erweiterungskarte)

Pos. 4: Ausgang Messumformerspeisung (MUS)

#### Anschluss Schnittstellen

- Anschluss RS232: Die RS232 wird mittels des Schnittstellenkabels und der Klinkenbuchse auf der Gehäusefront kontaktiert.
- Anschluss RS485
- Optional: Zusätzliche RS485 Schnittstelle
- **Steckklemmen 103/104:** Die Schnittstelle ist nur so lange aktiv, wie die RS232-Schnittstelle nicht genutzt wird.
- Anschluss PROFIBUS: Optionale Anbindung Pump Manager an PROFIBUS DP über die serielle RS485-Schnittstelle mit externem Modul HMS AnyBus Communicator for Profibus (siehe 'Zubehör').
- Optional: Ethernet-Anschluss
- **Anschluss M-Bus:** Verbindung des RMM621 Pump Managers mit einem M-Bus System.

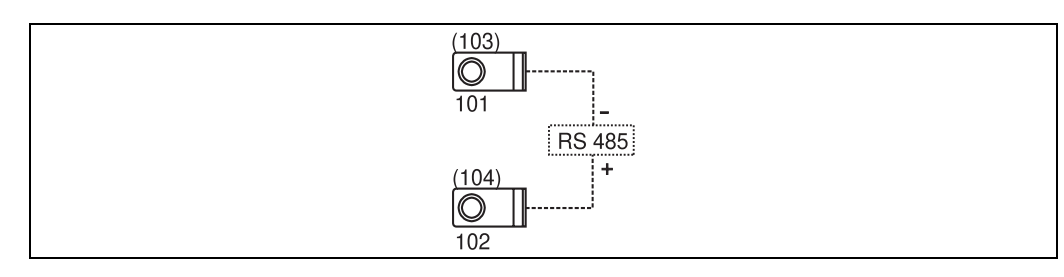

Abb. 9: Anschluss Schnittstellen

## 4.2.4 Anschluss Erweiterungskarten

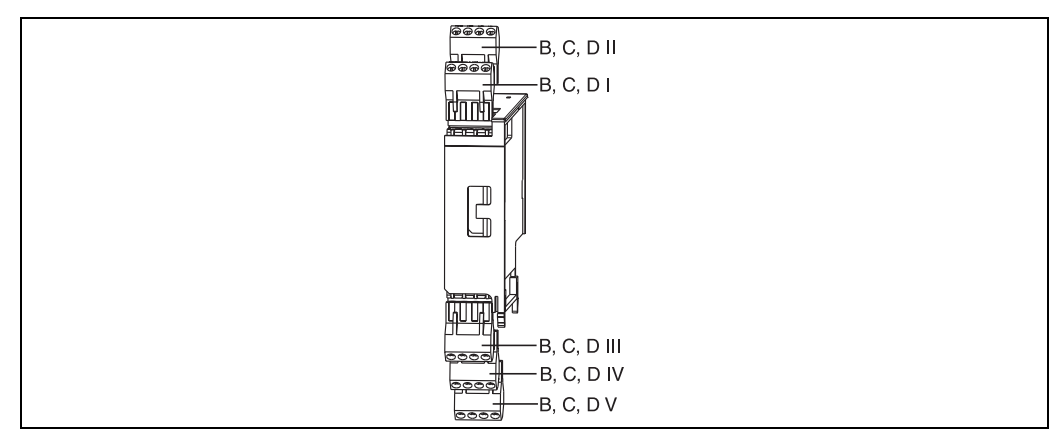

Abb. 10: Erweiterungskarte mit Klemmen

# Klemmenbelegung Erweiterungskarte Universal (RMM621A-UA); mit eigensicheren Eingängen (RMM621A-UB)

| Klemme (PosNr.) | Klemmenbelegung                             | Slot                     | Ein- und Ausgang             |
|-----------------|---------------------------------------------|--------------------------|------------------------------|
| 182             | 24 V Sensorversorgung 1                     | B, C, D oben vorn        | Strom/PFM/Impuls-Eingang 1   |
| 181             | Masse Sensorversorgung 1                    | ( <b>B I, C I, D I</b> ) |                              |
| 112             | + 0/420 mA/PFM/Impuls-Eingang 1             |                          |                              |
| 111             | Signalmasse für 0/420 mA/PFM/Impuls-Eingang |                          |                              |
| 183             | 24 V Sensorversorgung 2                     | B, C, D oben hinten      | Strom/PFM/Impuls-Eingang 2   |
| 181             | Masse Sensorversorgung 2                    | (B II, C II, D II)       |                              |
| 113             | + 0/420 mA/PFM/Impuls-Eingang 2             |                          |                              |
| 111             | Signalmasse für 0/420 mA/PFM/Impuls-Eingang |                          |                              |
| 142             | Relais 1 Common (COM)                       | B, C, D unten vorn       | Relais1                      |
| 143             | Relais 1 Normally Open (NO)                 | (B III, C III, D III)    |                              |
| 152             | Relais 2 Common (COM)                       |                          | Relais 2                     |
| 153             | Relais 2 Normally Open (NO)                 |                          |                              |
| 131             | + 0/420 mA/Impuls-Ausgang 1                 | B, C, D unten mitte      | Strom/Impuls-Ausgang 1 aktiv |
| 132             | - 0/420 mA/Impuls-Ausgang 1                 | (B IV, C IV, D IV)       |                              |
| 133             | + 0/4 bis 20 mA/Impuls-Ausgang 2            |                          | Strom/Impuls-Ausgang 2 aktiv |
| 134             | - 0/4 bis 20 mA/Impuls-Ausgang 2            |                          |                              |

| Klemme (PosNr.) | Klemmenbelegung                    | Slot                                                                    | Ein- und Ausgang       |
|-----------------|------------------------------------|-------------------------------------------------------------------------|------------------------|
| 135             | + Impulsausgang 3 (Open collector) | B, C, D unten hinten                                                    | passiver Impulsausgang |
| 136             | - Impulsausgang 3                  | $(\mathbf{B} \mathbf{V}, \mathbf{C} \mathbf{V}, \mathbf{D} \mathbf{V})$ |                        |
| 137             | + Impulsausgang 4 (Open collector) |                                                                         | passiver Impulsausgang |
| 138             | - Impulsausgang 4                  |                                                                         |                        |

## Klemmenbelegung Erweiterungskarte Digital Karte (RMM621A-DA); mit eigensicheren Eingängen (RMM621A-DB)

| Klemme (PosNr.) | Klemmenbelegung             | Slot                                     | Ein- und Ausgang    |
|-----------------|-----------------------------|------------------------------------------|---------------------|
| 81              | E1                          | B, C, D oben vorn                        | Digitaleingänge E13 |
| 83              | E2                          | (B I, C I, D I)                          |                     |
| 85              | E3                          | -                                        |                     |
| 82              | Signalmasse E13             |                                          |                     |
| 91              | E4                          | B, C, D oben hinten                      | Digitaleingänge E46 |
| 93              | E5                          | (B II, C II, D II)                       |                     |
| 95              | E6                          |                                          |                     |
| 92              | Signalmasse E46             |                                          |                     |
| 142             | Relais 1 Common (COM)       | B, C, D unten vorn                       | Relais 1            |
| 143             | Relais 1 Normally Open (NO) | (B III, C III, D III)                    |                     |
| 152             | Relais 2 Common (COM)       |                                          | Relais 2            |
| 153             | Relais 2 Normally Open (NO) |                                          |                     |
| 145             | Relais 3 Common (COM)       | B, C, D unten mitte                      | Relais 3            |
| 146             | Relais 3 Normally Open (NO) | ( <b>B IV, C IV, D IV</b> )              |                     |
| 155             | Relais 4 Common (COM)       |                                          | Relais 4            |
| 156             | Relais 4 Normally Open (NO) |                                          |                     |
| 242             | Relais 5 Common (COM)       | B, C, D unten hinten                     | Relais 5            |
| 243             | Relais 5 Normally Open (NO) | ( <b>B v</b> , <b>C v</b> , <b>D v</b> ) |                     |
| 252             | Relais 6 Common (COM)       |                                          | Relais 6            |
| 253             | Relais 6 Normally Open (NO) |                                          |                     |

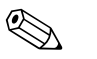

#### Hinweis!

Die Strom/PFM/Impuls-Eingänge oder RTD-Eingänge im gleichen Slot sind galvanisch nicht getrennt. Zwischen den o.g. Eingängen und Ausgängen in unterschiedlichen Slots besteht eine Trennspannung von 500 V. Gleichnamige Klemmen sind intern gebrückt. (Klemmen 111 und 181)

#### 4.2.5 Anschluss abgesetzte Anzeige-/Bedieneinheit

#### Funktionsbeschreibung

Die abgesetzte Anzeige stellt eine innovative Ergänzung zu den leistungsfähigen Hutschienengeräten RMx621 dar. Für den Anwender bietet sich die Möglichkeit, das Rechenwerk installationstechnisch optimal einzubauen, sowie die Anzeige- und Bedieneinheit bedienerfreundlich an gut zugänglicher Stelle zu montieren. Die Anzeige kann sowohl an einem Hutschienengerät ohne, als auch an einem Hutschienengerät mit eingebauter Anzeige-/ Bedieneinheit angeschlossen werden. Zur Verbindung der abgesetzten Anzeige mit dem Grundgerät ist ein 4-poliges Kabel beigelegt, weitere Komponenten sind nicht erforderlich.

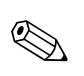

#### Hinweis!

An ein Hutschienengerät kann jeweils nur eine Anzeige-/Bedieneinheit angebaut werden und umgekehrt (Punkt-zu-Punkt).

#### Montage/Abmessungen

Einbauhinweise:

- Der Einbauort muss frei von Vibrationen sein.
- Die zulässige Umgebungstemperatur während des Messbetriebs beträgt -20 bis +60°C.
- Gerät vor Wärmeeinwirkung schützen.

Vorgehensweise beim Schalttafeleinbau:

- 1. Sorgen Sie für einen Schalttafelausschnitt von 138+1,0 x 68+0,7 mm (nach DIN 43700), die Einbautiefe beträgt 45 mm.
- 2. Schieben Sie das Gerät mit Dichtring von vorne durch den Schalttafelausschnitt.
- 3. Halten Sie das Gerät waagrecht und schieben Sie den Befestigungsrahmen über die Gehäuserückseite mit gleichmäßigen Druck gegen die Schalttafel bis die Haltespangen einrasten. Kontrollieren Sie den symmetrischen Sitz des Befestigungsrahmens.

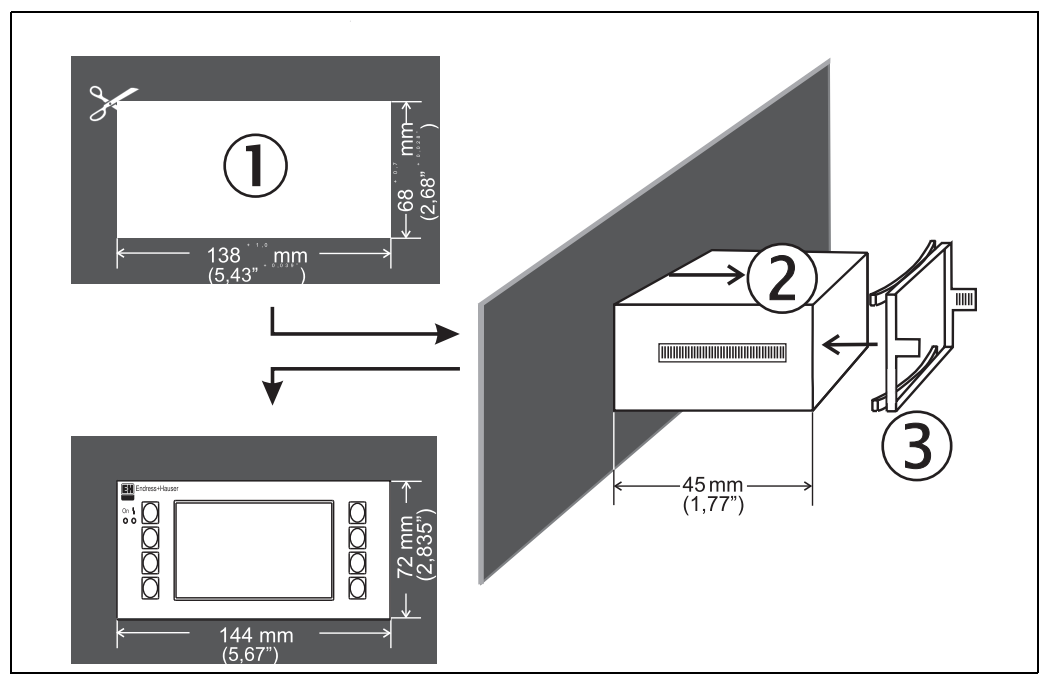

Abb. 11: Schalttafeleinbau

#### Verdrahtung

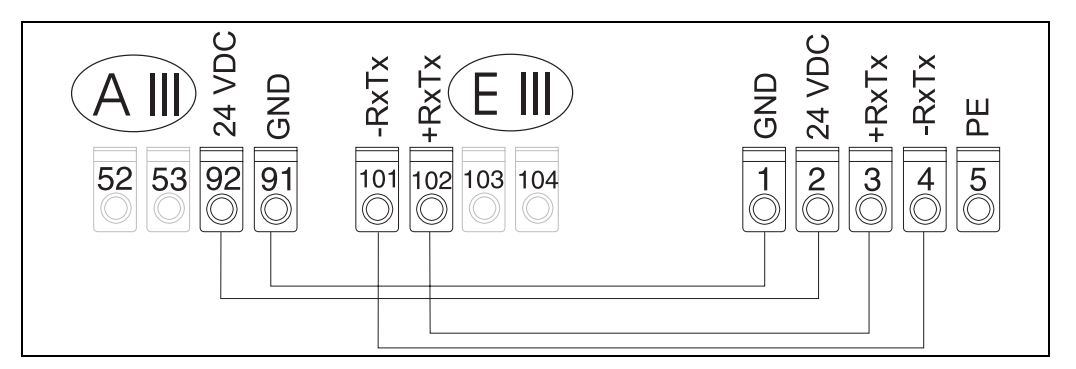

Abb. 12: Klemmenplan abgesetzte Anzeige-/Bedieneinheit

Die abgesetzte Anzeige-/Bedieneinheit wird mit dem beigelegten Kabel direkt an das Grundgerät angeschlossen.

## 4.3 Anschlusskontrolle

Führen Sie nach der elektrischen Installation des Gerätes folgende Kontrollen durch:

| Gerätezustand und -spezifikationen                                                                                   | Hinweise                                                                  |
|----------------------------------------------------------------------------------------------------|---------------------------------------------------------------------------|
| Sind Gerät oder Kabel beschädigt (Sichtkontrolle)?                                                                   | -                                                                         |
| Elektrischer Anschluss                                                                                               | Hinweise                                                                  |
| Stimmt die Versorgungsspannung mit den Angaben auf dem Typenschild überein?                                          | 90 bis 250 V AC (50/60 Hz)<br>20 bis 36 V DC<br>20 bis 28 V AC (50/60 Hz) |
| Sind alle Klemmen in ihrem richtigen Steckplatz fest eingerastet? Stimmt die<br>Codierung auf den einzelnen Klemmen? | -                                                                         |
| Sind die montierten Kabel von Zug entlastet?                                                                         | -                                                                         |
| Sind Hilfsenergie- und Signalkabel korrekt angeschlossen?                                                            | siehe Anschlussschema am Gehäuse                                          |
| Sind alle Schraubklemmen gut angezogen?                                                                              | -                                                                         |

## 5 Bedienung

## 5.1 Anzeige- und Bedienelemente

Der Pump Manager bietet je nach Anwendungszweck und Ausbaustufe eine Vielzahl von Einstellmöglichkeiten und Softwarefunktionen. Als Hilfe bei der Programmierung des Geräts steht für nahezu alle Bedienpositionen ein Hilfetext zur Verfügung, welcher nach Drücken der Taste "?" eingeblendet wird. (Die Hilfetexte sind in jedem Menü abrufbar). Bitte beachten Sie, dass die im nachfolgenden beschriebenen Einstellmöglichkeiten an einem Grundgerät (ohne Erweiterungskarten) beschrieben werden.

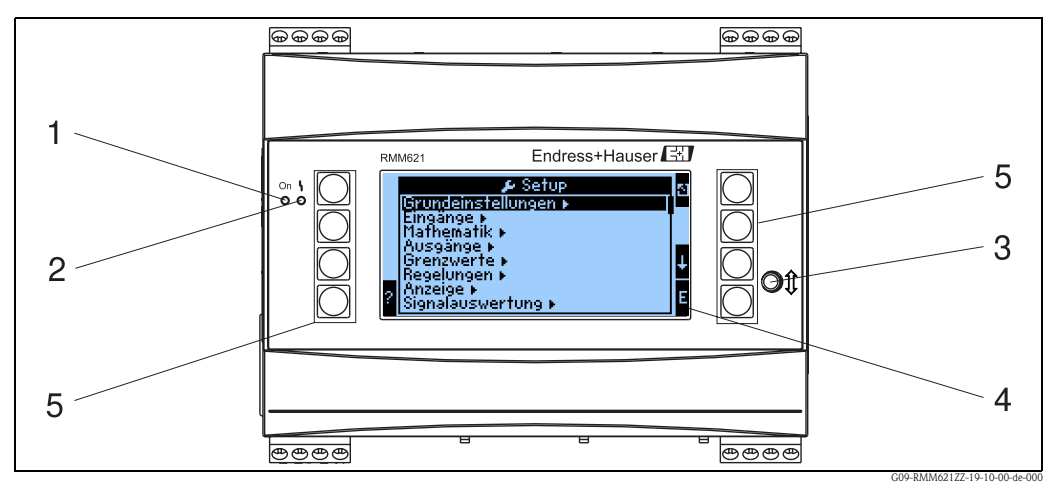

Abb. 13: Anzeige- und Bedienelemente

Pos. 1: Betriebsanzeige: LED grün, leuchtet bei anliegender Versorgungsspannung.

Pos. 2: Störmeldeanzeige: LED rot, Betriebszustände nach NAMUR NE 44

- Pos. 3: Anschluss serielle Schnittstelle : Klinkenbuchse für PC-Verbindung zur Geräteparametrierung und Messwertauslesung mit der PC-Software
- Pos. 4: Display 160x80 Dot-Matrix-Anzeige mit Dialogtexten für die Parametrierung sowie Darstellung der Messwerte, Grenzwerte und Störmeldungen. Die Hinterleuchtung wechselt im Fehlerfall von blau auf rot. Die Größe der dargestellten Zeichen ist abhängig von der Anzahl der darzustellenden Messwerte (siehe Kap. 6.3.3 'Einstellung Anzeige').
- Pos. 5: Eingabetasten; Acht Soft-Key-Tasten, die je nach Menüposition mit unterschiedlichen Funktionen belegt sind. Die aktuelle Funktionalität der Tasten wird im Display angezeigt. Es sind nur jeweils die Tasten mit Funktionen belegt bzw. nutzbar, die im jeweiligen Bedienmenü benötigt werden.

#### 5.1.1 Anzeigedarstellung

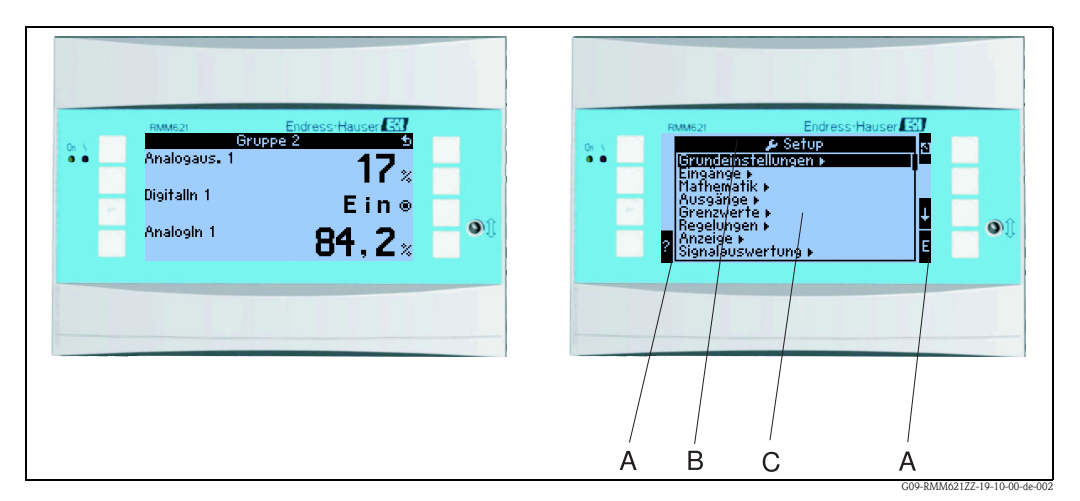

Abb. 14: Anzeigedarstellung

Pos.: 1:Messwertanzeige

Pos.: 2:Anzeige Konfigurations-Menüposition

- A: Tastensymbolreihen
- B: Aktuelles Konfigurationsmenü
- C: Zur Auswahl aktiviertes Konfigurationsmenü (schwarz hervorgehoben).

## 5.1.2 Tastensymbole

| Tastensymbol   | Funktion                                                                                                    |
|----------------|----------------------------------------------------------------------------------------------------|
| Е              | Wechsel in Untermenüs und Auswahl von Bedienpositionen. Editieren und Bestätigen von eingestellten Werten.                                                                      |
| 5              | Verlassen der aktuellen Editiermaske oder der momentan aktiven Menüposition ohne Spei-<br>cherung etwaiger Änderungen.                                                          |
| ↑              | Bewegt den Cursor um eine Zeile oder Zeichen nach oben.                                                                                                    |
| $\downarrow$   | Bewegt den Cursor um eine Zeile oder Zeichen nach unten.                                                                                                    |
| $\rightarrow$  | Bewegt den Cursor um ein Zeichen nach rechts.                                                                                                    |
| <i>←</i>       | Bewegt den Cursor um ein Zeichen nach links.                                                                                                    |
| ?              | Wenn zu einer Bedienposition ein Hilfetext vorhanden ist, wird dies durch das Fragezei-<br>chen angezeigt. Durch Betätigen dieser Funktionstaste wird der Hilfetext aufgerufen. |
| AB             | Wechselt in den Editiermodus der Palmtastatur                                                                                                    |
| ij/IJ          | Tastenfeld für Groß- bzw. Kleinschreibung (nur bei Palm)                                                                                                    |
| 1/2            | Tastenfeld für numerische Eingabe (nur bei Palm)                                                                                                    |
| F <sub>x</sub> | Mit dieser Taste können Sie im Formeleditor die verschiedenen verfügbaren Funktionen anzeigen lassen.                                                                           |

## 5.2 Vor-Ort-Bedienung

#### 5.2.1 Eingabe von Text

Zur Eingabe von Text in den Bedienpositionen stehen zwei Möglichkeiten zur Verfügung (siehe: Setup  $\rightarrow$  Grundeinstellungen  $\rightarrow$  Texteingabe):

a) Standard: Einzelne Zeichen (Buchstaben, Zahlen, etc.) im Textfeld werden definiert, indem mit den auf/ab Pfeilen die gesamte Zeichenreihe durchscrollt, bis das gewünschte Zeichen erscheint. b) Palmtastatur: Zur Texteingabe wird ein visuelles Tastenfeld eingeblendet. Die Zeichen auf dieser Tastatur werden mit Pfeiltasten ausgewählt. (siehe "Setup  $\rightarrow$  Grundeinstellungen")

#### Verwendung der Palmtastatur

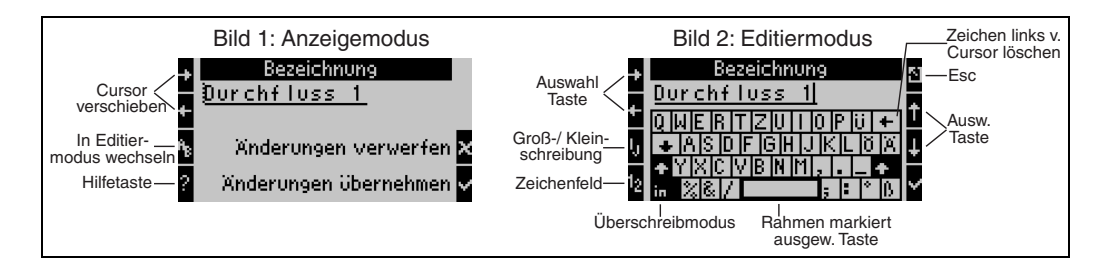

Abb. 15: Bsp.: Editieren einer Bezeichnung mit Palmtastatur

- 1. Mit Pfeiltasten Cursor rechts vor das Zeichen bewegen, vor dem ein Zeichen eingefügt werden soll. Falls der gesamte Text gelöscht und neu geschrieben werden soll, Cursor ganz nach rechts verschieben. (s. Abb. 15, Bild 1)
- 2. Tastenfeld AB drücken, um in den Editiermodus zu gelangen
- Mit ij/IJ und ½ Taste Tastenfeld mit Groß-/Kleinbuchstaben oder Zahlen wählen. (s. Abb. 15, Bild 2)
- 4. Mit Pfeiltasten gewünschte Taste auswählen und mit dem Haken bestätigen. Falls Sie Text löschen wollen, Taste ganz rechts oben wählen. (s. Abb. 15, Bild 2)
- 5. Weitere Zeichen auf diese Weise editieren, bis gewünschter Text eingeben ist.
- 6. Esc-Taste drücken, um von Editiermodus in den Anzeigemodus zu wechseln und Änderung mit Haken Taste übernehmen. (s. Abb. 15, Bild1)

Hinweise

- Im Editiermodus (s. Abb. 15, Bild 2) lässt sich der Cursor nicht bewegen! Wechseln Sie mit der Esc-Taste ins vorhergehende Fenster (s. Abb. 15, Bild 1) um den Cursor auf das Zeichen zu ziehen, welches geändert werden soll. Dann wieder AB Taste betätigen.
- Besondere Tastenfunktionen: Taste in: Wechseln in den Überschreibmodus Taste (rechts oben): Zeichen löschen

### 5.2.2 Parametrierung sperren

Die gesamte Parametrierung kann durch einen vierstelligen Code gegen unbeabsichtigten Zugriff gesperrt werden. Dieser Code wird im Untermenü: **Grundeinstellungen**  $\rightarrow$  **Code** vergeben. Alle Parameter bleiben weiterhin sichtbar. Wenn der Wert eines Parameters verändert werden soll, erfolgt zuerst die Abfrage des Benutzercodes.

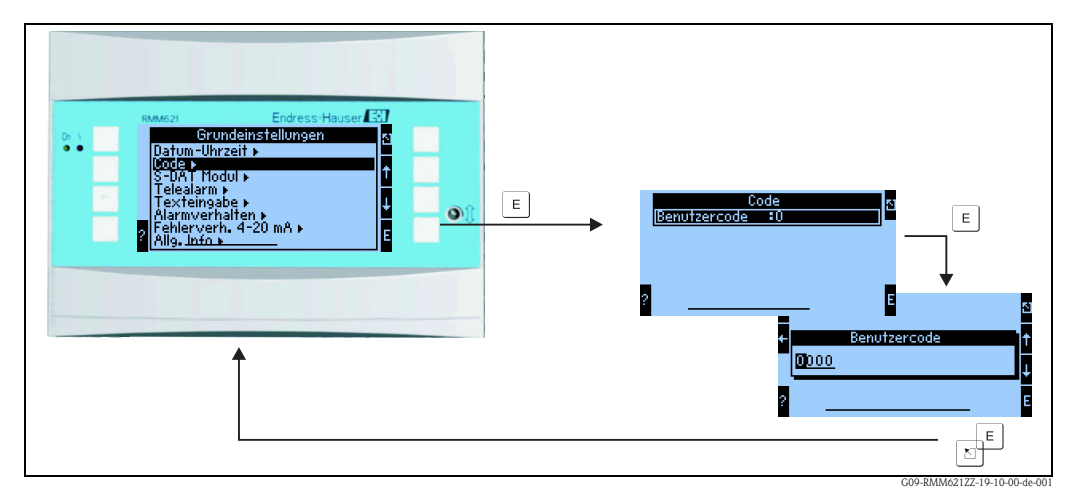

Abb. 16: Einstellung Benutzercode

### 5.2.3 Bedienbeispiel

Eine ausführliche Beschreibung der Vor-Ort-Bedienung am Beispiel einer Anwendung finden Sie im Kap. 6.4 'Benutzerspezifische Anwendungen'.

## 5.3 Darstellung von Fehlermeldungen

Das Gerät unterscheidet grundsätzlich zwei Fehlerarten:

- **Systemfehler:** Diese Gruppe umfasst alle Gerätefehler, z.B. Kommunikationsfehler, Hardware-fehler, usw. Systemfehler werden immer durch Störmeldungen signalisiert.
- **Prozessfehler:** Diese Gruppe umfasst alle Applikationsfehler, z.B. "Bereichsüberschreitung", einschließlich Grenzwertalarmen, usw.

Für Prozessfehler kann eingestellt werden, wie das Gerät im Fehlerfall reagiert, d.h. ob eine Störmeldung oder eine Hinweismeldung angezeigt wird. Alle Prozessfehler sind ab Werk als Hinweismeldung mit Farbumschlag im Display voreingestellt.

### 5.3.1 Störmeldungen

Eine Störung wird durch Farbumschlag des Displays von blau auf rot und ein **Ausrufezeichen (!)** am oberen Displayrand signalisiert. Der Fehler wird im Klartext eingeblendet. Durch Betätigen einer beliebigen Taste bestätigen Sie die Störung. Über das Navigatormenü gelangen Sie in die Fehlerliste und ins Hauptmenü, um den Fehler ggf. zu beheben. Beim Auftreten einer Störmeldung besteht die Möglichkeit, die betroffenen Zähler anzuhalten oder weiterlaufen zu lassen. Dies kann vom Anwender eingestellt werden. Die Eingangsignale verhalten sich entsprechend ihrem eingestellten Fehlerverhalten (siehe Kap. 6.3.3 'Hauptmenü – Setup'). Erst wenn alle Störungen behoben sind, nimmt das Gerät den normalen Messbetrieb auf und es erfolgt ein Farbumschlag von rot nach blau.

### 5.3.2 Hinweismeldungen

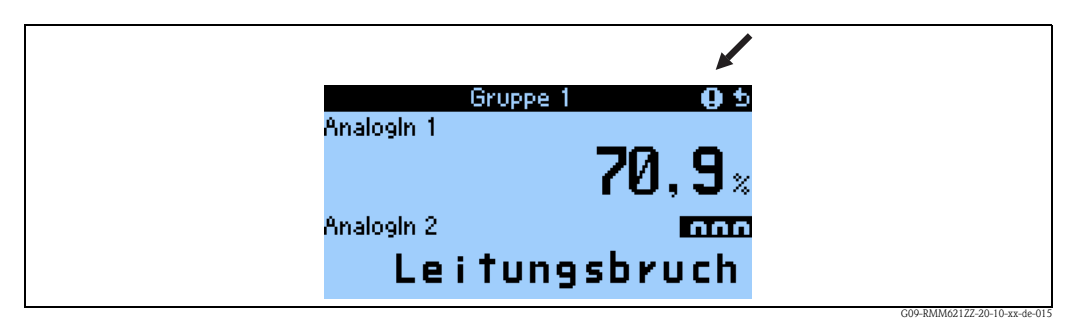

Abb. 17: Darstellung von Hinweismeldungen

Ein Hinweis wird durch ein **Ausrufezeichen (!)** im Display signalisiert, optional auch durch Farbumschlag und Anzeige einer Alarmmeldung im Display. Das Ausrufezeichen steht am oberen Displayrand. Darüber hinaus werden einige Fehler durch ein Symbol neben den entsprechenden Messwerten signalisiert. Hinweise haben keinen Einfluss auf den Messbetrieb und die Zähler, sondern signalisieren nur das Eintreten eines bestimmten Ereignisses (z. B. Bereichsüberschreitung). Auch Störungen ziehen ein **Ausrufezeichen (!)** im Display nach sich: Wurde das Fehlermeldungsfenster vom Anwender mit OK quittiert, dann bleibt trotzdem das **Ausrufezeichen (!)** so lange in der Kopfzeile eingetragen, bis der Grund für die Störung behoben wird.

| Symbole erscheinen am oberen Displayrand neben dem Anzeigeparameter, der vom auftretenden Fehler betroffen ist. |                                                                         |  |
|----------------------------------------------------------------------------------------------------|-------------------------------------------------------------------------|--|
| ηV                                                                                                    | Signalüber- (z.B. x $>$ 20,5 mA) bzwunterschreitung (z.B. x $<$ 3,8 mA) |  |
|                                                                                                    | Fehler:<br>Störung oder Hinweis liegt vor; → Fehlerliste                |  |

## 5.4 Kommunikation

Bei allen Geräten bzw. Geräteversionen können die Parameter über die Standard-Schnittstelle mit Hilfe der PC-Bediensoftware und einem Schnittstellenkabel (siehe Kapitel 'Zubehör') eingestellt, verändert und ausgelesen werden. Dies ist vor allem dann empfehlenswert, wenn umfangreiche Einstellungen vorzunehmen sind (z. B. bei Erstinbetriebnahme). Optional besteht die Möglichkeit, alle Prozess- und Anzeigewerte über die RS485 Schnittstelle mit einem externen PROFIBUS-Modul (HMS AnyBus Communicator for PROFIBUS-DP) auszulesen (siehe Kapitel 'Zubehör'). Bei entsprechender Hardware-Konfiguration des Gerätes steht eine M-Bus-Schnittstelle zur Verfügung, mit der Prozess- und Anzeigewerte zu einem M-Bus-System übertragen werden können. Zusätzlich steht die Möglichkeit offen, dass eine Anbindung über MOD-Bus erfolgen kann. Außerdem kann mit dem Gerät auch über Modem (Fest- und Mobilnetz) kommuniziert werden: In Kombination mit Read-Win kann das Gerät parametriert werden, bei Auftreten eines Alarms kann dieser z.B. per SMS auf ein Mobiltelefon übertragen werden, bzw. ein Zählerstand übermittelt werden.

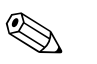

#### Hinweis!

Detaillierte Informationen zur Parametrierung des Gerätes über die PC-Bediensoftware finden Sie in der dazugehörigen Betriebsanleitung, die sich mit auf dem Datenträger befindet.

## 6 Inbetriebnahme

## 6.1 Installationskontrolle

Vergewissern Sie sich, dass alle Abschlusskontrollen durchgeführt wurden, bevor Sie Ihr Gerät in Betrieb nehmen:

- Siehe Kap. 3.3 'Einbaukontrolle'
- Checkliste Kap. 4.3 'Anschlusskontrolle'

## 6.2 Messgerät einschalten

#### 6.2.1 Grundgerät

Nach Anlegen der Betriebsspannung leuchtet die grüne LED (= Gerät in Betrieb), wenn keine Störung vorliegt.

- Bei der ersten Inbetriebnahme des Gerätes erscheint die Aufforderung "Bitte Gerät über Setup einstellen" im Display. Programmieren Sie Ihr Gerät gemäß der Beschreibung  $\rightarrow$  Kap. 6.3.
- Bei der Inbetriebnahme eines bereits konfigurierten oder voreingestellten Geräts werden die Messungen sofort gemäß den Einstellungen begonnen. Im Display erscheinen die Werte der aktuell eingestellten Anzeigegruppe. Durch Betätigen einer beliebigen Taste gelangt man in den Navigator (Schnelleinstieg) und von dort weiter ins Hauptmenü (s. Kap. 6.3).

#### 6.2.2 Erweiterungskarten

Nach Anlegen der Betriebsspannung erkennt das Gerät die eingebauten und verdrahteten Erweiterungskarten automatisch. Sie können nun der Aufforderung, die neuen Anschlüsse zu konfigurieren, folgen oder die Konfiguration zu einem späteren Zeitpunkt vornehmen.

#### 6.2.3 Abgesetzte Bedieneinheit

Die abgesetzte Anzeige-/Bedieneinheit ist werkseitig vorkonfiguriert – Geräteadresse 01, Baudrate 56,7k, RS485-Master. Nachdem die Versorgungsspannung anliegt und nach einer kurzen Initialisierungszeit nimmt der Anzeiger selbstständig die Kommunikation zum angeschlossenen Grundgerät auf. Vergewissern Sie sich, dass die Geräteadresse des Grundgerätes und der abgesetzten Anzeige übereinstimmen.

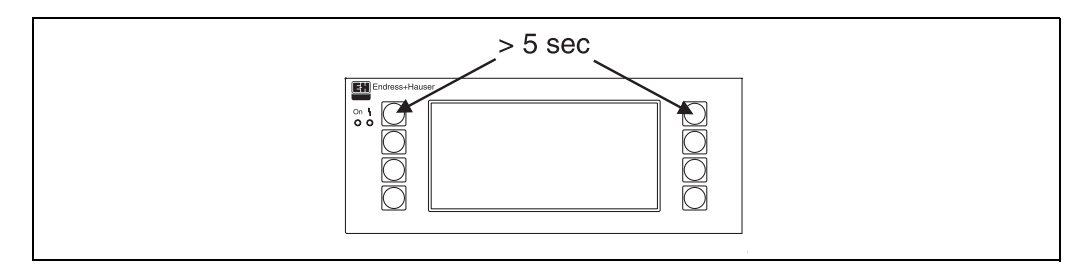

Abb. 18: Start Setup-Menue

Ins Setup-Menü der Anzeige-/Bedieneinheit gelangt man durch gleichzeitiges Drücken der linken und rechten oberen Taste über einen Zeitraum von 5 Sekunden. Hier lassen sich die Baudrate und Geräteadresse für die Kommunikation, sowie der Kontrast/Blickwinkel der Anzeige einstellen. Mit ESC verlassen Sie das Setup-Menü der Anzeige-/Bedieneinheit und gelangen ins Anzeigefenster und ins Hauptmenü zur Konfiguration des Gerätes.

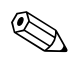

#### Hinweis!

Das Setup-Menü zur Konfiguration der Grundeinstellung der Anzeige-/Bedieneinheit steht ausschließlich in englischer Sprache zur Verfügung.

#### Fehlermeldungen

Nach dem Einschalten oder der Parametrierung des Gerätes erscheint in der abgesetzten Anzeige / Bedieneinheit kurzzeitig die Meldung **"Communication problem"**, bis eine stabile Verbindung hergestellt ist.

Falls diese Fehlermeldung im laufenden Betrieb angezeigt wird, kontrollieren Sie bitte die Verdrahtung und stellen Sie sicher, dass die Baudrate und die Geräteadresse mit dem Gerät übereinstimmen.

## 6.3 Gerätekonfiguration

Dieses Kapitel beschreibt alle einstellbaren Parameter des Gerätes mit den zugehörigen Wertebereichen und Werkseinstellungen (Defaultwerte).

Bitte beachten Sie, dass die zur Auswahl stehenden Parameter, wie z.B. Anzahl der Klemmen, von der Ausbaustufe des Gerätes (siehe "Erweiterungskarten") abhängig sind.

## Funktionsmatrix

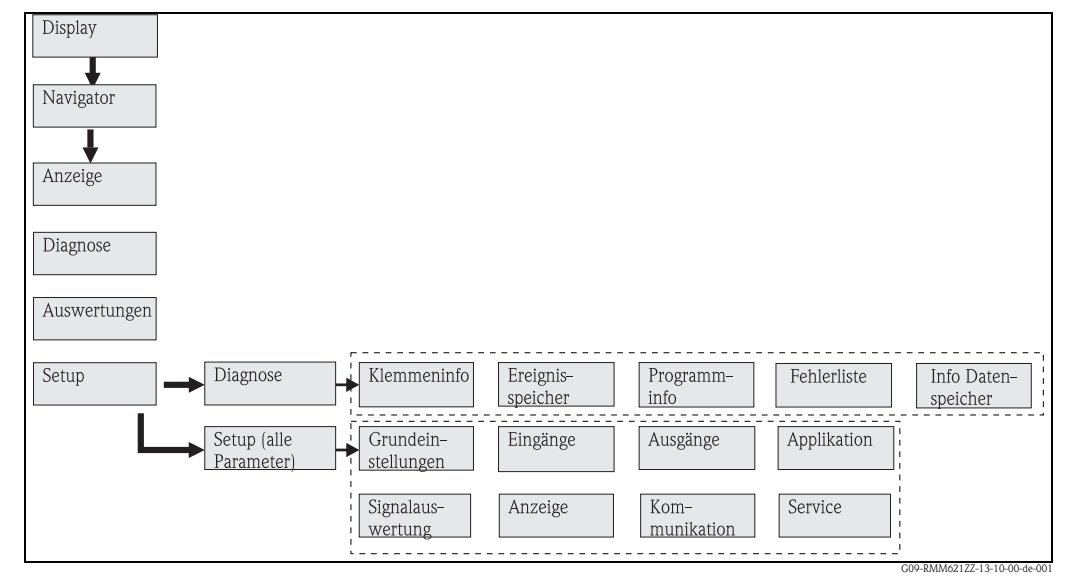

Abb. 19: Funktionsmatrix (Auszug) für die Vor-Ort-Parametrierung.

### 6.3.1 Navigator (Schnelleinstieg)

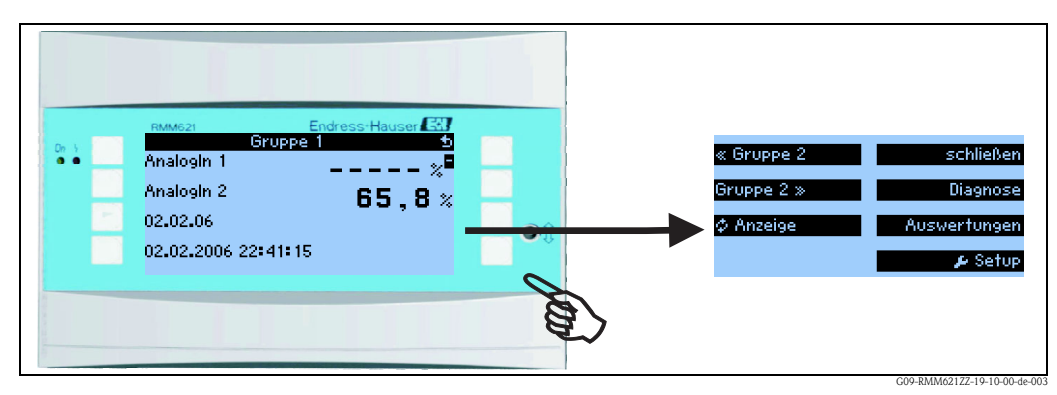

Abb. 20: Schnelleinstieg in die Konfiguration über das Navigatormenü.

Im Betriebszustand des Pump Managers (Messwertanzeige im Display) öffnet sich durch Drücken einer beliebigen Taste das Bedienfenster "**Navigator**": Das Navigatormenü bietet schnellen Zugriff

| Funktion (Menüposition) | Beschreibung                                                                       |  |
|-------------------------|------------------------------------------------------------------------------------|--|
| Gruppe                  | Auswahl einzelner Gruppen mit Anzeigewerten.                                       |  |
| Anzeige                 | Anzeige der Gruppen im Wechsel (alternierend), Einstellung im Setupmenü "Anzeige". |  |
| Fehlerliste             | Schnelles Auffinden aktueller Gerätefehler.                                        |  |
| Zählerstände            | Ablesen und ggf. Rücksetzen aller Summenzähler.                                    |  |
| Menü                    | Hauptmenü zur Konfiguration des Geräts.                                            |  |

auf wichtige Informationen und Parameter. Durch Betätigen einer der jeweiligen Taste gelangen Sie direkt in folgende Positionen:

Der Inhalt der Gruppen mit Anzeigewerten kann nur im Menü **Setup → Anzeige** definiert werden. Eine Gruppe umfasst maximal acht Prozessgrößen, die in einem Fenster im Display dargestellt werden.

Die Einstellung der Anzeigefunktionalitäten, z. B. Kontrast, alternierende Anzeige, spezielle Gruppen mit Anzeigewerten, etc. erfolgt ebenfalls im Menü Setup  $\rightarrow$  Anzeige.

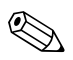

#### Hinweis!

Bei Erstinbetriebnahme erscheint die Aufforderung "**Bitte Gerät über Setup einstellen**". Durch Bestätigen der Meldung gelangen Sie ins Navigatormenü. Wählen Sie hier '**Menü**' aus, um ins Hauptmenü zu gelangen.

Ein bereits eingestelltes Gerät befindet sich standardmäßig im Anzeigemodus. Sobald eine der acht Bedientasten gedrückt wird, wechselt das Gerät in das Navigatormenü. Von dort gelangen Sie über die Auswahl '**Menü**' ins Hauptmenü.

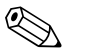

#### Hinweis!

Beim Weiterschalten in das Hauptmenü erscheint der Hinweis: "Wenn Sie die Anwendungsart verändern, werden die entsprechenden Zähler zurückgesetzt". Durch Bestätigen der Meldung gelangen Sie ins Hauptmenü.

#### 6.3.2 Hauptmenü - Diagnose

Das Diagnosemenü dient zur Analyse der Gerätefunktionalität, wie z. B. dem Auffinden von Gerätefehlfunktionen.

| Funktion (Menüposi-<br>tion) | Parametereinstellung | Beschreibung                                                                                                    |
|------------------------------|----------------------|----------------------------------------------------------------------------------------------------|
| Klemmeninfo                  | A10                  | Auflistung aller Anschlussklemmen des Geräts und der ange-<br>schlossenen Sensoren. Anzeige der anliegenden Signalwerte<br>(in mA, Hz, Ohm) durch Drücken der<br>Taste <b>i</b> . |
| Ereignisspeicher             |                      | Protokoll aller Ereignisse, z. B. Fehlermeldungen, Parame-<br>teränderungen, etc. in zeitlicher Reihenfolge. (Ringpuffer mit<br>ca. 100 Werten, nicht löschbar!)                  |
| Programm-Info                |                      | Anzeige der Gerätedaten wie Programm, Name, Softwareversion, Datum und Uhrzeit.                                                                                                   |
| Pumpenfehler                 |                      | Wiederinbetriebnahme ausgefallener Pumpen                                                                                                    |

#### 6.3.3 Hauptmenü - Setup

Das Setup-Menü dient zur Konfiguration des Gerätes. Fett dargestellte Menüpositionen kennzeichnen Funktionen, die über Untermenüs verfügen. Fett dargestellte Parameter kennzeichnen Vorgabewerte.

| Fu                       | nktion (Menüposition)                  | Parametereinstellung                                                                  | Beschreibung                                                                                                    |
|--------------------------|----------------------------------------|---------------------------------------------------------------------------------------|----------------------------------------------------------------------------------------------------|
| Datum-Uhrzeit            |                                        |                                                                                       |                                                                                                    |
|                          | Datum                                  | <b>TT.MM.JJ</b><br>MM.TT.JJ                                                           | Einstellung des aktuellen Datums (Landesspezifisch).                                                                                                    |
|                          | Uhrzeit                                | SS:MM                                                                                 | Aktuelle Uhrzeit für die Echtzeituhr des Gerätes.                                                                                                    |
|                          | Sommer-/Normalzeitumste                | ellung                                                                                |                                                                                                    |
|                          | Umschaltung                            | aus - manuell - <b>auto.</b>                                                          | Art der Zeitumschaltung.                                                                                                    |
|                          | Region                                 | Europa - USA                                                                          | Anzeige des Umstellungsdatums Normalzeit (NZ) auf Sommer zeit (SZ) und umgekehrt.<br>Diese Funktion ist abhängig von der ausgewählten Region.                                                                                                    |
|                          | NZ→SZ<br>SZ→NZ<br>- Datum<br>- Uhrzeit | <b>31.03</b> (Europa)<br>07.04 (USA)<br><b>27.10</b> (Europa)<br>27.10 (USA)<br>02:00 | Berücksichtigung der Umschaltung der Sommer-/Normalzeit in Europa und USA zu<br>unterschiedlichen Terminen. Nur wählbar, wenn Sommer-/Normalzeitumstellung nicht<br>auf 'aus' gesetzt ist.<br>Zeitpunkt der Umschaltung. Nur wählbar, wenn Sommer-/Normalzeitumstellung nicht<br>auf 'aus' gesetzt ist. |
| System Einheit me<br>bei |                                        | metrisch<br>beliebig                                                                  | Auswahl der Einheit von <ul> <li>Durchfluss</li> <li>Druck</li> <li>Füllstand</li> <li>Hinweis! Bei "metrisch" erfolgt eine Einschränkung auf metrische Einheiten. US-Einheiten sind ausgeblendet. Bei "beliebig" werden alle Einheiten, metrische und US, angezeigt. </li> </ul>                       |
| Co                       | de                                     |                                                                                       |                                                                                                    |
|                          | Benutzer-                              | 0000 - 9999                                                                           | Die Bedienung des Gerätes wird nur nach Eingabe des vorher Definierten Codes freigegeben.                                                                                                    |
| S-I                      | DAT Modul                              |                                                                                       |                                                                                                    |
|                          | Ende Setup                             | Automatisch<br>auf Anfrage                                                            | Automatische Speicherung der Einstellungen nach Verlassen des Setup oder durch Bestäti-<br>gung einer An-/Rückfrage.                                                                                                    |
|                          | Speichern                              | E-Taste drücken                                                                       | Zählerstände und Bediendaten ins S-DAT Modul schreiben.                                                                                                    |
|                          | Bediendaten                            |                                                                                       |                                                                                                    |
|                          | Datum                                  | Editierfeld zur Eingabe des<br>Datums                                                 | Datum der letzten Speicherung                                                                                                    |
|                          | Zeit                                   | Editierfeld zur Eingabe der<br>Uhrzeit                                                | Uhrzeit der letzten Speicherung                                                                                                    |
|                          | Einlesen                               | E-Taste drücken                                                                       | Zählerstände und Bediendaten aus dem Modul ins Gerät übertragen                                                                                                    |
|                          | Zählerstände                           |                                                                                       |                                                                                                    |
|                          | Datum                                  | Editierfeld zur Eingabe des<br>Datums                                                 | Datum der letzten Speicherung                                                                                                    |
|                          | Zeit                                   | Editierfeld zur Eingabe der<br>Uhrzeit                                                | Uhrzeit der letzten Speicherung                                                                                                    |
|                          | Einlesen                               | E-Taste drücken                                                                       | Zählerstände aus dem Modul ins Gerät übertragen                                                                                                    |
| Daten S-DAT              |                                        |                                                                                       |                                                                                                    |
|                          | Prog-Name                              |                                                                                       | Programmname des S-DAT Modul.                                                                                                    |
|                          | ProgVer.                               |                                                                                       | Programmversion des S-DAT Modul.                                                                                                    |
|                          | CPU-Nummer                             |                                                                                       | CPU Nummer des S-DAT Modul.                                                                                                    |
| Te                       | lealarm                                |                                                                                       |                                                                                                    |

#### Setup $\rightarrow$ Grundeinstellungen

| Funktion (Menüposition) Parametereinstellung Beschreibung |                 | Parametereinstellung                                                    | Beschreibung                                                                                                    |
|-----------------------------------------------------------|-----------------|-------------------------------------------------------------------------|----------------------------------------------------------------------------------------------------|
|                                                           | Aktiv           | aktiv<br>nicht aktiv                                                    | Telealarm aktiviert / nicht aktiviert: Wenn aktiviert, dann werden freigegebene (in den betreffenden Bedienpositionen) Meldungen per Telealarm zum eingestellten Empfänger übertragen |
|                                                           | Modem           | <b>Modem (Tonwahl)</b><br>Modem (Pulswahl)<br>GSM-Terminal              | Festnetz-Modem wurde entweder im Tonwahl-Verfahren oder im Pulswahl-Verfahren angeschlossen, bzw. es ist ein GSM-Modem angeschlossen                                                  |
|                                                           | Schnittstelle   | <b>RS232</b><br>RS485<br>Front                                          | An welcher Schnittstelle des RMM621 ist das Modem angeschlossen, abhängig von der Gerätekonfiguration ist eine 2. RS485 optional verfügbar                                            |
|                                                           | Baudrate        | 9600<br>19200<br>38400<br>57600                                         | Einstellung der Baudrate für die gewählte Schnittstelle                                                                                                    |
|                                                           | Signalanz.      | aktiv<br>nicht aktiv                                                    | Soll die GSM-Signalstärke angezeigt werden?                                                                                                    |
|                                                           | GSM-Signal      |                                                                         | Anzeige der GSM-Signalstärke.<br>Minweis!<br>Nur für GSM-Terminal verfügbar.                                                                                                    |
|                                                           | GSM PIN         | 0000 9999                                                               | W Hinweis!<br>Nur für GSM-Terminal verfügbar.                                                                                                    |
|                                                           | Amtsholung      | 0 999<br>nicht aktiv                                                    | Hinweis!<br>Nicht bei GSM-Terminal.                                                                                                    |
|                                                           | SMS-Service-Nr. | 20-stellige Service-Nummer                                              |                                                                                                    |
|                                                           | Pause           | 0999                                                                    | Telealarm aktiviert / nicht aktiviert: Wenn aktiviert, dann werden freigegebene (in den betreffenden Bedienpositionen) Meldungen per Telealarm zum eingestellten Empfänger übertragen |
|                                                           | Alle Num. wähl  | ja<br><b>nein</b>                                                       | Telealarm aktiviert / nicht aktiviert: Wenn aktiviert, dann werden freigegebene (in den betreffenden Bedienpositionen) Meldungen per Telealarm zum eingestellten Empfänger übertragen |
|                                                           | SMS-Err.klem.   | <b>keine</b><br>Liste der verfügbaren Relais                            | Telealarm aktiviert / nicht aktiviert: Wenn aktiviert, dann werden freigegebene (in den betreffenden Bedienpositionen) Meldungen per Telealarm zum eingestellten Empfänger übertragen |
| Ť                                                         | Empfänger 1     | keiner<br>PC Software<br>Mobiltelefon<br>D1 (D)<br>D2 (D)<br>E-plus (D) | Soll die SMS an eine Gegenstelle mit Mobilfunknummer versendet werden, oder soll die<br>SMS über eine Service-Zentrale an den Empfänger weitergeleitet werden                         |
| ł                                                         | Telefonnr. 1    | 12-stellige Telefonnummer                                               | Telefonnummer, an die eine Telealarm Nachricht geschickt werden soll.                                                                                                    |
|                                                           | Anz. Versuch1   | 1-9                                                                     | Anzahl der Versuche, nach denen auf den nächsten eingestellten Empfänger umgeschaltet wird                                                                                            |
|                                                           | Empfänger 2     | keiner<br>PC Software<br>Mobiltelefon<br>D1 (D)<br>D2 (D)<br>E-plus (D) | Soll die SMS an eine Gegenstelle mit Mobilfunknummer versendet werden, oder soll die<br>SMS über eine Service-Zentrale an den Empfänger weitergeleitet werden                         |
|                                                           | Telefonnr. 2    | 12-stellige Telefonnummer                                               | Telefonnummer, an die eine Telealarm Nachricht geschickt werden soll.                                                                                                    |
|                                                           | Anz. Versuch2   | 1-9                                                                     | Anzahl der Versuche, nach denen auf den nächsten eingestellten Empfänger umgeschaltet wird                                                                                            |

| Fu  | nktion (Menüposition) | Parametereinstellung                                                    | Beschreibung                                                                                                    |
|-----|-----------------------|-------------------------------------------------------------------------|----------------------------------------------------------------------------------------------------|
|     | Empfänger 3           | keiner<br>PC Software<br>Mobiltelefon<br>D1 (D)<br>D2 (D)<br>E-plus (D) | Soll die SMS an eine Gegenstelle mit Mobilfunknummer versendet werden, oder soll die<br>SMS über eine Service-Zentrale an den Empfänger weitergeleitet werden<br>Minweis!<br>"Mobiltelefon" ist nur bei GSM-Terminal verfügbar.<br>"D1", "D2" und "E-plus" ist nicht bei GSM-Terminal verfügbar.                                                                                                    |
|     | Telefonnr. 3          | 12-stellige Telefonnummer                                               | Telefonnummer, an die eine Telealarm Nachricht geschickt werden soll.                                                                                                    |
|     | Anz. Versuch3         | 1-9                                                                     | Anzahl der Versuche, nach denen auf den nächsten eingestellten Empfänger umgeschaltet wird                                                                                                    |
| Ala | rmverhalten           |                                                                         |                                                                                                    |
|     | Fehlerkategorie       | <b>Werkseinstellung –</b><br>Beliebig                                   | Alarmverhalten bei Auftreten von Prozessfehlern. Per Werkseinstellung werden alle Pro-<br>zessfehler durch eine Warnmeldung signalisiert. Durch Auswahl von "Beliebig" erscheinen<br>zusätzliche Bedienpositionen in den Eingängen und der Anwendung, um den einzelnen<br>Prozessfehlern eine andere Fehlerkategorie (Störmeldung) zuzuordnen (siehe Kap. 5.3<br>'Darstellung von Fehlermeldungen'). |
| Te  | xteingabe             |                                                                         |                                                                                                    |
|     | Texteingabe           | Standard<br><b>Palm</b>                                                 | <ul> <li>Auswahl der Texteingabeart:</li> <li>Standard:<br/>Pro Parameterposition wird Zeichenreihe auf- oder absteigend durchlaufen bis<br/>gewünschtes Zeichen erscheint.</li> <li>Palm:<br/>Aus visuellem Tastenfeld kann mit Pfeiltasten das gesuchte Zeichen ausgewählt wer-<br/>den.</li> </ul>                                                                                                |
| All | g. Info               |                                                                         |                                                                                                    |
|     | Gerätebez.            |                                                                         | Zuweisung eines Gerätenamens (max. 12 Zeichen lang).                                                                                                    |
|     | TAG-Nummer            |                                                                         | Zuweisung einer TAG-Nummer, wie z. B. in Schaltplänen (max. 12 Zeichen lang).                                                                                                    |
|     | ProgName              |                                                                         | Name, der zusammen mit sämtlichen Einstellungen in der PC Bediensoftware abgespeichert wird.                                                                                                    |
|     | SW-Version            |                                                                         | Softwareversion Ihres Gerätes.                                                                                                    |
|     | SW-Optionen           |                                                                         | Information, welche Erweiterungskarten installiert sind.                                                                                                    |
|     | CPU-No.:              |                                                                         | Die CPU-Nummer des Geräts dient als Identifizierungsmerkmal, sie wird mit allen Para-<br>metern abgespeichert.                                                                                                    |
|     | Seriennr.:            |                                                                         | Seriennummer des Gerätes.                                                                                                    |
|     | Laufzeiten            | ·                                                                       |                                                                                                    |
|     | Gerät                 |                                                                         | Laufzeit des Gerätes                                                                                                    |
|     | LCD                   |                                                                         | Laufzeit der LCD Anzeige                                                                                                    |

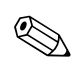

#### Setup → Eingänge

#### Hinweis!

Je nach Ausbaustufe stehen im RMM621 Pump Manager 4 (Grundgerät, immer verfügbar) bis 10 (Gerät mit 3 Analogkarten erweitert) Strom-, PFM- und Impuls-Eingänge zur Aufnahme von Sensorsignalen zur Verfügung.

Die Anzahl möglicher Digitaleingänge richtet sich nach der Zahl der verwendeten Erweiterungskarten: Pro verwendeter Erweiterungskarte stehen 6 zusätzliche Digitaleingänge zur Verfügung.

#### Analogeingänge

| Funktion (Menüposition) Parametereinstellung |                                                                                                    | Beschreibung                                                                                                    |  |
|----------------------------------------------|----------------------------------------------------------------------------------------------------|----------------------------------------------------------------------------------------------------|--|
| AnalogIn 18                                  |                                                                                                    | Konfiguration einzelner Analogeingänge                                                                                                    |  |
| Bezeichnung                                  | Text                                                                                                    | Bezeichnung des Analogeingangs (max. 12 Zeichen).                                                                                                    |  |
| Signalart                                    | <b>unbenutzt</b><br>4-20 mA<br>0-20 mA<br>PFM<br>Impuls                                                                                                    | Auswahl der Signalart des Analogeingangs.                                                                                                    |  |
| Klemme                                       | Keine<br>A-10; A-110; B-112; B-113;<br>C-112; C-113; D-112; D-<br>113; E-112; E-113<br>B-34 (schnell)<br>B-37 (schnell)<br>C-34 (schnell)<br>D-34 (schnell)<br>D-34 (schnell)<br>D-37 (schnell) | Bestimmt die Klemme, an welche der jeweilige Analogeingang angeschlossen ist. Es<br>besteht die Möglichkeit, einen Geber für mehrere Anwendungen zu verwenden.<br>Wählen Sie hierzu in der betreffenden Anwendung die Klemme aus, an der sich der Geber<br>befindet (Mehrfachnennung möglich). |  |
| Messgröße                                    | Füllstand<br>Durchfluss<br>Druck<br>Beliebig                                                                                                    |                                                                                                    |  |
| Durchf.geber                                 | <b>Betriebsvolumen</b><br>Masse                                                                                                    | Messprinzip des Durchflussgebers, auf welche physikalische Größe bezieht sich das<br>Durchflusssignal?<br>Minweis!<br>Nur für die Messgröße Durchfluss wählbar.                                                                                                    |  |
| Einheit                                      | Text                                                                                                    | Hinweis!<br>Nur aktiv, wenn als Messgröße 'beliebig' ausgewählt wurde.<br>Freitextfeld, in dem die Einheit der eingestellten, beliebigen Messgröße definiert werden<br>kann                                                                                                    |  |
|                                              | 1/Zeiteinheit<br>dm <sup>3</sup> /Zeiteinheit<br>h1/Zeiteinheit<br>m <sup>3</sup> /Zeiteinheit<br>kg/Zeiteinheit<br>t/Zeiteinheit                                                               | Hinweis!<br>Nur aktiv, wenn als Messgröße "Durchfluss" ausgewählt wurde.<br>Einheit in welcher der Volumendurchfluss / Massedurchfluss (abhängig vom Durchfluss-<br>geber) angezeigt wird. z.B. m <sup>3</sup> (plus definierter Zeiteinheit).                                                 |  |
|                                              | bar<br>Pa<br>kg/cm <sup>2</sup><br>psi                                                                                                    | Hinweis!<br>Nur aktiv, wenn als Messgröße "Druck" ausgewählt wurde.<br>Einheit in welcher der Druck dargestellt wird                                                                                                    |  |
|                                              | m<br>dm<br>cm                                                                                                    | Hinweis!<br>Nur aktiv, wenn als Messgröße "Füllstand" ausgewählt wurde.<br>Einheit in welcher der Füllstand dargestellt wird                                                                                                    |  |
| Zeitbasis                                    | s<br>min<br>h                                                                                                    | Hinweis!<br>Nur aktiv, wenn als Messgröße "Durchfluss" ausgewählt wurde.<br>Zeitbasis für die Druchflusseinheit z.B. XX pro Stunde                                                                                                    |  |

| Funktion (Menüposition) Parametereinstellu |                                                                 | Beschreibung                                                                                                    |  |
|--------------------------------------------|-----------------------------------------------------------------|----------------------------------------------------------------------------------------------------|--|
| Startwert                                  | -999999,9 bis 999999,99                                         | Startwert für den Beginn des Messintervalls                                                                                                    |  |
|                                            |                                                                 | Nur für die Strom-/Spannungssignalart wählbar.                                                                                                    |  |
| Endwert                                    | -999999,9 bis 999999,99                                         | Endwert für das Ende des Messintervalls                                                                                                    |  |
|                                            |                                                                 | Minweis!<br>Nur für die Strom-/Spannungssignalart wählbar.                                                                                                    |  |
| Offset                                     |                                                                 | Die Eingabe eines Offset bewirkt die Verschiebung der Skalierung, z.B. zur Justierung oder dem Abgleich von Sensoren                                                                    |  |
| Dämpfung                                   | 0 bis 99 s                                                      | Zeitkonstante eines Tiefpasses 1. Ordnung für das Eingangssignal. Diese Funktion dient<br>zur Verminderung von Anzeigeschwankungen bei stark schwankenden Signalen.                     |  |
|                                            |                                                                 | Hinweis!<br>Nur für die Signalart 0/4 bis 20 mA wählbar.                                                                                                    |  |
| Eing. Impuls                               | Impulswertigkeit<br>k-Faktor                                    | Nur für die Messgröße Durchfluss und Signalart PFM wählbar.                                                                                                    |  |
|                                            |                                                                 | Prinzip, nach welchem die Impulse bewertet werden bzw. wie die Umrechnung von<br>Impulsen auf den Durchfluss erfolgt:<br>k-Faktor (Impuls/Einheit)<br>Impulswertigkeit (Einheit/Impuls) |  |
| Einh. Impuls                               | 1<br>dm <sup>3</sup>                                            | Hinweis!<br>Nur für die Messgröße Durchfluss und Signalart PFM oder Impuls wählbar.                                                                                                    |  |
|                                            | hl<br>m <sup>3</sup><br>kg<br>t                                 | Einheit für die Impulswertigkeit                                                                                                    |  |
| Impulswert                                 | 0,001 - 99999                                                   | Hinweis!<br>Nur für die Messgröße Durchfluss und Signalart PFM oder Impuls wählbar.                                                                                                    |  |
|                                            |                                                                 | Impulswertigkeit, d.h. welchem Volumendurchfluss entspricht ein Impuls (Der Kehrwert der Impulswertigkeit ist der K-Faktor, siehe d.h. Impulse/Durchflusseinheit.)                      |  |
| k-Faktor                                   | 0,001 - 99999                                                   | Minweis!<br>Nur wählbar, wenn bei Eing. Impuls "k-Faktor" gewählt wurde.                                                                                                    |  |
| Integration                                | Nein<br>1<br>dm <sup>3</sup><br>h1<br>m <sup>3</sup><br>kg<br>t | Hinweis!<br>Nur für die Messgröße Durchfluss wählbar.                                                                                                    |  |
| Schleichm                                  | Wert in Volumen/Masse pro<br>Zeiteinheit                        | Schleichmengen-Unterdrückung: Unterhalb diesem Wert wird der Durchfluss nicht mehr<br>bewertet bzw. gleich Null gesetzt. (z.B. schwankende Flüssigkeitssäule bei Stillstand).           |  |
|                                            |                                                                 | Hinweis!<br>Nur für Impulseingang wählbar.                                                                                                    |  |
| Format                                     | 9                                                               | Anzahl der Nachkommastellen                                                                                                    |  |
|                                            | 9,99<br>9,99<br>9,999                                           | Hinweis!<br>Nur sichtbar, wenn System-Einheit "Beliebig" ausgewählt.                                                                                                    |  |
| Tabelle                                    | verwenden<br>nicht verwenden                                    | Korrekturtabelle zur Beschreibung der individuellen Kennlinie ihres Sensors, z.B. falls<br>diese vom idealen linearen Verlauf abweicht.                                                 |  |
|                                            |                                                                 | Minweis!<br>Nur sichtbar, wenn 0/420 mA ausgewählt                                                                                                    |  |
| Zeilen Anz.                                | 232                                                             | Anzahl der Zeilen bzw. Stützstellen der Korrekturtabelle.Es müssen mindestens zwei Zei-<br>len eingegeben werden.                                                                       |  |
|                                            |                                                                 | Hinweis!<br>Nur sichtbar, wenn 0/420 mA und Tabelle "verwenden" ausgewählt wurde.                                                                                                    |  |

| Funkti           | on (Menüposition)  | Parametereinstellung                                                   | Beschreibung                                                                                                    |  |
|------------------|--------------------|------------------------------------------------------------------------|----------------------------------------------------------------------------------------------------|--|
| Korrekturtabelle |                    |                                                                        |                                                                                                    |  |
|                  | Stützstelle 1x     |                                                                        | Wobei x die Anzahl Zeilen der Tabelle ist, wie im Parameter "Zeilenzahl" festgelegt.                                                                                                    |  |
|                  | Stützstelle        | Verwendet<br>verwerfen                                                 | Bitte definieren Sie Ihre Stützstelle durch Eingabe eines Wertepaares Stomwert/Messwert.<br>Falls die Stützstelle nachträglich aus der Tabelle entfernt werden soll, wählen Sie "nicht verwenden".                                                 |  |
|                  |                    |                                                                        | Nur aktiv, wenn als Alarmtyp 'Hinweis' ausgewählt wurde.                                                                                                    |  |
|                  | Stromwert          | 0,000-999999                                                           | Stromwert des Messsignals                                                                                                    |  |
|                  |                    |                                                                        | Nur aktiv, wenn als Stützstelle "verwenden" ausgewählt wurde.                                                                                                    |  |
|                  | Ausgangswert       | 0,000-999999                                                           | Messwert (z.B. Durchfluss), welcher vorgenanntem Stromwert enspricht                                                                                                    |  |
| Al               | armverhalten       |                                                                        | Nur aktiv, wenn als Stutzstelle Verwenden ausgewannt wurde.<br>Wir aktiv, wenn in Setup → Grundeinstellungen im Menüpunkt 'Alarmverhalten'<br>Beliebig ausgewählt wurde.                                                                           |  |
|                  | Störfallverhalten  | letzter Messwert<br>Minimum<br>Maximum<br>Wert<br>Berechnungsstopp     | Störfallverhalten: Verhalten des Ausganges im Falle einer Störung des auszugebenden<br>Wertes, bzw. Angabe des Wertes, mit dem im Störungsfall weitergerechnet wird                                                                                |  |
|                  | Störfallwert       | -999999,9 bis 999999,99                                                | Nur sichtbar, wenn unter <b>Störfallverhalten</b> "Wert" gewählt wurde.                                                                                                    |  |
|                  | Bereichsverletzung |                                                                        |                                                                                                    |  |
|                  | Alarmtyp           | <b>Störung</b><br>Hinweis                                              | Legen Sie individuell für diesen Eingang fest, welche Alarme bei Auftreten von Fehlern:<br>Bereichsverletzung (nach NAMUR43) oder Leitungsbruch, angezeigt werden sollen.<br>Störmeldung, Zählerstopp, Farbumschlag (rot) und Meldung im Klartext. |  |
|                  | Farbumschlag       | <b>ja</b><br>nein                                                      | Wählen Sie aus, ob der Alarm durch einen Farbumschlag von Blau auf Rot signalisiert wird.                                                                                                    |  |
|                  |                    |                                                                        | Nur aktiv, wenn als Alarmtyp 'Hinweis' ausgewählt wurde.                                                                                                    |  |
|                  | Fehlertext         | nicht anzeigen<br><b>anzeigen+quittieren</b><br>SMS<br>anz.+quitt.+SMS | Wählen Sie aus, ob im Fehlerfall eine Alarmmeldung zur Beschreibung des Fehlers einge-<br>blendet werden soll, welche durch Tastendruck ausgeblendet (quittiert) wird oder/und ob<br>eine SMS an Telealarmempfänger gesendet werden soll.          |  |
|                  | Leitungsbruch      |                                                                        |                                                                                                    |  |
|                  | Alarmtyp           | <b>Störung</b><br>Hinweis                                              | Legen Sie individuell für diesen Eingang fest, welche Alarme bei Auftreten von Fehlern:<br>Bereichsverletzung (nach NAMUR43) oder Leitungsbruch, angezeigt werden sollen.                                                                          |  |
|                  | Farbumschlag       | <b>ja</b><br>nein                                                      | Wählen Sie aus, ob der Alarm durch einen Farbumschlag von Blau auf Rot signalisiert<br>wird.                                                                                                    |  |
|                  |                    |                                                                        | Nur aktiv, wenn als Alarmtyp 'Hinweis' ausgewählt wurde.                                                                                                    |  |
|                  | Fehlertext         |                                                                        | Wählen Sie aus, ob im Fehlerfall eine Alarmmeldung zur Beschreibung des Fehlers einge-<br>blendet werden soll, welche durch Tastendruck ausgeblendet (quittiert) wird oder/und ob<br>eine SMS an Telealarmempfänger gesendet werden soll.          |  |
|                  |                    |                                                                        | Nur aktiv, wenn als Alarmtyp 'Hinweis' ausgewählt wurde.                                                                                                    |  |

| Fur | ktion (Menüposition) | Parametereinstellung                                                                                                    | Beschreibung                                                                                                    |  |
|-----|----------------------|----------------------------------------------------------------------------------------------------|----------------------------------------------------------------------------------------------------|--|
| Dig | italIn 118           |                                                                                                    |                                                                                                    |  |
|     | Bezeichnung          | DigitalIn 1–18                                                                                                    | Bezeichnung des Digitaleingangs, z. B. 'Pumpe Ein' (max. 12 Zeichen).                                                                                                    |  |
|     | Klemme               | <b>Keine</b><br>A-10; A-110; B-112; B-113;<br>C-112; C-113; D-112; D-<br>113                                                                                                    | Bestimmt die Klemme für den Anschluss des Digitalsignals.                                                                                                    |  |
|     |                      | B-94 (schnell), B-95, B-96,<br>B-97 (schnell), B-98, B-99,<br>C-94 (schnell), C-95, C-96,<br>C-97 (schnell), C-98, C-99,<br>D-94 (schnell), D-95, D-96,<br>D-97 (schnell), D-98, D-99 | Bestimmt die Klemme für den Anschluss des Digitalsignals bei Digitalkarten (schnell: Digitalimpulse bis 20 kHz, sonst bis 4 Hz)                                                                                         |  |
|     | Eingangstyp          | Pumpe ein<br>Pumpe n. verfügbar<br>Pumpe blockiert<br>Pumpe Alarm<br>Frei konfigurierbar<br>Reset Tageszähler<br>Impulszähler<br>Uhrzeit synch. (s=0)<br>Uhrzeit setzen               | Art des Digitaleingangs: Soll der Eingang als Feedbacksignal der Pumpe verwendet wer-<br>den, zur Uhrzeitsynchronisation, als Zähler oder frei parametrierbar.                                                          |  |
|     | Pumpenbezug          | Auswahlliste verfügbarer<br>Pumpen                                                                                                    | Pumpe welche das Signal liefert: Auswahl aller bereits parametrierten Pumpen                                                                                                    |  |
|     | Verzögerung          | Text                                                                                                    | Pumpe ein: Zeit, nach der das Signal nach dem Pumpenstart anliegen muss. frei konfigu-<br>rierbar: Verzögerungszeit des Digitaleingangs.                                                                                |  |
|     | Beschreibung         |                                                                                                    |                                                                                                    |  |
|     | High–Zust.           | Text                                                                                                    | Text, der im Zustand High ausgegeben werden soll                                                                                                    |  |
|     | Low-Zust.            | Text                                                                                                    | Text, der im Zustand Low ausgegeben werden soll                                                                                                    |  |
|     | Event-Text           |                                                                                                    |                                                                                                    |  |
|     | Low→High             | Text                                                                                                    | Text der beim Zustandsübergang Low nach High als Message ausgegeben werden soll (in einer Message Box oder ggf. per Telealarm versendet werden soll)                                                                    |  |
|     | High→Low             | Text                                                                                                    | Text der beim Zustandsübergang High nach Low als Message ausgegeben werden soll (in einer Message Box oder ggf. per Telealarm versendet werden soll)                                                                    |  |
|     | Event-Meld.          | Nicht anzeigen<br>Anzeigen+quittieren<br>SMS<br>Anz.+quitt.+SMS                                                                                                    | Was soll bei auftreten eines Events geschehen?<br>Minweis!<br>Erst verfügbar, wenn bei Event-Text ein Text eingegeben wurde.                                                                                            |  |
|     | Telealarm            | Inaktiv<br>Mit Priorität                                                                                                    | <ul> <li>Einstellung des Telealarms:</li> <li>"inaktiv":Event-Text(e) nicht senden.</li> <li>"mit Priorität":Event-Text(e) nur an SMS-Empfänger-1 senden nur bei Übertragungs-<br/>problemen an Empfänger-2.</li> </ul> |  |
|     | TA-Empfänger         | <b>alle</b><br>Empfänger 1<br>Empfänger 2<br>Empfänger 3                                                                                                    | Empfänger der Telealarm-Nachricht                                                                                                    |  |

#### Digitaleingänge

#### Setup → Ausgänge

#### Analogausgänge

Beachten Sie, dass diese Ausgänge sowohl als Analog- als auch als Impulsausgänge verwendet werden können, die gewünschte Signalart ist per Einstellung wählbar. Je nach Ausbaustufe (Erweiterungskarten) stehen 2 bis 8 Ausgänge zur Verfügung.

| Funl       | ktion (Menüposition) | Parametereinstellung                                                                                     | Beschreibung                                                                                                    |
|------------|----------------------|----------------------------------------------------------------------------------------------------|----------------------------------------------------------------------------------------------------|
| Anal       | logaus. 18           |                                                                                                    |                                                                                                    |
| I          | Bezeichnung          | Analogaus. 18                                                                                            | Zur besseren Übersicht kann dem jeweiligen Analogausgang eine Bezeichnung gege-<br>ben werden (max. 12 Zeichen).                                                                                                    |
| 1          | Klemme               | B-131, B-133<br>C-131, C-133<br>D-131, D-133<br>E-131, E-133<br><b>bitte wählen</b>                      | Bestimmt die Klemme, an der das Analogsignal ausgegeben werden soll.                                                                                                    |
| 5          | Signalquelle         | Liste der als Analogsignal aus-<br>gebbaren Werte (Eingänge,<br>berechnete Werte)<br><b>bitte wählen</b> | Einstellung, welche berechnete bzw. gemessene Größe am Analogausgang ausgege-<br>ben werden soll. Die Anzahl der Signal quellen ist von der Zahl der parametrierten<br>Anwendungen und Eingängen abhängig.                                                                                                    |
| S          | Signalart            | <b>4 bis 20 mA</b><br>0 bis 20 mA                                                                        | Festlegung der Betriebsart des analogen Ausganges.                                                                                                    |
| S          | Startwert            | -999999 bis 999999<br>0,0                                                                                | Kleinster Ausgabewert des Analogausgangs.                                                                                                    |
| I          | Endwert              | -999999 bis 999999<br>100                                                                                | Größter Ausgabewert des Analogausgangs.                                                                                                    |
| 2          | Zeitkonst.           | 0 bis 99 s<br><b>0 s</b>                                                                                 | Zeitkonstante eines Tiefpasses 1. Ordnung für das Eingangssignal. Dies dient zur Ver-<br>hinderung von starken Schwankungen des Ausgangssignals (nur für die Signalart 0/4<br>und 20 mA wählbar).                                                                                                    |
| Simulation |                      | <b>aus</b><br>0,0<br>3,6<br>4,0<br>10,0<br>12,0<br>20,0<br>21,0                                          | Die Funktion des Stromausganges wird simuliert. Die Simulation ist aktiv, wenn die<br>Einstellung ungleich 'aus' ist. Die Simulation endet, sobald diese Position verlassen<br>wird.                                                                                                    |
| 1          | Alarmverhalten       |                                                                                                    | 1                                                                                                    |
| Ī          | Störfallverhalten    | <b>Letzt. Messw.</b><br>Minimum<br>Maximum<br>Wert                                                       | Definiert das Verhalten des Ausgangs im Störfall, wenn z.B. ein Sensor der Messung<br>ausfällt.                                                                                                    |
|            | Wert                 | -999999 bis 999999<br><b>0,0</b>                                                                         | Fester Wert, der im Störfall am Analogausgang ausgegeben werden soll.                                                                                                    |
|            | Bereichsverletzung   |                                                                                                    |                                                                                                    |
|            | Тур                  | Störung<br><b>Hinweis</b>                                                                                | Abhängig von der Einstellung Störung ('Störmeldung, Zählerstopp, Farbumschlag (rot)<br>und Meldung im Klartext) oder Hinweis ('hier kann der Anwender das Verhalten des<br>Gerätes nach seinen Anforderungen bestimmen) erfolgt die Reaktion des Gerätes auf<br>ein außergewöhnliches Verhalten dieses Ausgangs |
|            | Farbumschlag         | Ja<br>nein                                                                                               | Nur sichtbar, wenn bei Alarmtyp "Hinweis" gewählt wurde.                                                                                                    |
|            | Text anzeigen        | <b>Anzeigen + quittieren</b><br>Nicht anzeigen                                                           | 🕲 Hinweis!<br>Nur sichtbar, wenn bei Alarmtyp "Hinweis" gewählt wurde.                                                                                                    |

#### Impulsausgänge

Die Impulsausgangsfunktion kann mittels aktivem, passivem Ausgang oder Relais eingestellt werden. Je nach Ausbaustufe stehen 2 bis 8 Impulsausgänge zur Verfügung.

| Funktion (Menüposition) | Parametereinstellung                                                                                                    | Beschreibung                                                                                                    |
|-------------------------|----------------------------------------------------------------------------------------------------|----------------------------------------------------------------------------------------------------|
| Impulsaus 18            |                                                                                                    |                                                                                                    |
| Bezeichnung             | Impuls 1 bis 8                                                                                                    | Zur besseren Übersicht kann dem jeweiligen Impulsaus-<br>gang eine Bezeichnung vergeben werden (max. 12 Zei-<br>chen).                                                                                                    |
| Signalart               | bitte wählen<br>aktiv<br>passiv<br>Relais                                                                                                    | Zuordnung des Impulsausganges.<br><b>aktiv:</b> Es werden aktive Spannungsimpulse ausgegeben.<br>Die Speisung erfolgt vom Gerät aus.<br><b>passiv:</b> In dieser Betriebsart stehen passive Open Collec-<br>tors zur Verfügung. Die Speisung muss extern erfolgen.<br><b>Relais:</b> Die Impulse werden auf einem Relais ausgegeben.<br>(Die Frequenz beträgt max. 5Hz) |
| Klemme                  | B-131, B-133, C-131, C-<br>133, D-131, D-133, E-131,<br>E-133, B-135, B-137, C-135,<br>C-137, D-135, D-137, A-52,<br>B-142, B-152, C-142, C-<br>152, D-142, D-152<br><b>Keine</b> | Bestimmt die Klemme, an der Impulse ausgegeben wer-<br>den sollen.                                                                                                    |
| Signalquelle            | Betriebsstunden 1<br>Durchfluss S 1<br>GesSum. Betr.Std. 1<br>Ges.Sum. Durchfluss 2<br><b>bitte wählen</b>                                                                        | Einstellung, welche Größe am Impulsausgang ausgegeben<br>werden soll.                                                                                                    |
| Impulstyp               | negativ<br><b>positiv</b>                                                                                                    | POSITIVE Impulse U [V]<br>24<br>0<br>1<br>NEGATIVE Impulse U [V]<br>24<br>0<br>1<br>1<br>1<br>1<br>1<br>1<br>1<br>1<br>1<br>1<br>1<br>1<br>1                                                                                                    |

| Fur | ktion (Menüposition) | Parametereinstellung                                                                                    | Beschreibung                                                                                                    |
|-----|----------------------|----------------------------------------------------------------------------------------------------|----------------------------------------------------------------------------------------------------|
|     | Impulswertigkeit     | 0,001 bis 10000,0<br>1,0                                                                                | Einstellung, welchem Wert ein Impuls entspricht (Einheit/Impuls).                                                                                                    |
|     |                      |                                                                                                    | Hinweis!<br>Die max. mögliche Ausgangsfrequenz beträgt 50 Hz. Die<br>passende Impulswertigkeit kann folgendermaßen<br>bestimmt werden:                                                                       |
|     |                      |                                                                                                    | Impulswertigkeit > Geschätzter max. Durchfluss (Endwert)<br>gewünschte max. Ausgangsfrequenz                                                                                                    |
|     | Impulsbreite         | benutzerdefiniert<br>dynamisch (max. 100 ms)                                                            | Die Impulsbreite begrenzt die max. mögliche Ausgangs-<br>frequenz des Impulsausgangs.<br>Ja = Impulsbreite fix, d.h. immer 100 ms.Nein = Impuls-<br>breite frei einstellbar.                                 |
|     | Impulsbreite/-wert   | 0,04 bis 1000,00 s                                                                                      | Einstellung der zum externen Summenzähler passende<br>Impulsbreite. Die maximale zulässige Impulsbreite lässt<br>sich wie folgt ermitteln:                                                                   |
|     |                      |                                                                                                    | Impulsbreite < 1<br>2 x max. Ausgangsfrequenz [Hz]                                                                                                    |
|     | Simulation           | aus<br>0,1 Hz<br>1,0 Hz<br>5,0 Hz<br>10 Hz<br>50 Hz<br>100 Hz<br>200 Hz<br>500 Hz<br>1000 Hz<br>2000 Hz | Die Funktion des Impulsausganges wird mit dieser Ein-<br>stellung simuliert. Die Simulation ist aktiv, wenn die Ein-<br>stellung ungleich "aus" ist. Wird diese Position verlassen,<br>endet die Simulation. |
### Digitalausgänge

Im Gerät stehen je nach Ausbaustufe 1 bis 18 Grenzwerte zur Verfügung.

| Fu  | nktion (Menüposition) | Parametereinstellung                                                   | Beschreibung                                                                                                    |
|-----|-----------------------|------------------------------------------------------------------------|----------------------------------------------------------------------------------------------------|
| Gre | enzwert 118           |                                                                        |                                                                                                    |
|     | Bezeichnung           | Grenzwert 1 bis 18                                                     | Zur besseren Übersicht kann für die jeweiligen Grenzwerte eine Bezeichnung vergeben werden (max. 12 Zeichen).                                                                                                    |
|     | Art d. Ausg.          | <b>bitte wählen</b><br>Pumpe<br>Wirbeljet<br>Notfallpumpe<br>Grenzwert | Art des Digitalausgangs: Wie wird der Digitalausgang verwendet: Zur Steuerung einer<br>Pumpe, zur Verwendung in einer Wirbeljetsteuerung, als Notfallpumpe oder als klassi-<br>scher Grenzwert                                                      |
|     | Ausgeben auf          | Unbenutzt<br>Aktiv<br>Passiv<br>Relais                                 | Digitales Ausgangssignal soll auf einem aktiven/passiven/Relais-Ausgang ausgegeben wer-<br>den                                                                                                    |
|     | Klemme                |                                                                        | *) wenn bei ausgeben auf Relais ausgewählt wurde<br>#) wenn bei ausgeben auf aktiv ausgewählt wurde<br>+) wenn bei ausgeben auf passiv ausgewählt wurde<br>je nach Typ des zu verwendenden Ausgangs sind unterschiedliche Klemmen auszuwäh-<br>len. |
|     | Relais Betrieb        | Normally open<br>Normally closed                                       | Betriebsart des Relais<br>– normally open = Schließer<br>– normally closed = Öffner                                                                                                    |
|     | PDurchfluss           | <b>Nicht verwenden</b><br>Pumpenkennlinie<br>PDurchfl. Leist.          | Berechnung des Pumpendurchflusses (Durchflussumme) über die Pumpenkennlinie oder einen konstanten Faktor                                                                                                    |
|     | Durchf.geber          | <b>Betriebsvolumen</b><br>Masse                                        | Auf welche physikalische Größe bezieht sich das Durchflusssignal?                                                                                                    |
|     | PDurchfl.L            | 0,001-9999,9                                                           | Pumpenleistung (Durchfluss pro Zeit)  Hinweis!  Nur wenn PDurchfl. = PDurchfl. Leist.                                                                                                    |
|     | Integration           | nein<br>kg<br>m <sup>3</sup>                                           | Hinweis!<br>"kg" ist nur verfügbar, wenn bei <b>Durchf.geber</b> "Masse" gewählt wurde.<br>"m <sup>3</sup> " ist nur verfügbar, wenn bei <b>Durchf.geber</b> "Betriebsvolumen" gewählt wurde.                                                       |
|     | Zeilen Anz.           | 2-32                                                                   | Anzahl der Zeilen bzw. Stützstellen der Pumpenkennlinie. Es müssen mindestens zwei<br>Zeilen eingegeben werden.<br>Minweis!<br>Nur bei PDurchfl. = Pumpenkennlinie                                                                                  |
|     | Einheit               | l<br>dm <sup>3</sup><br>hi<br>m <sup>3</sup><br>kg<br>t                | Einheit in welcher der Volumendurchfluss angezeigt wird. z.B. m (plus unten definierter Zeiteinheit).                                                                                                    |
|     | Zeitbasis             | s<br>min<br><b>h</b><br>Tag                                            | Zeitbasis für die Druchflusseinheit z.B. XX pro Stunde.                                                                                                    |

| Funktion (Menüposition) | Parametereinstellung                                                                                           | Beschreibung                                                                                                    |
|-------------------------|----------------------------------------------------------------------------------------------------|----------------------------------------------------------------------------------------------------|
| Signalquelle            | Liste der Analogeingänge,<br>Durchflusseingänge, Durch-<br>flusssummen, Druckein-<br>gänge, Füllstandseingänge | Signalquellen für den gewählten Grenzwert.<br>Menüposition nur sichtbar, wenn (Art des Digitalausgangs = Notfallpumpe oder Grenz-<br>wert), oder (Art des Digitalausgangs = Pumpe und gleichzeitig Pumpendurchfluss = Kenn-<br>linie).<br>Im Fall Pumpe und Pumpenkennlinie sind nur die Analogeingänge wählbar, die als Druck-<br>eingänge parametriert sind.<br>Die Anzahl der Signalquellen ist abhängig von der Zahl der parametrierten Anwendungen<br>und Fingängen |
| Setpoint Art 1          | Kleiner als<br>Größer als<br>Gradient                                                                          | Bei der Ausgabe eines Gradienten ist die Abfrage entsprechend dem Vorzeichen des Schaltpunktes: > 0 ' Gradient > Schaltpunkt, < 0 ' Gradient < Schaltpunkt                                                                                                    |
| Delta x1                | -19999 - 99999                                                                                                 | Signalwert, ab dem der Schaltpunkt als verletzt gilt (bei Gradienten): Änderung über der<br>Zeit wird betrachtet                                                                                                    |
| Delta t1                | -19999 - 99999                                                                                                 | Zeitspanne, die als Basis für die Gradientenermittlung herangezogen wird                                                                                                    |
| Rücksetzwert 1          | -19999 - 99999                                                                                                 | Wert, der unterschritten werden muss, um den Schaltpunkt wieder zu deaktivieren                                                                                                    |
| Schaltpunkt 1           | -19999 - 99999                                                                                                 | Signalwert, ab dem der Schaltpunkt als verletzt gilt                                                                                                    |
| Hysterese 1             | -19999 - 99999                                                                                                 | Hysterese für den Schaltpunkt                                                                                                    |
| Verknüpfung             | Keine<br>AND<br>OR<br>NAND<br>XOR                                                                              | logische Verknüpfung zwischen den beiden Schaltpunkten                                                                                                    |
| Setpoint Art 2          | <b>Kleiner als</b><br>Größer als<br>Gradient                                                                   | Bei der Ausgabe eines Gradienten ist die Abfrage entsprechend dem Vorzeichen des<br>Schaltpunktes: > 0 ' Gradient > Schaltpunkt, < 0 ' Gradient < Schaltpunkt                                                                                                    |
| Delta x2                | -19999 - 99999                                                                                                 | Signalwert, ab dem der Schaltpunkt als verletzt gilt (bei Gradienten): Änderung über der<br>Zeit wird betrachtet                                                                                                    |
| Delta t2                | -19999 - 99999                                                                                                 | Zeitspanne, die als Basis für die Gradientenermittlung herangezogen wird                                                                                                    |
| Rücksetzwert 2          | -19999 - 99999                                                                                                 | Wert, der unterschritten werden muss, um den Schaltpunkt wieder zu deaktivieren                                                                                                    |
| Schaltpunkt 2           | -19999 - 99999                                                                                                 | Signalwert, ab dem der Schaltpunkt als verletzt gilt                                                                                                    |
| Hysterese 2             | -19999 - 99999                                                                                                 | Hysterese für den Schaltpunkt                                                                                                    |
| Verzögerungsz.          | 0-99s<br>default 0,0                                                                                           | Zeitdauer, für die das Signal mindestens anliegen muss, um als Umschaltsignal erkannt zu<br>werden.<br>Pumpe ein: Zeitdauer nach dem Pumpenstart, nach der das Digitalsignal spätestens anlie-<br>gen muss.                                                                                                    |
| Meldetext "Ein"-Status  | Text                                                                                                    | Text, der im Zustand Ein ausgegeben werden soll                                                                                                    |
| Meldetext "Aus"-Status  | Text                                                                                                    | Text, der im ZustandAus ausgegeben werden soll                                                                                                    |
| Event-Text Low→High     | Text                                                                                                    | Text der beim Zustandsübergang Low nach High als Message ausgegeben werden soll (in<br>einer Message Box oder ggf. per Telealarm versendet werden soll)                                                                                                    |
| Event-Text High→Low     | Text                                                                                                    | Text der beim Zustandsübergang High nach Low als Message ausgegeben werden soll (in einer Message Box oder ggf. per Telealarm versendet werden soll)                                                                                                    |
| Event-Meld.             | Nicht anzeigen<br>Anzeigen+quittieren<br>SMS<br>anz.+quitt.+SMS                                                | Was soll bei auftreten eines Events geschehen?                                                                                                    |
| Telealarm               | <b>Inaktiv</b><br>Mit Priorität                                                                                | <ul> <li>Einstellung des Telealarms:</li> <li>– "inaktiv":Event-Text(e) nicht senden.</li> <li>– "mit Priorität":Event-Text(e) nur an SMS-Empfänger-1 senden nur bei Übertragungs-<br/>problemen an Empfänger-2.</li> </ul>                                                                                                    |
| Telealarm-Empfänger     | Alle<br>Empfänger 1<br>Empfänger 2<br>Empfänger 3                                                              | Empfänger der Telealarm-Nachricht                                                                                                    |

| Funktion (Menüposition)                                                                                                    |                                                                                                    | Parametereinstellung                                                                                                    | Beschreibung                                                                                                    |  |  |  |
|----------------------------------------------------------------------------------------------------|----------------------------------------------------------------------------------------------------|----------------------------------------------------------------------------------------------------|----------------------------------------------------------------------------------------------------|--|--|--|
|                                                                                                    | Γ zw. 2 Starts                                                                                                    | 099<br>default 0 min                                                                                                    | Welcher zeitliche Abstand muss zwischen dem erneuten Start vorhanden sein, um eine<br>Schädigung des angeschlossenen Geräts zu vermeiden. (z.B. Lagerschaden durch erneuten<br>Start in der Auslaufphase. |  |  |  |
| 1                                                                                                    | Maintenance                                                                                                    | <b>Kein</b><br>1 h<br>12 h<br>24 h<br>wöchentlich                                                                                                    | Zeitlicher Abstand zwischen 2 Anläufen eines angeschlossenen Gerätes, um ein "Festge-<br>hen" (z.B. einer Pumpe) zu vermeiden                                                                             |  |  |  |
|                                                                                                    | IN INTERPONSITIONT zw. 2 StartsMaintenanceMaintenanceStartzeitMLaufzeitSimulationPurperkennlinieStützstelle 1xPurperkennlinieIStützstelle 1xIAktionAktionKIemmeIKieriebaIIIIIIIIIIIIIIIIIIIIIIIIIIIIIIIIIIIIIIIIIIIIIIIIIIIIIIIIIIIIIIIIIIIIIIIIIIIIIIII | hh:mm                                                                                                    | Startzeit (Uhrzeit) für das Maintenance-Intervall                                                                                                    |  |  |  |
| 1                                                                                                    | MLaufzeit                                                                                                    | hh:mm                                                                                                    | Dauer des Maintenance-Laufs in Stunden und Minuten                                                                                                    |  |  |  |
|                                                                                                    | Simulation                                                                                                    | <b>Aus</b><br>Ein                                                                                                    | Mit dieser Funktion können Sie einen vorgegebenen Wert am Digitalausgang ausgeben, z.B. um angeschlossene Geräte zu überprüfen.                                                                           |  |  |  |
| Furktion (Menüposition)         T zw. 2 Starts         Maintenance         Maintenance         Startzeit         MLaufzeit         Simulation         Pumpenkennlinie         Stützstelle 1x         Stützstelle 1x         Pumpenkennlinie         Q         Detriebsstundenzähler         aktivieren         Laufzeit         Aktion         Klemme         Output BetriebA |                                                                                                    |                                                                                                    |                                                                                                    |  |  |  |
|                                                                                                    |                                                                                                    |                                                                                                    |                                                                                                    |  |  |  |
|                                                                                                    | Stützstelle                                                                                                    | verwendet<br>verwerfen                                                                                                    | Bitte definieren Sie Ihre Stützstelle durch Eingabe eines Wertepaares Stomwert/Messwert.<br>Falls die Stützstelle nachträglich aus der Tabelle entfernt werden soll, wählen Sie "nicht<br>verwenden".     |  |  |  |
|                                                                                                    |                                                                                                    |                                                                                                    | Hinweis!<br>Nur aktiv, wenn PDurchfl. = Pumpenkennlinie                                                                                                    |  |  |  |
|                                                                                                    | р                                                                                                    | 0,000-999999                                                                                                    | Druckwert des Messsignals                                                                                                    |  |  |  |
|                                                                                                    |                                                                                                    |                                                                                                    | Hinweis!<br>Nur aktiv, wenn PDurchfl. = Pumpenkennlinie                                                                                                    |  |  |  |
|                                                                                                    | Ω                                                                                                    | 0,000-999999                                                                                                    | Zugeordneter Messwert ( Durchfluss), welcher vorgenanntem Stromwert enspricht<br>Minweis!<br>Nur aktiv, wenn PDurchfl. = Pumpenkennlinie                                                                  |  |  |  |
| ]                                                                                                    | Betriebsstundenzähler<br>aktivieren                                                                                                    | Ja<br><b>Nein</b>                                                                                                    |                                                                                                    |  |  |  |
|                                                                                                    | Laufzeit                                                                                                    | 0999,9h<br>100h default                                                                                                    | Laufzeit des Betriebsstundenzählers, nach der eine Aktion erfolgen soll                                                                                                    |  |  |  |
|                                                                                                    | Aktion                                                                                                    | Keine<br>Relais output<br>SMS<br>Pumpe inakt. schalt.<br>Relais + SMS<br>Relais + Pumpe inakt. schalt.<br>SMS + Pumpe inakt.<br>Rel. + SMS + Pump inakt.                                       | Aktion, die nach erreichen der Laufzeit ausgeführt wird (Schalten eines Relais, Versenden<br>einer SMS, Pumpe (d.h. Digitalausgang) auf inaktiv umschalten, oder Kombinationen)                           |  |  |  |
|                                                                                                    | Klemme                                                                                                    | B-242, B-252, B-262, B-272,<br>B-282, B-292, C-242, C-<br>252, C-262, C-272, C-282,<br>C-292, D-242, D-252, D-<br>262, D-272, D-282, D-292<br>A-52, B-142, B152, C-142,<br>C-152, D-142, D-152 | Klemme für das Betriebsstundenzähler-Alarmrelais                                                                                                    |  |  |  |
| Output BetriebA<br>Meldung<br>Zählerausw.                                                                                                    |                                                                                                    | Normally open<br>Normally closed                                                                                                    | Betriebsart des Relais<br>– normally open = Schließer<br>– normally closed = Öffner                                                                                                    |  |  |  |
|                                                                                                    |                                                                                                    | Anzeigen+quittieren<br>Nicht anzeigen                                                                                                    | Soll die Meldung angezeigt werden?                                                                                                    |  |  |  |
|                                                                                                    | Zählerausw.                                                                                                    | ja<br>nein                                                                                                    | Betriebszeitzähler, auf den eine Zwischen-, Tages-, Monats- und Jahresauswertung ange-<br>wendet werden kann (siehe "Signalauswertung".                                                                   |  |  |  |
|                                                                                                    |                                                                                                    |                                                                                                    | Hinweis!<br>Nur, wenn Ausgang als Pumpe konfiguriert ist.                                                                                                    |  |  |  |

### Setup $\rightarrow$ Applikation

Das Gerät beinhaltet bis zu 3 von einander unabhängig parametrierbare Pumpensteuerungen. Dabei können 3 vollkommen unterschiedliche Steuerungstypen ausgewählt werden.

| ktion (Menüposition) | Parametereinstellung                                                              | Beschreibung                                                                                                    |
|----------------------|-----------------------------------------------------------------------------------|----------------------------------------------------------------------------------------------------|
| ipensteuerungen      |                                                                                   |                                                                                                    |
| Pumpensteuerung 13   |                                                                                   |                                                                                                    |
| Steuerungstyp        | Nicht benutzt<br>P.altern. (seq.)<br>P.Altern. (zeitgest.)<br>Wirbeljet           | Art der Pumpensteuerung: sequenz-alternierend (die enthaltenen Pumpen werden der<br>Reihe nach verwendet), laufzeitalternierend (Pumpe mit geringster Laufzeit wird als<br>nächstes verwendet), Wirbeljet (zum Entleeren/Reinigen eines Beckens) |
| Handstrng.           | Liste der verfügbaren Digi-<br>taleingänge                                        | Die Steuerung kann über einen Digitaleingang blockiert werden wenn z.B. manueller<br>Betrieb gewünscht ist                                                                                                    |
| Anlaufverzög.        | 099                                                                               | Pause zwischen dem Start zweier verschiedener Pumpen                                                                                                    |
| Gradient Delta x     | -19999 99999                                                                      | Silt nur für Steuerungstyp "Wirbeljet"                                                                                                    |
|                      |                                                                                   | Gradient, der zum Ansprechen der Wirbeljetsteuerung benötigt wird.                                                                                                    |
| Gradient Delta T     | -19999 99999                                                                      | Gradient, der zum Ansprechen der Wirbeljetsteuerung benötigt wird.                                                                                                    |
| Durchfl.zähl.        | nein<br>l<br>dm <sup>3</sup><br>hl<br>m <sup>3</sup><br>kg<br>t                   | Gesamtdurchfluss der Pumpensteuerung auf Basis der Pumpenkennlinien messen (müssen<br>im Digitalausgang, der den Pumpen zugeordnet ist, parametriert sein)                                                                                       |
| Zeitbasis            | s<br>min<br>h<br>Tag                                                              | Zeitbasis der Durchflussmessung (zur Ermittlung der Gesamtdurchflusssumme der betrachteten Pumpensteuerung                                                                                                    |
| Zählerausw.          | <b>ja</b><br>nein                                                                 | Soll die Zählerauswertung für diesen Kanal aktiviert werden?                                                                                                    |
| Fehlerverhalten      | Alle Pumpen aus<br>Letzter gültiger Status                                        | Wie sollen sich die Pumpen im Fehlerfall verhalten?                                                                                                    |
| Anz. Pumpen          | 16                                                                                | Anzahl der Pumpen, die verwendet werden sollen                                                                                                    |
| Anz. Setpts.         | 16                                                                                | Anzahl der Setpoints, die verwendet werden sollen                                                                                                    |
| Grenzwert 16         |                                                                                   |                                                                                                    |
| Grenzwert 16         | Auswahl aller Grenzwerte<br>(Digitalausgänge), die als<br>Pumpe parametriert sind | Digitalausgang, an den die Pumpe angeschlossen ist                                                                                                    |
| Setpoint x           |                                                                                   |                                                                                                    |
| Signalquelle         | Liste aller Analogeingänge                                                        | Prozessgröße (gemessene oder berechnete Größe), die für den Schaltpunkt verwendet werden soll.                                                                                                    |
| Schaltpunkt          |                                                                                   |                                                                                                    |
| Art 1                | <b>Kleiner als</b><br>Größer als<br>Gradient                                      | Art des Schaltpunktes<br>Bei der Ausgabe eines Gradienten ist die Abfrage entsprechend dem Vorzeichen des<br>Schaltpunktes: > 0 ' Gradient > Schaltpunkt, < 0 ' Gradient < Schaltpunkt                                                           |
| Delta x1             | -19999 - 99999                                                                    | Signalwert, ab dem der Schaltpunkt als verletzt gilt (bei Gradienten): Änderung über der<br>Zeit wird betrachtet                                                                                                    |

| ction ( | Menüposition)       | Parametereinstellung                                                                                                    | Beschreibung                                                                                                    |
|---------|---------------------|----------------------------------------------------------------------------------------------------|----------------------------------------------------------------------------------------------------|
|         | Delta t1            | -19999 - 99999                                                                                                    | Zeitspanne, die als Basis für die Gradientenermittlung herangezogen wird                                                                                                    |
|         | Rücks. Punkt 1      | -19999 - 99999                                                                                                    | Wert, der unterschritten werden muss, um den Schaltpunkt wieder zu deaktivieren.<br>Nicht bei Gradient.                                                                                |
|         | Schaltpunkt 1       | -19999 - 99999                                                                                                    | Signalwert, ab dem der Schaltpunkt als verletzt gilt                                                                                                    |
|         | Hysterese 1         | -19999 - 99999                                                                                                    | Hysterese für den Schaltpunkt                                                                                                    |
|         | Verknüpfung         | Keine<br>AND<br>OR<br>NAND<br>XOR                                                                                                    | logische Verknüpfung zwischen den beiden Schaltpunkten                                                                                                    |
|         | Schaltpunkt Art 2   | <b>Kleiner als</b><br>Größer als<br>Gradient                                                                                                    | Art des Schaltpunktes<br>Bei der Ausgabe eines Gradienten ist die Abfrage entsprechend dem Vorzeichen des<br>Schaltpunktes: > 0 ' Gradient > Schaltpunkt, < 0 ' Gradient < Schaltpunkt |
|         | Delta x2            | -19999 - 99999                                                                                                    | Signalwert, ab dem der Schaltpunkt als verletzt gilt (bei Gradienten): Änderung über der Zeit wird betrachtet                                                                          |
|         | Delta t2            | -19999 - 99999                                                                                                    | Zeitspanne, die als Basis für die Gradientenermittlung herangezogen wird                                                                                                    |
|         | Rücks.punkt 2       | -19999 - 99999                                                                                                    | Wert, der unterschritten werden muss, um den Schaltpunkt wieder zu deaktivieren.<br>Nicht bei Gradient.                                                                                |
|         | Schaltpunkt 2       | -19999 - 99999                                                                                                    | Signalwert, ab dem der Schaltpunkt als verletzt gilt                                                                                                    |
|         | Hysterese 2         | -19999 - 99999                                                                                                    | Hysterese für den Schaltpunkt                                                                                                    |
|         | Wechs. Setp.        | Nicht verwenden<br>Verwenden                                                                                                    | Schaltpunkt wechselt nach jedem Schaltvorgang seinen Wert innerhalb einem festgelegten<br>Bereich, z.B.um Ablagerungen am Beckenrand zu vermeiden                                      |
|         | Bereich             | 0-19999                                                                                                    | Bereich, innerhalb dessen sich der wechselnde Schaltpunkt bewegt                                                                                                    |
|         | Anz. Stufen         | 0-99                                                                                                    | Anzahl der Stufen, zwischen denen der Schaltpunkt wechseln kann                                                                                                    |
|         | Verzögerung         | 099s                                                                                                    | Zeitdauer, für die der Setpoint ununterbrochen verletzt sein muss, um aktiv zu werden                                                                                                  |
|         | Laufzeit            | 0-9999min                                                                                                    | Laufzeit, nach der die Pumpe automatisch abgeschaltet wird, obwohl der Setpoint verletzt                                                                                               |
| 147     | inholiot Intomvallo |                                                                                                    | ISL.                                                                                                    |
| •••     | Grad delta x        | -10000 +00000                                                                                                    | Parameter, der das Schalten der Wirheliet-Steuerung bewirkt                                                                                                    |
|         | Grad, delta t       | -10000 +00000                                                                                                    | Parameter, der das Schalten der Winbeljet-Steuerung bewirkt                                                                                                    |
|         | I1 Fin              | 0.00                                                                                                    | Zeit die die Pumpen im Intervall 1 eingeschaltet sind                                                                                                    |
|         | II Aus              | 0.00                                                                                                    | Zeit, die die Pumpen im Intervall 1 ausgeschaltet sind                                                                                                    |
|         | I2 Fin              | 0.99                                                                                                    | Zeit, die die Pumpen im Intervall 2 eingeschaltet sind                                                                                                    |
|         | I2 Aus              | 0.99                                                                                                    | Zeit, die die Pumpen im Intervall 2 ausgeschaltet sind                                                                                                    |
|         | I3 Fin              | 0.99                                                                                                    | Zeit, die die Pumpen im Intervall 3 eingeschaltet sind                                                                                                    |
|         | I3 Aus              | 0.99                                                                                                    | Zeit, die die Pumpen im Intervall 3 ausgeschaltet sind                                                                                                    |
| W       | irbeliet-Setpoints  |                                                                                                    |                                                                                                    |
|         | Signalquelle        | Liste aller bisher parametrier-<br>ten Durchfluss-Eingänge,<br>Durchflusssummen, Druck-<br>eingänge, Füllstandseingänge,<br>allgemeiner Analogeingänge | Signalquelle für die Wirbeljet-Schaltpunkte                                                                                                    |
|         | Aus GW unten        | -19999 bis 99999                                                                                                    | Schaltpunkt für unteren Grenzwert: wird dieser Grenzwert unterschritten, dann wird die Wirbeljet-Steuerung abgeschaltet                                                                |
|         | Dauerbetrieb        | -19999 bis 99999                                                                                                    | Schaltpunkt Für Dauerbetrieb                                                                                                    |
|         | Intervall I1        | -19999 bis 99999                                                                                                    | Schaltpunkt Intervall 1                                                                                                    |
|         | Intervall I2        | -19999 bis 99999                                                                                                    | Schaltpunkt Intervall 2                                                                                                    |
|         | Intervall I3        | -19999 bis 99999                                                                                                    | Schaltpunkt Intervall 3                                                                                                    |
|         | Aus GW oben         | -19999 bis 99999                                                                                                    | Schaltpunkt für oberen Grenzwert: wird dieser Grenzwert überschritten, dann wird die Wirbeljet-Steuerung abgeschaltet                                                                  |

| Funktion | n (Menüposition)             | Parametereinstellung                         | Beschreibung                                                                                                    |
|----------|------------------------------|----------------------------------------------|----------------------------------------------------------------------------------------------------|
| 5        | Startbedingung               | l                                            |                                                                                                    |
|          | Signalquelle                 | Liste aller Analogeingänge                   | Bedingung, die erfüllt werden muss, damit die Pumpensteuerung startet                                                                                     |
|          | Startbed Art 1               | <b>Kleiner als</b><br>Größer als<br>Gradient | Art des Schaltpunkts                                                                                                    |
|          | Startbed. – Delta x1         | -19999 bis 99999                             | Signaldifferenz zur Berechnung des Gradienten                                                                                                    |
|          | Startbed. – Delta t1         | -19999 bis 99999                             | Abtastzeit und Zeit zur Berechnung des Gradienten                                                                                                    |
|          | Startbed. – Punkt 1          | -19999 bis 99999                             | Signalwert, ab dem der Schaltpunkt als verletzt gilt                                                                                                    |
|          | Startbed. – Verknüpfung<br>1 | Keine<br>AND<br>OR<br>NAND<br>XOR            | logische Verknüpfung zwischen den beiden Schaltpunkten, z.B. Schaltpunkt muss inner-<br>halb eines Wertebereiches liegen, sonst bleibt er ohne Auswirkung |
|          | Startbed. – Art 2            | <b>Kleiner als</b><br>Größer als<br>Gradient | Art des Schaltpunkts                                                                                                    |
|          | Delta x2                     | -19999 bis 99999                             | Signaldifferenz zur Berechnung des Gradienten                                                                                                    |
|          | Delta t2                     | -19999 bis 99999                             | Abtastzeit und Zeit zur Berechnung des Gradienten                                                                                                    |
|          | Startbed. – Punkt 2          | -19999 bis 99999                             | Signalwert, ab dem der Schaltpunkt als verletzt I1 Ein in min; 099; Zeit, die die Pumpen<br>im Intervall 1 eingeschaltet sind                             |
|          | Startbed Art 2               | <b>Kleiner als</b><br>Größer als<br>Gradient | Art des Schaltpunkts                                                                                                    |
|          | Delta x2                     | -19999 bis 99999                             | Signaldifferenz zur Berechnung des Gradienten                                                                                                    |
|          | Delta t2                     | -19999 bis 99999                             | Abtastzeit und Zeit zur Berechnung des Gradienten                                                                                                    |
|          | Startbed. – Punkt 2          | -19999 bis 99999                             | Signalwert, ab dem der Schaltpunkt als verletzt gilt                                                                                                    |

| Funktion (Menüposition) | Parametereinstellung                                                                                                    | Beschreibung                                                                                                    |
|-------------------------|----------------------------------------------------------------------------------------------------|----------------------------------------------------------------------------------------------------|
| ZwAuswert.              | nein         1 min         2 min         3 min         4 min         5 min         10 min         15 min         30 min         1 h         2 h         3 h         4 h         6 h         8 h         12 h | Ermittelt in den hier eingestellten Zeitabständen Min, Max, Mittelwerte (gilt für das<br>gesamte Gerät) für diejenigen Kanäle, bei denen Speicherung auf "ja" gesetzt wurde |
| Tag                     | <b>nein</b><br>ja                                                                                                    | Ermittelt 1x täglich Min, Max, Mittelwerte (gilt für das gesamte Gerät) für diejenigen<br>Kanäle, bei denen Speicherung auf "ja" gesetzt wurde                              |
| Monat                   | nein<br>ja                                                                                                    | Ermittelt 1x monatlich Min, Max, Mittelwerte (gilt für das gesamte Gerät) für diejeni-<br>gen Kanäle, bei denen Speicherung auf "ja" gesetzt wurde                          |
| Jahr                    | Nein (=Gesamt)<br>ja                                                                                                    | Ermittelt 1x jährlich Min, Max, Mittelwerte (gilt für das gesamte Gerät) für diejenigen<br>Kanäle, bei denen Speicherung auf "ja" gesetzt wurde                             |
| Synchronzeit            | 00:00                                                                                                    | Hinweis!<br>Nur verfügbar, wenn Zwischenauswertung aktiviert und Tag oder Monat oder Jahreszäh-<br>ler auf ja steht.                                                        |
| Rücksetzen              | nein<br>Zwischenauswertung<br>Tageszähler<br>Monatszähler<br>Jahreszähler<br>alle                                                                                                    | Hinweis!<br>Nur verfügbar, wenn Zwischenauswertung aktiviert und Tag oder Monat oder Jahreszäh-<br>ler auf ja steht.                                                        |

### Setup → Signalauswertung

### Setup → Anzeige

Die Anzeige des Gerätes ist frei konfigurierbar. Bis zu 6 Gruppen, mit jeweils 1 bis 8 frei definierbaren Prozesswerten können einzeln oder im automatischen Wechsel angezeigt werden.

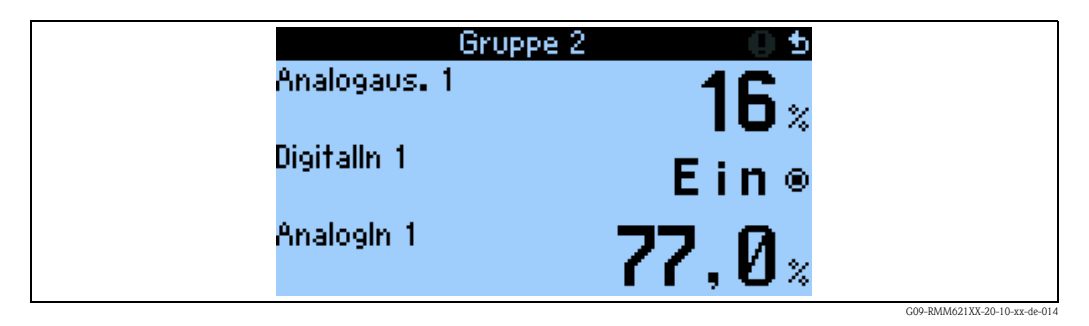

Bei Darstellung von ein bis drei Werten in einer Gruppe werden alle Werte mit Name der Anwendung und Bezeichnung (z.B. Wärmesumme) und zugehöriger physikalischer Einheit dargestellt. Ab vier Werten werden nur noch die Werte und die physikalische Einheit angezeigt.

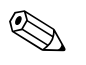

Hinweis!

Im Setup "**Anzeige**" wird die Anzeigefunktionalität konfiguriert. Im "**Navigator**" wählen Sie dann aus, welche Gruppe(n) mit Prozesswerten im Display dargestellt wird (werden).

| Fu  | nktio | on (Menüposition) | Parametereinstellung                                              | Beschreibung                                                                                                    |
|-----|-------|-------------------|-------------------------------------------------------------------|----------------------------------------------------------------------------------------------------|
| Gr  | uppe  | en                |                                                                   | •                                                                                                    |
|     | Gr    | uppe 110          |                                                                   |                                                                                                    |
|     |       | Bezeichnung       | Freitext                                                          | Zur besseren Übersicht kann den Gruppen ein Name gegeben werden, z. B. 'Übersicht Zulauf' (max. 12 Zeichen).                                                                                                    |
|     |       | Anzeigemaske      | 1 Wert bis 8 Werte<br>bitte wählen                                | Stellen Sie hier die Anzahl an Prozesswerten ein, die in einem Fenster (als Gruppe) neben-<br>einander im Display dargestellt werden sollen. Die Größe der Darstellung ist abhängig von<br>der Anzahl an gewählten Werten. Je mehr Werte in einer Gruppe, umso kleiner deren<br>Darstellung im Display. |
|     |       | Werttyp 1-8       | alle<br>Eingänge<br>Zähler<br>Ausgänge<br>Zustände<br>Sonstiges   | Die Anzeigewerte sind aus 4 Rubriken (Typen) auswählbar.                                                                                                    |
|     |       | Wert 1-8          | Liste aller Eingänge, Zähler,<br>Grenzwerte; Datum und<br>Uhrzeit | Auswahl, welche Prozesswerte angezeigt werden sollen.                                                                                                    |
| Alt | erni  | erende Anzeige    |                                                                   | Abwechselnde Anzeige einzelner Gruppen im Display.                                                                                                    |
|     | Um    | nschaltzeit       | 0 bis 99s<br><b>0</b>                                             | Sekunden bis zur Einblendung der nächsten Gruppe.                                                                                                    |
|     | Gru   | ирре Х            | Ja<br><b>Nein</b>                                                 | Auswahl der Gruppen, die alternierend (im Wechsel) dargestellt werden sollen.<br>Die alternierende Anzeige wird im " <b>Navigator</b> " / " <b>Anzeige</b> " aktiviert (siehe 6.3.1).                                                                                                    |
| Zäł | nler- | -Darstellung      |                                                                   |                                                                                                    |
|     | An    | z. Summen         | Zählermodus<br>Exponentiell                                       | Darstellung der Summen<br>Zählermodus: Summen werden mit max. 10 Stellen bis zu Überlauf angezeigt.<br>Exponentiell: Bei großen Werten wird auf Exponential-Darstellung umgeschaltet.                                                                                                    |
| Ko  | ntra  | st                |                                                                   |                                                                                                    |
|     | Ha    | uptgerät          | 2 bis 63<br><b>46</b>                                             | Einstellung des Displaykontrastes. Diese Einstellung wird sofort wirksam. Die Speicherung des Kontrastwertes erfolgt erst nach Verlassen des Setups.                                                                                                    |

### Setup → Kommunikation

Standardmäßig stehen eine RS232-Schnittstelle frontseitig und eine RS485-Schnittstelle an den Klemmen 101/102 zur Auswahl. Ferner können alle Prozesswerte über PROFIBUS DP-Protokoll ausgelesen werden.

| Fu | nktion (Menüposition)         | Parametereinstellung               | Beschreibung                                                                                                    |
|----|-------------------------------|------------------------------------|----------------------------------------------------------------------------------------------------|
| RS | 232                           |                                    |                                                                                                    |
|    | Geräteadr.                    | 0 bis 99<br>00                     | Geräteadresse für die Kommunikation mittels Schnittstelle.                                                         |
|    | Baudrate                      | 9600, 19200, 38400<br><b>57600</b> | Baudrate für die RS232-Schnittstelle                                                                               |
| RS | 485                           |                                    |                                                                                                    |
|    | Geräteadr.                    | 0 bis 99<br><b>00</b>              | Geräteadresse für die Kommunikation mittels Schnittstelle.                                                         |
|    | Baudrate                      | 9600, 19200, 38400<br><b>57600</b> | Baudrate für die RS485-Schnittstelle                                                                               |
| RS | <b>485 (2)</b> (optional)     |                                    |                                                                                                    |
|    | Geräteadr.                    | 0 bis 99                           | Minweis!<br>Nur verfügbar, wenn 'Verwendung' RS485 gewählt wurde.                                                  |
|    | Baudrate                      | 9600<br>19200<br>38400<br>57600    | Baudrate für dei RS485-Schnittstelle.                                                                              |
| PR | OFIBUS-DP                     |                                    |                                                                                                    |
|    | Anzahl                        | 0 bis 48<br><b>0</b>               | Anzahl der Werte, die über das PROFIBUS-DP Protokoll ausgelesen werden sollen (max. 49 Werte).                     |
|    | Adr. 04                       | z. B. Durchfluss x                 | Zuordnung der auszulesenden Werte zu den Adressen.                                                                 |
|    | Adr. 59<br>bis<br>Adr. 235239 | z. B. Druck x                      | 49 Werte können über eine Adresse ausgelesen werden.<br>Adressen in Bytes (04, 235239) in numerischer Reihenfolge. |

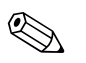

### Hinweis!

Eine detaillierte Beschreibung zur Einbindung des Geräts in ein PROFIBUS-System finden Sie in der Betriebsanleitung zum Zubehörteil (siehe Kap. 8 'Zubehör'): **PROFIBUS Interface Modul HMS AnyBus Communicator for PROFIBUS** 

### Setup → Service

### Servicemenü: Setup (alle Parameter) → Service.

| Fu     | nktion (Menüposition)      | Parametereinstellung    | Beschreibung                                                                                                    |  |  |  |  |
|--------|----------------------------|-------------------------|----------------------------------------------------------------------------------------------------|--|--|--|--|
| Sei    | rvicecode                  |                         |                                                                                                    |  |  |  |  |
| Preset |                            | ja<br><b>nein</b>       | Rücksetzen des Gerätes in den Auslieferungszustand mit den Werks-Defaulteinstellungen (durch Service-Code geschützt).                                                                                                    |  |  |  |  |
|        |                            |                         | Minweis! Alle von Ihnen eingestellten Konfigurationen werden dabei zurückgesetzt.                                                                                                    |  |  |  |  |
| Zäl    | hlerstopp                  | ja<br><b>nein</b>       | Sollen die Zähler (alle Zähler) angehalten werden? Ja/nein                                                                                                    |  |  |  |  |
| Re     | set Tagesz.                | E-Taste drücken         | Durch Drrücken der E-Taste können Sie die Tageszähler zurücksetzen.                                                                                                    |  |  |  |  |
| Re     | set Dat.sp.                | E-Taste drücken         | Winweis!         Alle von Ihnen eingestellten Konfigurationen werden dabei zurückgesetzt.         Sollen die Zähler (alle Zähler) angehalten werden? Ja/nein         Durch Drrücken der E-Taste können Sie die Tageszähler zurücksetzen.         Durch Drücken der E-Taste können Sie den Datenspeicher zurücksetzen.         Win Attivierbar, wenn im Digitalausgang "PDurchfl." ungleich "nicht verwenden" ist.         Gesamtsumme seit Beginn der Parametrierung des Pumpendurchfluss (Ein Pumpendurchfluss, basierend auf dem Wert des Parameters Pumpendurchfluss im Menü Grenzwert (Digitalausgang))         Gesamtsumme seit Beginn der Parametrierung der Applikation – in der Applikation kann |  |  |  |  |
| Ge     | esamtsummen                |                         |                                                                                                    |  |  |  |  |
|        | Pumpendurchflusszähler (1- | 18)                     | Minweis! Nur aktivierbar, wenn im Digitalausgang "PDurchfl." ungleich "nicht verwenden" ist.                                                                                                    |  |  |  |  |
|        | Durchflusszähler           | -9999999,9 bis 999999,9 |                                                                                                    |  |  |  |  |
|        | Impulszähler               | -999999,9 bis 999999,9  | Gesamtsumme seit Beginn der Parametrierung des Pumpendurchfluss (Ein Pumpendurchfluss, basierend auf dem Wert des Parameters Pumpendurchfluss im Menü Grenzwert (Digitalausgang))                                                                                                    |  |  |  |  |
|        | Betriebsstundenzähler      | -999999,9 bis 999999,9  |                                                                                                    |  |  |  |  |
|        | Pumpendurchflusszähler     | -999999,9 bis 999999,9  | Gesamtsumme seit Beginn der Parametrierung der Applikation – in der Applikation kann<br>ein Summenzähler parametriert werden, mit dem die Summe aller in der Pumpensteue-<br>rung zusammengefassten Durchflusse aufsummiert werden.                                                                                                    |  |  |  |  |
|        | PS-Durchfl.Zähler          | -999999,9999999,9       | <ul> <li>Pumpensteuerungs-Durchflusszähler: addiert die Durchflusssummen aller Pumpen einer Pumpensteuerung auf.</li> <li>Minweis!</li> <li>Nur aktivierbar, wenn</li> <li>für alle in der Steuerung verwendeten Pumpen der Parameter "PDurchfl." auf ungleich "nicht verwenden" gesetzt ist</li> <li>in der Applikation "Pumpensteuerung x" Durchfl.zähl ungleich "nein" gesetzt ist</li> <li>gültige Grenzwerte (d.h. Digitalausgänge als "Pumpen" parametriert) und</li> <li>Setpoints vorhanden sind</li> <li>Summe und Gesamtsumme -999999,9999999,9</li> </ul>                                                                                                    |  |  |  |  |

# 6.4 Benutzerspezifische Anwendungen

### 6.4.1 Parametrierung der Eingänge

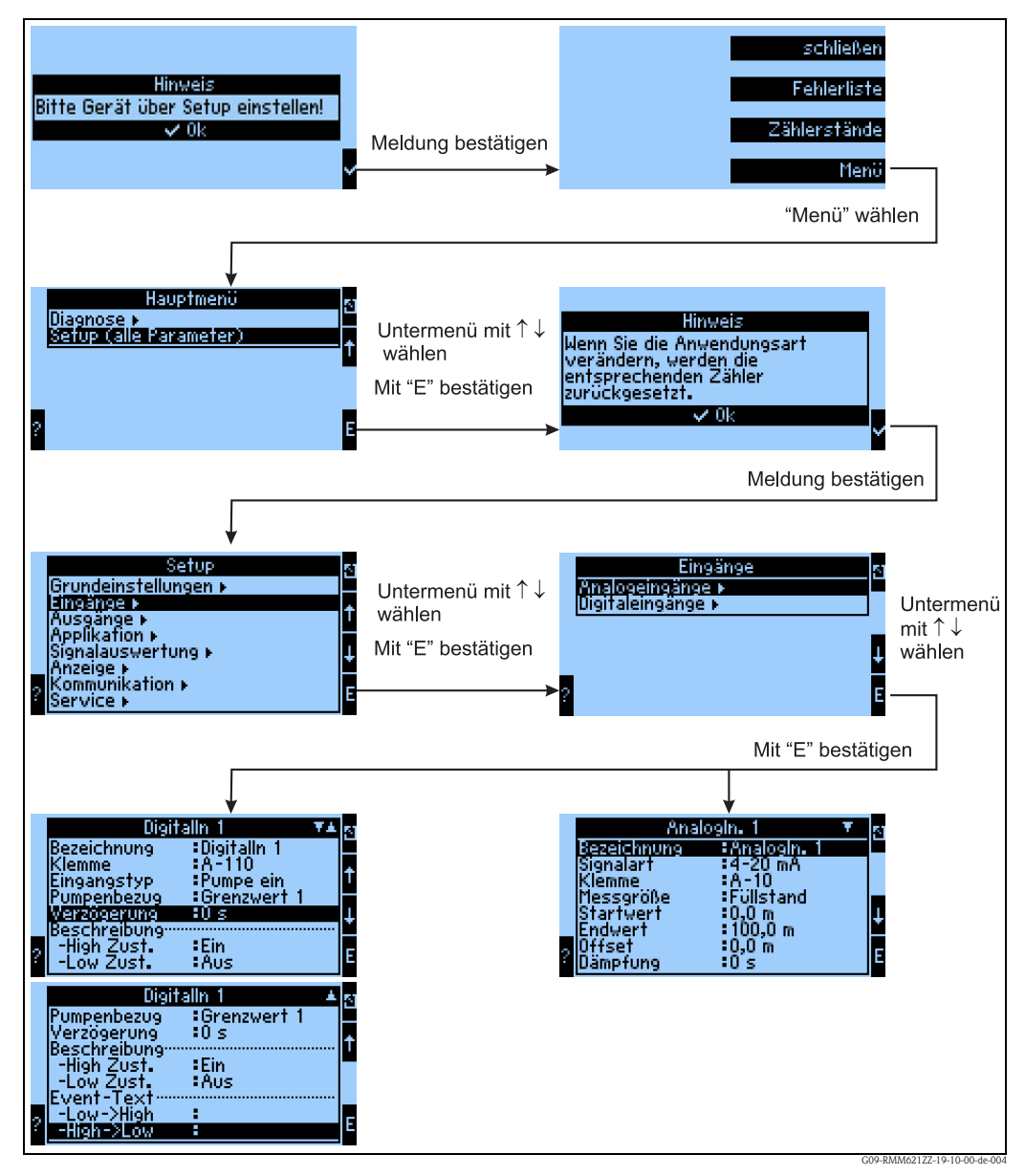

Abb. 21: Parametrierung der Eingänge

Setup durch mehrmaliges Drücken von ESC ⊡ und Bestätigung ✔ der Änderungen verlassen.

#### Parametrierung des Analogeingangs

- $\rightarrow$  Abb. 21
- Auswahl der Signalart der Klemme, an die der Sensor angeschlossen wird.
   Klemme: A10(+) auswählen und Transmitter an Klemme A10(-) / A83(+) anschließen.
- Messgröße: Auswahl zwischen Füllstand, Durchfluss, Druck, Beliebig (abh. von der Auswahl versch. Funktionen möglich)
- Start-/Endwert: bei 0/4..20mA: Eingabe der Skalierung, Ober- und Untergrenzen des physikalischen Wertebereiches
- Impulswertigkeit (nur bei Durchfluss-Eingangssignal und Signalart Impuls): Wert eines (elektrischen) Impulses bezogen auf die gemessene Größe

- Offset:
- Dämpfung: Eingabe der Zeitkonstanten für den integrierten Tiefpassfilter, damit werden nicht gewünschte, hochfrequente Störungen ausgefiltert.
- Tabelle: Eingabe von Wertepaaren: Stromwert physikalischer Messwert
- Sonderfall Durchfluss:

Parametrierung der Integration, wenn dies benötigt wird (Ermittlung der Durchflusssumme) Zu beachten ist dabei, dass aus Gründen der Übersichtlichkeit nicht relevante Bedienpositionen ausgeblendet werden z.B. ist die Integration nur für Durchflusssignale von Bedeutung, bei allen anderen physikal. Größen wie Druck, Füllstand etc. wird auf die Darstellung der Menüposition Integration verzichtet

Weitere Parametriermöglichkeiten siehe Abschnitt "Funktionsmatrix" auf Seite 29.

#### Parametrierung des Digitaleingangs

 $\rightarrow$  Abb. 21

- Klemme = Auswahl der Klemme, die für den Digitaleingang verwendet werden soll
- Eingangstyp: z.B. Pumpe Ein "Feedback"-Eingang der Pumpe, abhängig von der hier getroffenen Auswahl wird die Bewertung des anliegenden Signals vorgenommen
- Pumpenbezug: welchem Digitalausgang (Grenzwert=Pumpe) wurde dieser Digitaleingang zugeordnet?
- Verzögerung: Os Reaktion auf Digitaleingangsänderung wird sofort ausgelöst
- Beschreibung High Zust.: Ein Dargestellter Text in der Messwertanzeige (Display-Gruppe) wenn Digitaleingang auf High steht
- Beschreibung Low Zust.: Aus dargestellter Text in der Messwertanzeige (Display-Gruppe) wenn Digitaleingang auf Low steht
- Event-Text –Low -> High: Text, der beim Auftreten einer steigenden Flanke in einem Meldefenster und im Ereignisspeicher ausgegeben werden soll
- Event-Text High -> Low: Text, der beim Auftreten einer fallenden Flanke in einem Meldefenster und im Ereignisspeicher ausgegeben werden soll

#### Parametrierung des Digitalausgangs

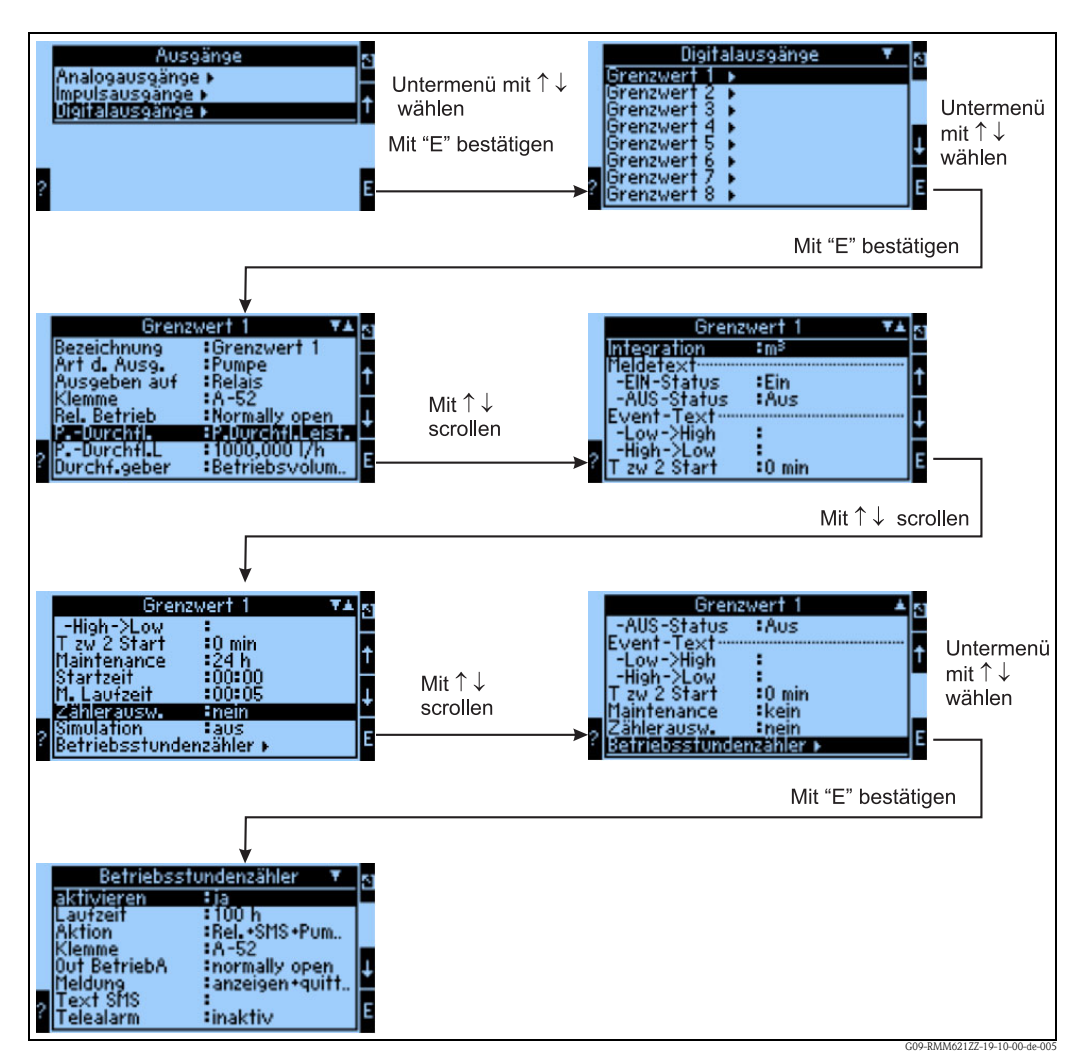

Abb. 22: Parametrierung des Digitalausgangs

Auswahl

- der Ausgangsart (wie soll das Gerät verwendet werden, z.B. als Steuerausgang f
  ür eine Pumpe, als Grenzwert etc.)
- Ausgeben auf: Relais (bspw. wenn eine Pumpe über ein Relais geschaltet werden soll)
- der Klemme, an die die Pumpe angeschlossen wird: z.B. A-52 auswählen und Pumpe an Klemme A-52 (Relais COM)/A-53 (NO) anschließen
- der Art der Verwendung des gewählten Relais (wenn Relais verwendet wird): Normally open, wenn das Relais im Normalbetrieb (Grenzwert nicht verletzt) offen sein soll
- P.-Durchfl.: Pumpendurchfluss wird z.B. über die Laufzeit der Pumpe und einen konstanten Faktor ermittelt
- P.Durchfl.L: Pumpenleistung der angeschlossenen Pumpe (z.B. konstanter Wert)
- Durchf.geber: Betriebsvolumen oder Masse
- Integration: Bezogene Einheit des errechneten Durchflusses
- Freitexteingabe der Meldetexte (Zustand) und Eventtexte (Zustandsübergang)
- Event-Meld. (nur sichtbar, wenn Eventtext eingegeben wurde) anzeigen und quitt.: beim Auftreten eines Ereignisses wird ein Meldungsfenster mit der jeweils parametrierten Meldung ausgegeben / Eintrag in Ereignisspeicher
- T zw 2 Start: Welche Zeit muss zwischen 2 Startvorgängen der angeschlossenen Pumpe liegen (zur Verhinderung von Pumpenzerstörung)
- Maintenance: Wie häufig soll das Maintenance-Intervall aktiviert werden, d.h. in welchen zeitlichen Abständen soll die Pumpe aktiviert werden, wenn sie die bei "Maintenance" eingestellteZeit nicht in Betrieb war

- M. Laufzeit: wie lange soll die Pumpe zu Maintenance-Zwecken aktiviert sein?
- Zählerausw.: ja = Zählerstand soll gespeichert werden und für spätere Auswertungen zur Verfügung stehen, nein = Zählerstand soll nicht gespeichert werden
- Simulation: aus = Digitalausgang wird nicht zur Simulation verwendet

#### Parametrierung eines Betriebsstundenzählers

 $\rightarrow$  Abb. 22

- Betriebsstundenzähler
- Aktivieren = ja, d.h. der Betriebsstundenzähler wird zum Abschalten der Pumpe ausgewertet
- Laufzeit = 100h, d.h. die Pumpe wird nach 100 h Betriebsdauer abgeschaltet, dabei wird ...
- "Aktion = Rel. + SMS + Pum..." die Pumpe wird inaktiv geschaltet (-> Digitalausgang), ein Relais auf aktiv geschaltet und eine SMS an die eingestellten Empfänger verschickt
- Klemme=A-52 auf dieser Klemme wird ggf. der Relais-Output vorgenommen
- Out BetriebA: normally open das Relais fungiert als Schließer
- Meldung: anzeigen + quitt. ausgegebene Meldungen werden in einem Meldefenster angezeigt und anschließend quittiert
- Text SMS: Text, der als SMS versendet wird
- Telealarm: inaktiv wird der Telealarm versendet? ja/nein

#### Parametrierung der Applikation Pumpensteuerung

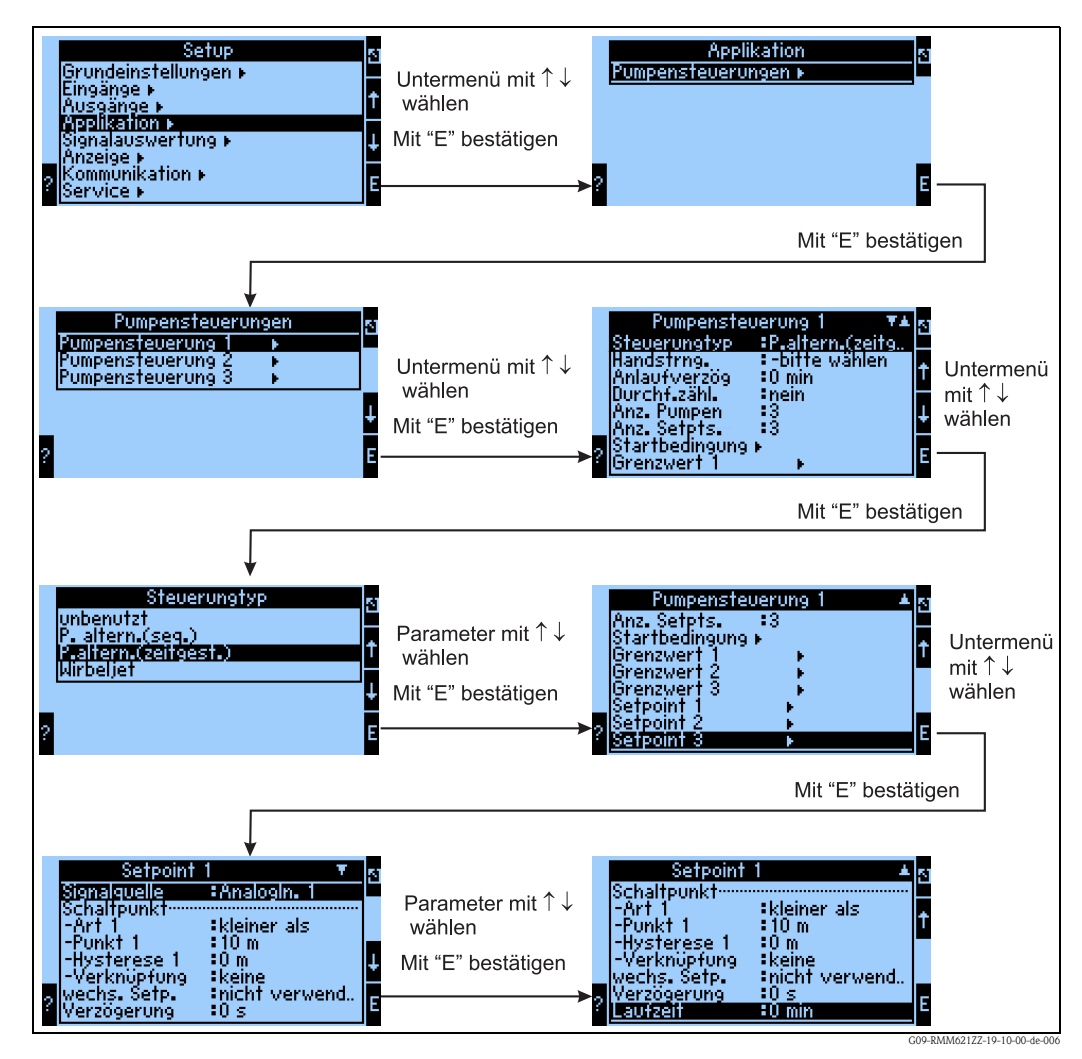

Abb. 23: Parametrierung der Applikation Pumpensteuerung

Im Setup wird der Menüeintrag Applikation ausgewählt, im Untermenü Pumpensteuerungen wird eine der 3 Applikationen ausgewählt.

Im vorliegenden Fall wird die zeitgesteuerte Pumpenalternierung selektiert. In diesem Untermenü werden die folgenden Einstellungen vorgenommen:

- Steuerungstyp: P.altern. (zeitg.), abhängig von der Laufzeit der Pumpen wird die Pumpe mit der geringsten Laufzeit als nächste aktiviert
- Handstrng: -bitte wählen (=nicht aktiv): hier kann ein Digitaleingang selektiert werden (soweit vorhanden) mit dem die gesamte Applikation deaktiviert werden kann, wenn bspw. Instandhaltungsarbeiten an allen Pumpen vorgenommen werden.
- Anlaufverzög: 0 min Die Zeit zwischen dem Start zweier Pumpen (bei einem Wert gleich 0 kann die notwendige Anzahl von Pumpen gleichzeitig angeschaltet werden, andernfalls werden sie zeitversetzt aktiviert)
- Durchf.zähl.: nein die Durchflusssumme der gesamten Applikation wird (nicht) berechnet
- Anz. Pumpen: 3 Die Applikation umfasst 3 Pumpen, die im Wechsel verwendet werden sollen
- Anz. Setpts.: 3 Es bestehen 3 Punkte, an denen eine zusätzliche Pumpe eingeschaltet werden soll (3 Schaltpunkte)
- Startbedingung: Konfiguration eines Eingangs, der zur Aktivierung der Steuerung verwendet werden kann
- Grenzwert 1 3: Digitalausgang (=Pumpe), der in der Steuerung enthalten ist
- Setpoint 1 3: Werte, bei deren Erreichung jeweils eine einzustellende Aktion erfolgen soll:
  - Signalquelle: AnalogIn. 1: Wert, der überwacht wird, und dessen Verletzung eine Aktion nach sich zieht
  - Schaltpunkt –Art1: kleiner als Pumpe wird eingeschaltet, wenn der Schaltpunkt unterschritten wird
  - Schaltpunkt Punkt 1: 10m
  - Schaltpunkt Hysterese1: Om
  - Schaltpunkt Verknüpfung: keine (optional NAND, OR, XOR, AND) mit dieser Option lassen sich 2 Bedingungen logisch miteinander verknüpfen, die erfüllt sein müssen, damit eine Pumpe aktiviert wird
  - wechs. Setp.: nicht verwend. mit dieser Option kann z.B. die Ablagerung von Algen an einem Becken durch unterschiedliche Schaltpunkte verhindert werden
  - Verzögerung:Os wie lange muss ein Schaltpunkt verletzt sein, bis eine Aktion gestartet wird (Os bedeutet, dass die Pumpe sofort aktiviert wird)
  - Laufzeit: Omin wie lange läuft eine Pumpe in einem Zyklus, bis sie abgeschaltet wird, auch wenn die Bedingung noch aktiv ist (Omin bedeutet, dass die Laufzeit nicht überwacht wird)

# Parametrierung der Signalauswertung (Speicherung und Darstellung der archivierten Werte und Ereignisse)

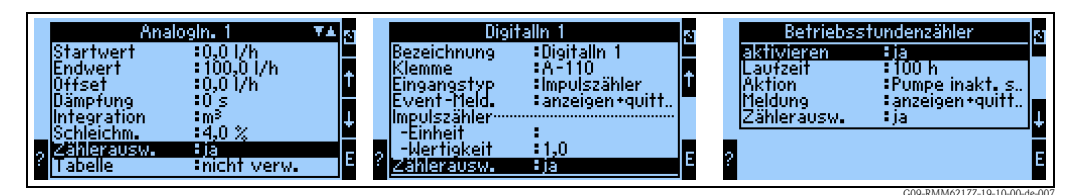

Abb. 24: Signalauswertung für Analogeingänge, Digitaleingänge und Betriebsstundenzähler

Bei Analogeingängen (Durchfluss), Digitaleingängen (Impulszähler) und Betriebsstundenzählern kann die Option "Zählerauswertung" aktiviert werden, so dass Zählerwerte gespeichert und ausgewertet werden können. Die Zählerwerte werden in den Speichermedien des RMM621 Pump Manager abgelegt und können dann abgerufen werden (aktueller Zähler und Vorzähler direkt am Gerät, archivierte Werte mit ReadWin<sup>®</sup> 2000).

Im Menüpunkt "Signalauswertung" können dann intervallbasierte Zwischenauswertungen, Tages-, Monats-, Jahresauswertung aktiviert werden:

- Zwischen-Auswertung: Einstellbar, in welchem Intervall die Werte abgelegt werden sollen (nein=keine Zwischenauswertung, 1, 2, 3, 4, 5, 10, 15, 30 min, 1, 2, 3, 4, 6, 8, 12h)
- Tag: nein, ja: Tageswerte der Zähler
- Monat: nein, ja: Monatswerte der Zähler
- Jahr: nein, ja: Jahreswerte der Zähler

- Synch. Zeit: hh:mm: Tagesauswertung zum Synchronisationszeitpunkt (gilt f
  ür Zwischenauswertung, Tag, Monat, Jahr)
- Rücksetzen: nein, Zwischenauswertung, Tag, Monat, Jahr, alle Zähler: werden bei Ausübung von ENTER zurückgesetzt

| ? | Signalauswertung<br>ZwAusw. :1 h<br>Tag :nein<br>Monat :ja<br>Jahr :ja<br>Synch. Zeit :10:00<br>Hücksetzen :nein | t<br>1<br>E | ZwAusw.<br>1 min<br>2 min<br>3 min<br>4 min<br>5 min<br>5 min<br>7 15 min | ▼ 5<br>↓<br>E | ZwAusw.<br>30 min<br>2 h<br>2 h<br>4 h<br>6 h<br>8 h<br>? 12 h | ▼▲ <u>5</u><br>↑<br>E |
|---|----------------------------------------------------------------------------------------------------|-------------|---------------------------------------------------------------------------|---------------|----------------------------------------------------------------|-----------------------|
|   |                                                                                                    |             |                                                                           |               |                                                                |                       |

Abb. 25: Parametrierung der Signalauswertung

Die parametrierte Signalauswertung kann dann sowohl am Gerät dargestellt werden als auch über ReadWin $^{\textcircled{B}}$  2000.

Am Gerät:

| Gruppe 1     ▼▲     3     Zählerart 1     5     Wert 1       Wert 1     :Durchfluss S (     Jahreszähler     Jahreszähler     -bitte wählen       Zählerart 2     :Zahlerart 2     Jahreszähler     Betriebsstd. (     Betriebsstd. (       Wert 2     :Betriebsstd. (     Tageszähler     Betriebsstd. (     Durchfluss S (V2) 1       Wert 3     :-bitte wählen     Jahreszähler     Durchfluss S (V2) 1       Wert 3     :-bitte wählen     E     ? | t<br><br> |
|----------------------------------------------------------------------------------------------------|-----------|
|----------------------------------------------------------------------------------------------------|-----------|

Abb. 26: Darstellung der Signalauswertung am Gerät

Mit ReadWin<sup>®</sup> 2000:

Messwerte per Schnittstelle/Modem auslesen

Schritt 1: Aktion starten

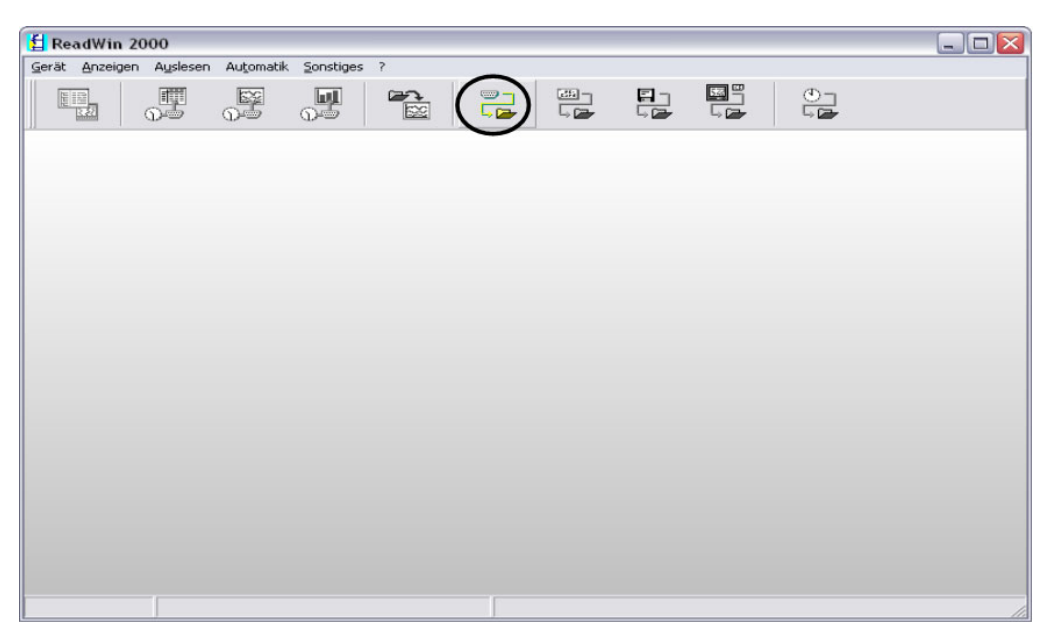

G09-RMM621XX-20-10-xx-de-000

Schritt 2: Auswahl der Konfiguration, deren archivierte Messwerte ausgelesen werden sollen

| teuerung                     |                                                                                                    |                                                                                                    |                                                                                                    |                                                                                                    |
|------------------------------|----------------------------------------------------------------------------------------------------|----------------------------------------------------------------------------------------------------|----------------------------------------------------------------------------------------------------|----------------------------------------------------------------------------------------------------|
| reibung 🗸                    | Einbauort                                                                                                    | Zusatzinform                                                                                                    | Gerätetyp                                                                                                    | CPU/Se.                                                                                                    |
| alarm                        |                                                                                                    |                                                                                                    | RMM621                                                                                                    | 220300                                                                                                    |
| ein Eingang 20051208         |                                                                                                    |                                                                                                    | RMM621                                                                                                    | 220300                                                                                                    |
| Pumpen Speicherung           |                                                                                                    |                                                                                                    | RMM621                                                                                                    | 220304                                                                                                    |
| ei Pumpen Telealarm Tonwahl  |                                                                                                    |                                                                                                    | RMM621                                                                                                    | 220300                                                                                                    |
| ei Pumpen Telealarm          |                                                                                                    |                                                                                                    | RMM621                                                                                                    | 220300                                                                                                    |
| ei Pumpen Teleal D1 Eplus PC |                                                                                                    |                                                                                                    | RMM621                                                                                                    | 220300                                                                                                    |
| ei Pumpen                    |                                                                                                    |                                                                                                    | RMM621                                                                                                    | 220304                                                                                                    |
|                              |                                                                                                    |                                                                                                    | RMM621                                                                                                    | 220300.                                                                                                    |
|                              | steuerung<br>rreibung<br>ealarm<br>ein Eingang 20051208<br>Pumpen Speicherung<br>ei Pumpen Telealarm Tonwahl<br>ei Pumpen Telealarm<br>ei Pumpen Teleal D1 Eplus PC<br>ei Pumpen | steuerung<br>rreibung V Einbauort<br>salarm<br>ein Eingang 20051208<br>Pumpen Speicherung<br>ei Pumpen Telealarm Tonwahl<br>ei Pumpen Teleal D1 Eplus PC<br>ei Pumpen | steuerung<br>nreibung ✓ Einbauort Zusatzinform<br>salarm<br>ein Eingang 20051208<br>Pumpen Speicherung<br>ei Pumpen Telealarm Tonwahl<br>ei Pumpen Telealarm<br>ei Pumpen Teleal D1 Eplus PC<br>ei Pumpen | steuerung<br>rreibung ✓ Einbauort Zusatzinform Gerätetyp<br>salarm RMM621<br>ein Eingang 20051208 RMM621<br>Pumpen Speicherung RMM621<br>ei Pumpen Telealarm Tonwahl RMM621<br>ei Pumpen Telealarm RMM621<br>ei Pumpen Teleal D1 Eplus PC RMM621<br>ei Pumpen RMM621<br>RMM621 |

Schritt 3: Ausgelesene Messwerte darstellen

| 🛃 Re                                                                                                    | adWin 20 | 000      |           |           |   |  |  |    | _ 🗆 🔀                   |
|----------------------------------------------------------------------------------------------------|----------|----------|-----------|-----------|---|--|--|----|-------------------------|
| Gerät                                                                                                    | Anzeigen | Auslesen | Automatik | Sonstiges | ? |  |  |    |                         |
| E CONTRACTOR OF CONTRACTOR OFO |          | J.       |           |           |   |  |  | 0- |                         |
|                                                                                                    |          |          |           |           | - |  |  |    |                         |
|                                                                                                    |          |          |           |           |   |  |  |    |                         |
|                                                                                                    |          |          |           |           |   |  |  |    | 11                      |
|                                                                                                    |          |          |           |           |   |  |  |    | COO DM14601VV 00 10 4-4 |

Schritt 4: Konfiguration der Ausgabe und Selektion der gewünschten Werte

| 🗄 Re  | adWin 20 | 000      |                       |           |   |  |  |    | 🛛                           |
|-------|----------|----------|-----------------------|-----------|---|--|--|----|-----------------------------|
| Gerät | Anzeigen | Auslesen | Automatik             | Sonstiges | 7 |  |  |    |                             |
|       |          | J.       | 0<br>E<br>E<br>E<br>E | 4         |   |  |  | 0- |                             |
|       |          |          |                       |           |   |  |  |    |                             |
|       |          |          |                       |           |   |  |  |    | la                          |
|       |          |          |                       |           |   |  |  |    | G00-RMM621XX-20-10-xx-de-00 |

| Messper            | iodenwerte          |      |                  |            |    |
|--------------------|---------------------|------|------------------|------------|----|
| Messper<br>Tageswe | odenwerte<br>erte   |      |                  |            |    |
| /on:               | 03.02.2000 18:06:00 |      | Kompletter Zeitb | ereich     |    |
| ois:               | 25.12.2005 06:19:00 | von: | 03.02.2000       | 18:06:00   | 10 |
|                    | Übernehmen          | bis: | 25.12.2005       | - 06:19:00 | 10 |
|                    |                     |      |                  |            |    |
|                    |                     | ]    |                  |            |    |
|                    |                     |      |                  |            |    |
|                    |                     |      |                  |            |    |

Schritt 5: Darstellung der ausgelesenen Werte als Balkendiagramm, Messwerttabelle und der aufgelaufenen Ereignisse

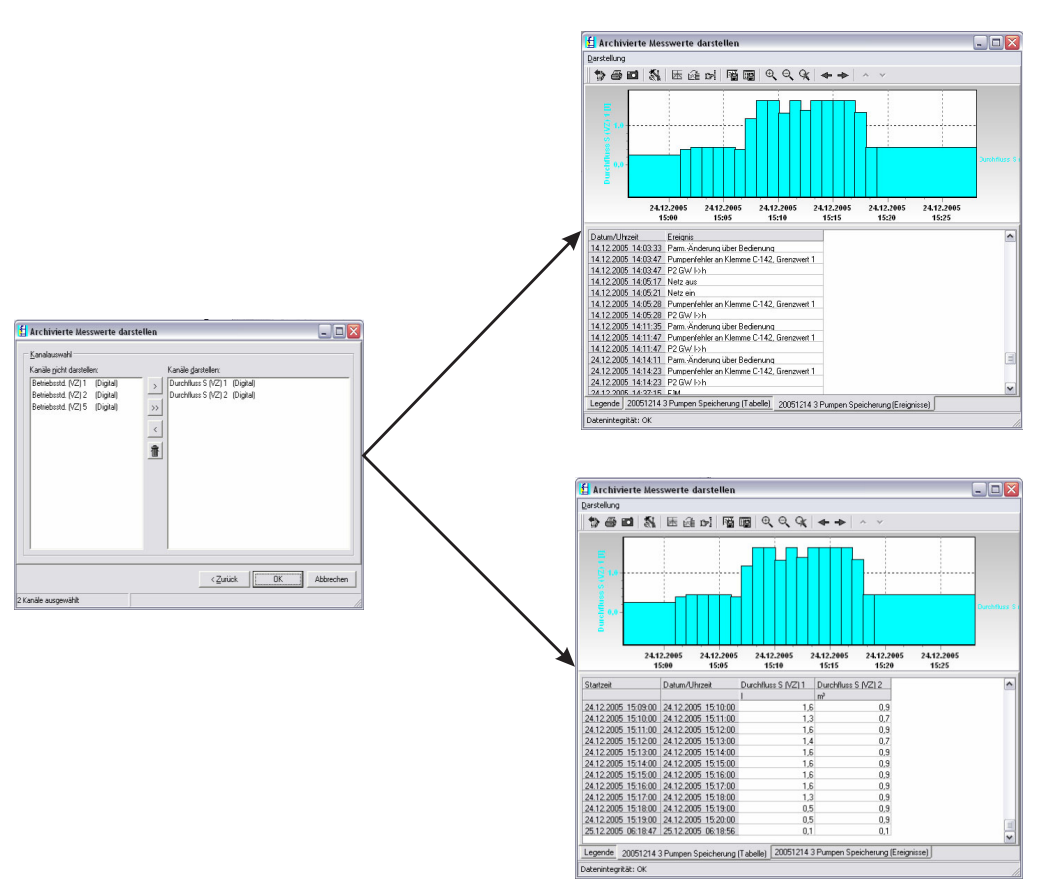

G09-RMM621XX-20-10-xx-de-008

#### **Display-Parametrierung**

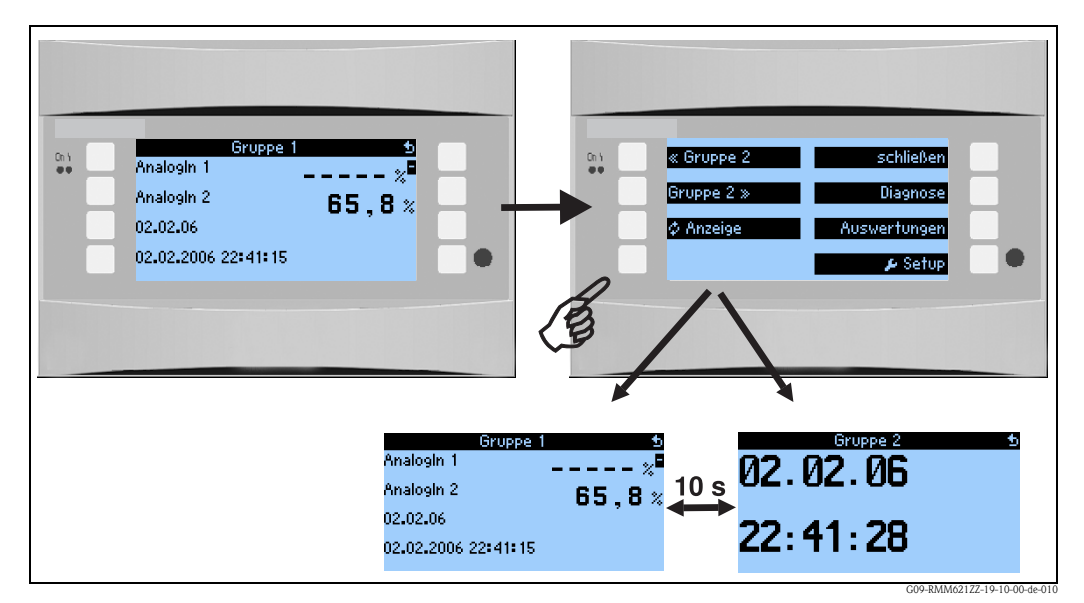

Abb. 27: Parametrierung alternierende Anzeige

### **Telealarm-Parametrierung**

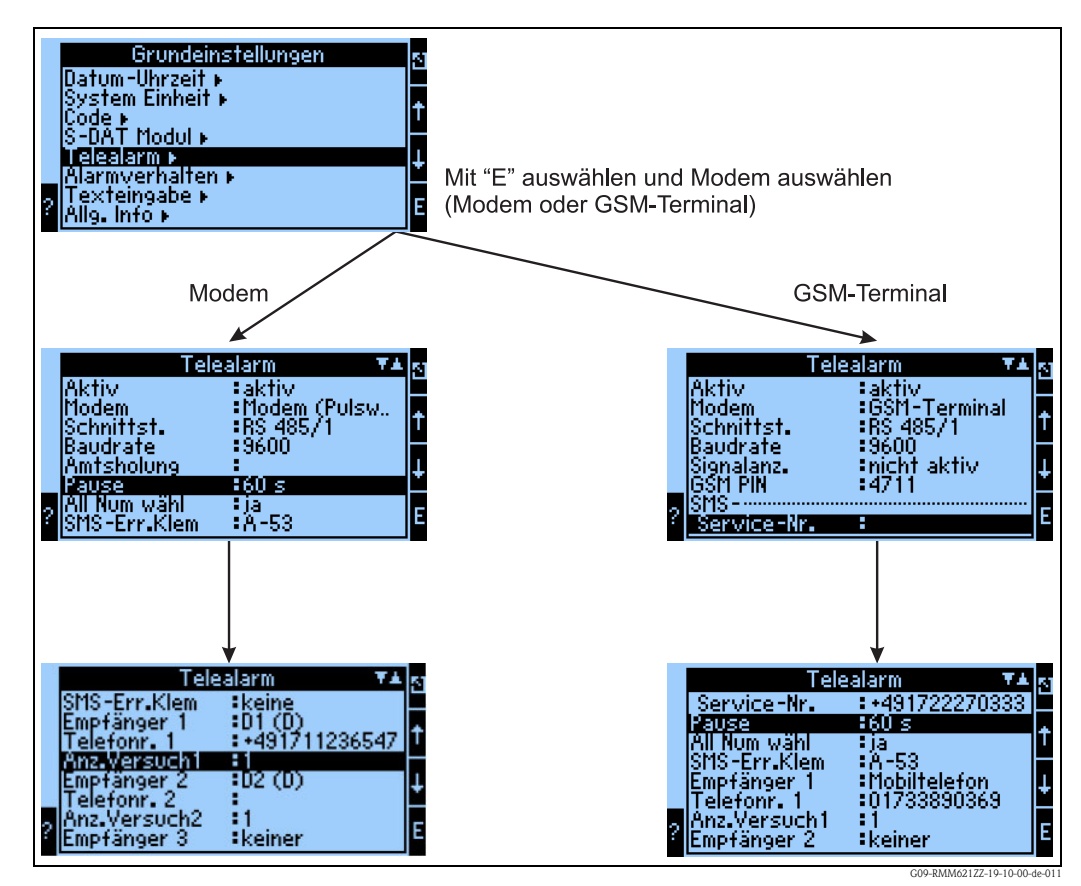

Abb. 28: Telealarm-Einstellung am RMM621 vor Ort

Zur Weiterleitung von Alarmen, z.B. an ein Mobiltelefon oder an einen PC, wird die Funktionalität "Telealarm" verwendet, die in den Grundeinstellungen parametriert wird. Hier wird beispielsweise eingestellt,

- welcher Modemtyp
  - GSM-Terminal,
  - Modem (Pulswahlverfahren) oder
  - Modem (Tonwahlverfahren)
  - verwendet wird,
- welche Schnittstelle mit welcher Baudrate benützt wird
- ob Amtsholung notwendig ist (nicht bei GSM)
- Signalanz.: Anzeige der Signalstärke v.a. zur Pr
  üfung bei Übertragungsschwierigkeiten (nur bei GSM)
- SMS-Service-Nr.: Nummer des SMS-Gateway des Mobilfunkbetreibers (nur bei GSM)
- Pause: zwischen 2 Übertragungsversuchen wird eine definierte Wartezeit eingehalten
- Sollen alle Nummern, die in der Folge definiert sind, gewählt werden? D.h. konnte die erste definierte Nummer nicht erreicht werden, dann wird die zweite Nummer verwendet etc.
- SMS-Err.Klem: Wenn eine SMS nicht korrekt an das Modem übergeben werden konnte, dann kann ein Relais geschaltet werden, um ein externes System zur Anzeige des Problems anzusprechen.
- Empfänger 1: Mobiltelefon oder PC-Software (bei GSM), bzw. D1 (D) oder Mobiltelefon (bei Modem)
- Telefonnr. 1: "+"Länderkennung , gerfolgt von der Rufnummer des gewünschten Teilnehmers
- Anzahl der Versuche, bevor der nächste Teilnehmer angewählt werden soll.

Im Folgenden ist dieselbe Parametrierung mittels ReadWin<sup>®</sup> 2000 dargestellt, die einzelnen Schritte entsprechen denen der "Telealarm-Einstellung: am RMM621 vor Ort" (s. Abb. 28)

| ertig Gerateinstellungen Extras                                                                                                    |                                                                                                    |  |
|----------------------------------------------------------------------------------------------------|----------------------------------------------------------------------------------------------------|--|
| 🗒 演 😫 🚳 憎 🍓                                                                                                    | n 2: 5: 5:                                                                                                    |  |
| <ul> <li>2005<sup>5</sup> 207 drei Pumpen Teleslar</li> <li>Grundeinstellungen</li> <li>9 Datum-Uhrzeit</li> <li>System Einheit</li> <li>Code</li> <li>Telealarm</li> <li>Alarnverhalten</li> <li>Texteingabe</li> <li>Allg. Info</li> <li>Engänge</li> <li>Digitaleingänge</li> <li>P. 1 Alar</li> <li>P. 2 ein</li> <li>P. 2 Alar</li> <li>P. 3 Alar</li> <li>Digitalln 7</li> <li>Digitalln 10</li> <li>Digitalln 11</li> <li>Digitalln 13</li> <li>Digitalln 15</li> <li>Digitalln 16</li> </ul> | Aktiv: aktiv   Modem: Modem (Tonwahl)   Schnittst: PS 232   Baudrate: 19200   Amtsholung: Implement   Pause: 60   All Num wähl: ja   SMS-Err.Klem: A-53 (Impulsaus 1)   Empfänger 1: D2 (D)   Telefonr. 1: +491728314158   Anz.Versuch1 3   Empfänger 2: keiner |  |

#### Telealarm-Parametrierung in ReadWin<sup>®</sup> 2000

Abb. 29: Parametrierung Telealarm für Modem mit Tonwahl in ReadWin<sup>®</sup> 2000

| Geräteeinstellungen anzeige                                                                                                    | /ändern/neues Gerät                                                                                                    |  |
|----------------------------------------------------------------------------------------------------|----------------------------------------------------------------------------------------------------|--|
| ertig Geräteinstellungen Extras<br>🔜 🔆 🛛 🕾 🎒 📲 🏫 🔤<br>- 2005 <sup>-</sup> 207 drei Pumpen Telealarm T                                                                                                    |                                                                                                    |  |
| <ul> <li>□ Grundeinstellungen</li> <li>□ Datum-Uhrzeit</li> <li>□ System Einheit</li> <li>□ Code</li> <li>□ Telealarm</li> <li>□ Alarnverhalten</li> <li>□ Testeingabe</li> <li>□ Alg. Info</li> <li>③ Engänge</li> <li>③ Asplikation</li> <li>□ S gnalauswertung</li> <li>④ Azeige</li> <li>④ Kareige</li> <li>③ Service</li> </ul> | Aktiv:aktivIModem:Modem (Pulswahl)ISchnittst:RS 232IBaudrate:19200IAmtsholung:IIPause:200IAntsholung:IIPause:10200IAfl Num wähljaISMS-Err.Klem:A-53 (Impulsaus 1)IEmpfänger 1:D2 (D)ITeleforn. 1:01728314158Anz.Versuch13Empfänger 2:keiner |  |
|                                                                                                    |                                                                                                    |  |

Abb. 30: Parametrierung Telealarm für Modem mit Pulswahl in ReadWin<sup>®</sup> 2000

| rtig Geräteinstellungen Extras                                                                                                    |                                                                                                    |  |
|----------------------------------------------------------------------------------------------------|----------------------------------------------------------------------------------------------------|--|
| n i i i i i i i i i i i i i i i i i i i                                                                                                    | 2: E: ::                                                                                                    |  |
| Image: Section of the section of the section of th | Aktiv: aktiv   Aktiv: aktiv   Modem: GSM-Terminal   Schnittst: RS 232   Baudrate: 19200   GSM PIN: 0000   SMS:   Service-Nr.: +491722270333   Pause: 60   s   All Num wäht ja   SMS-Err.Klem A53 (Impulsaus 1)   Empfänger 1: Mobiltelefon   Telefonr. 1: +491728314158   Anz.Versuch1 3   Empfänger 2: keiner |  |
|                                                                                                    |                                                                                                    |  |

Abb. 31: Parametrierung Telealarm für GSM-Terminal in ReadWin<sup>®</sup> 2000

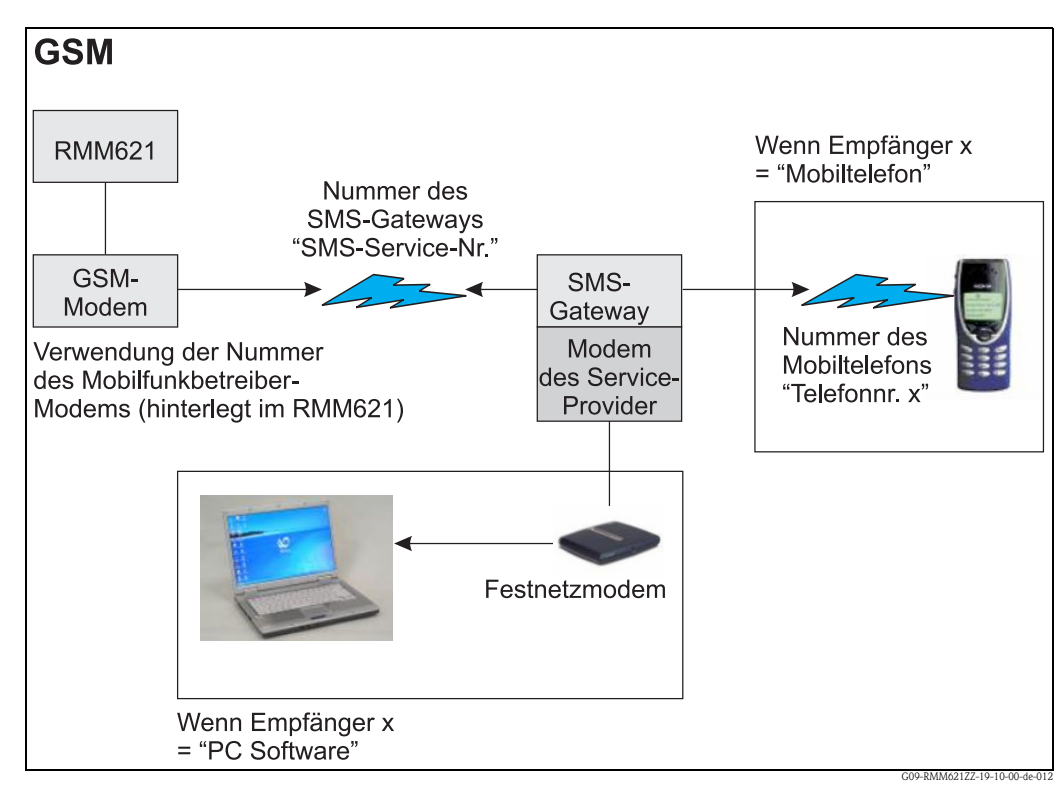

Die folgenden Darstellungen beschreiben, wie der Verbindungsaufbau erfolgt:

Abb. 32: Kommunikation mit Mobiltelefon (SMS) via GSM-Modem (am RMM621) und SMS-Gateway, oder Modem des Service-Providers

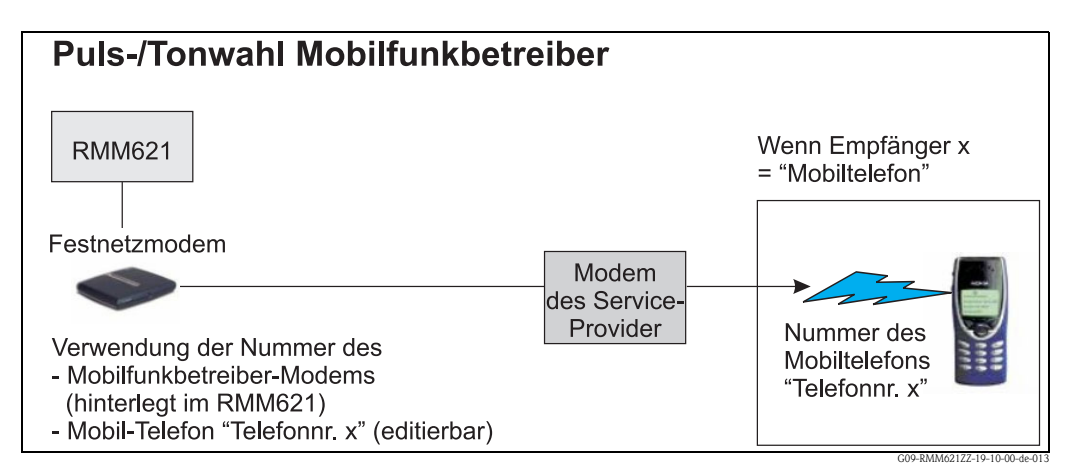

Abb. 33: Kommunikation mit Mobiltelefon (SMS) via Modem des Service-Providers

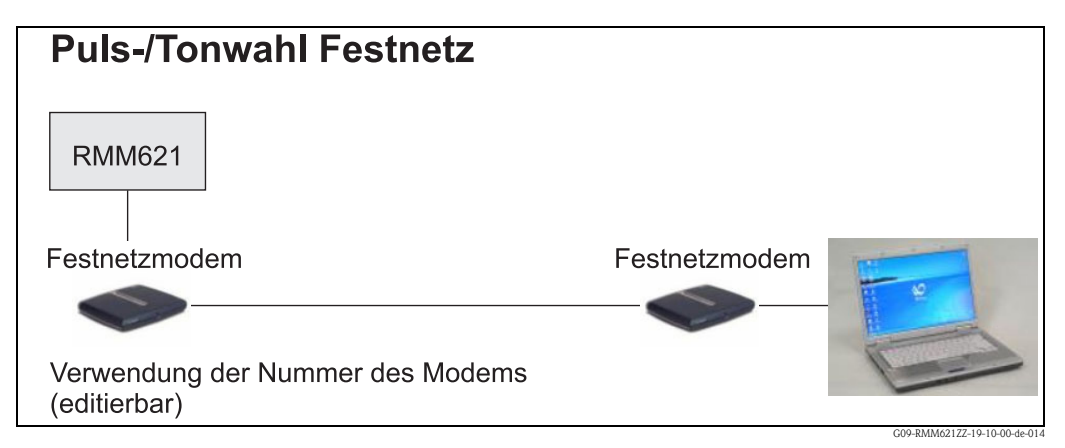

Abb. 34: Kommunikation mit PC (z.B. ReadWin<sup>®</sup> 2000)

# 7 Wartung

Das Gerät erfordert keine speziellen Instandhaltungs- und Wartungsarbeiten.

# 8 Zubehör

| Bezeichnung                                                                                                    | Bestellcode |
|----------------------------------------------------------------------------------------------------|-------------|
| PC-Konfigurationssoftware ReadWin® 2000 und serielles Konfigurationskabel mit Klinkenstecker 3,5 mm.                                     | RMM621A-VK  |
| Abgesetztes Display für Schalttafeleinbau 144 x 72 x 43 mm                                                                               | RMM621A-AA  |
| Schutzgehäuse IP 66 für Hutschienengeräte                                                                                                | 52010132    |
| Profibus Interface                                                                                                    | RMM621A-P1  |
| Erweiterungskarte Digital<br>Eingänge: 2 x Digital bis 20 kHz, 4x Digital bis 4 Hz<br>Ausgänge: 6 x Relais SPST                          | RMM621A-DA  |
| Erweiterungskarte Strom<br>Eingänge: 2 x 0/4 bis 20 mA/PFM/Impuls mit MUS<br>Ausgänge: 2 x 0/4 bis 20 mA/Impuls, 2 x Digital, 2 x Relais | RMM621A-UA  |

# 9 Störungsbehebung

# 9.1 Anleitung zur Fehlersuche

Beginnen Sie die Fehlersuche in jedem Fall mit den nachfolgenden Checklisten, falls nach der Inbetriebnahme oder während des Messbetriebs Störungen auftreten. Über die verschiedenen Abfragen werden Sie gezielt zur Fehlerursache und den entsprechenden Behebungsmaßnahmen geführt.

# 9.2 Systemfehlermeldungen

| Anzeige im Display                                                                                                    | Ursache                                                                                          | Behebung                                                                                                    |
|----------------------------------------------------------------------------------------------------|--------------------------------------------------------------------------------------------------|----------------------------------------------------------------------------------------------------|
| Zählerdatenfehler                                                                                                    | <ul> <li>Störung der Datenerfassung im Zählwerk</li> <li>Daten im Zählwerk fehlerhaft</li> </ul> | <ul> <li>Zähler Rücksetzen         (→ Kap. 6.3.3 Hauptmenü - Setup)</li> <li>E+H-Service benachrichtigen, falls Fehler nicht behoben werden kann.</li> </ul>                |
| Kalibrierdatenfehler Slot "xx"                                                                                                    | Werkseitig eingestellte Kalibrierdaten fehlerhaft<br>bzw. nicht lesbar.                          | Karte entfernen und erneut einstecken ( $\rightarrow$ Kap. 3.2.1 Einbau von Erweiterungskarten). E+H Service kontaktieren, falls Fehlermeldung nochmals erscheint.          |
| Karte nicht erkannt Slot "xx"                                                                                                    | <ul> <li>Einsteckkarte defekt</li> <li>Einsteckkarte nicht ordnungsgemäß eingesteckt</li> </ul>  | Karte entfernen und erneut einstecken<br>( $\rightarrow$ Kap. 3.2.1 Einbau von Erweiterungskarten).<br>E+H Service kontaktieren, falls Fehlermeldung<br>nochmals erscheint. |
| Geräte-Softwarefehler:<br>Fehler bei Auslesen der akt. Lese-Position<br>Fehler bei Auslesen der akt. Schreib-Position<br>Fehler bei Auslesen des akt. ältesten Wertes<br>adr "Adresse"<br>DRV_INVALID_FUNCTION<br>DRV_INVALID_FUNCTION<br>DRV_INVALID_CHANNEL<br>DRV_INVALID_PARAMETER<br>I2C-Busfehler<br>Prüfsummenfehler<br>Druck außerhalb Dampfbereich!<br>Keine Berechnung möglich!<br>Temp. außerhalb Dampfbereich!<br>max. Sattdampf-Temperatur überschritten! | Fehler im Programm                                                                               | Benachrichtigen Sie Ihre E+H Serviceorganisation.                                                                                                    |
| S-Dat Modul Fehler<br>(div. Meldungen)                                                                                                    | Fehler beim Ein- bzw. Auslesen von Daten aus dem<br>S-Dat Modul                                  | S-Dat Modul abziehen und nochmals einstecken.<br>Evtl. E+H Serviceorganisation benachrichtigen.                                                                             |
| "Communication problem"                                                                                                    | Keine Kommunikation zwischen der abgesetzen<br>Anzeige-/Bedieneinheit und dem Grundgerät         | Verkabelung überprüfen; Baudrate und Gerätea-<br>dresse im Grundgerät und in der abgesetzen<br>Anzeige-/Bedieneinheit müssen gleich eingestellt<br>werden.                  |

# 9.3 Prozessfehlermeldungen

| Anzeige im Display                                                                                                    | Ursache                                                                                                    | Behebung                                                                                                    |
|----------------------------------------------------------------------------------------------------|----------------------------------------------------------------------------------------------------|----------------------------------------------------------------------------------------------------|
| Konfig-Fehler:<br>Druck<br>Analog-Flow!<br>PFM-Impuls-Flow!<br>Applikationen!<br>Grenzwerte!<br>Analogausgänge!<br>Impulsausgänge!<br>kein Pumpenstart, da Steuerung blockiert!<br>kein Pumpenstart, da Startbedingung nicht<br>erfüllt!                                                                          | <ul> <li>Fehlerhafte bzw. unvollständige Programmie-<br/>rung oder Verlust von Kalibrierdaten</li> <li>Widersprüchliche Zuordnung der Klemmen</li> <li>Fehler in der Berechnung</li> <li>Aufgrund von fehlerhafter Konfiguration erfolgt<br/>keine Berechnung</li> <li>Zustand eines zugewiesenen Digitaleingangs (z.B.<br/>Handsteuerung) führt zum Deaktivieren der Pum-<br/>pensteuerung oder die Pumpentsteuerung wird<br/>nicht freigegeben, da die Startbedingung nicht<br/>erfüllt ist</li> </ul> | <ul> <li>Überprüfen Sie, ob alle notwendigen Positionen mit plausiblen Werten definiert wurden.</li> <li>(→ Kap. 6.3.3 Hauptmenü - Setup)</li> <li>Überprüfen Sie, ob Eingänge widersprüchlich zugeordnet wurden.</li> <li>(→ Kap. 6.3.3 Hauptmenü - Setup)</li> <li>Korrektur des Digitaleingangs, bzw. Erfüllen der Bedingung, die zum Start der Pumpensteuerung führt, z.B. Überschreiten eines Grenzwertes</li> </ul> |
| Signalbereichsverletzung "Kanalname" "Signal-<br>name"                                                                                                    | Stromausgangssignal unterhalb 3,6 mA oder oberhalb 21 mA                                                                                                    | <ul> <li>Überprüfen Sie, ob der Stromausgang richtig<br/>skaliert ist.</li> <li>Ändern Sie Anfangs- und/oder Endwert der<br/>Skalierung ab.</li> </ul>                                                                                                    |
| Leitungsbruch: "Kanalname" "Signalname"                                                                                                    | <ul> <li>Eingangsstrom am Stromeingang kleiner 3,6 mA<br/>(bei Einstellung 4 bis 20 mA) oder größer 21 mA.</li> <li>Fehlerhafte Verdrahtung</li> <li>Sensor nicht auf Bereich 4-20 mA eingestellt.</li> <li>Funktionsfehler beim Sensor</li> <li>Falsch eingestellter Endwert beim Durchflussgeber</li> </ul>                                                                                                    | <ul> <li>Parametrierung des Sensors überprüfen.</li> <li>Funktion des Sensors überprüfen.</li> <li>Endwert des angeschlossenen Durchflussmess-<br/>geräts überprüfen.</li> <li>Verdrahtung überprüfen.</li> </ul>                                                                                                    |
| Bereichsverletzung                                                                                                    | <ul> <li>3,6 mA &lt; x &lt; 3,8 mA (bei Einstellung 420 mA)<br/>oder 20,5 mA &lt; x &lt; 21 mA</li> <li>Fehlerhafte Verdrahtung</li> <li>Sensor nicht auf Bereich 4-20 mA eingestellt.</li> <li>Funktionsfehler beim Sensor</li> <li>Falsch eingestellter Endwert beim Durchflussgeber</li> </ul>                                                                                                    | <ul> <li>Parametrierung des Sensors überprüfen.</li> <li>Funktion des Sensors überprüfen.</li> <li>Messbereich/Skalierung des angeschlossenen<br/>Durchflussmessgeräts überprüfen.</li> <li>Verdrahtung überprüfen.</li> </ul>                                                                                                    |
| Leitungsbruch: "Kanalname" "Signalname"                                                                                                    | Zu hoher Widerstand am PT100 Eingang, z.B.<br>durch Kurzschluss oder Kabelbruch<br>• Fehlerhafte Verdrahtung<br>• PT100-Sensor defekt                                                                                                    | <ul><li>Verdrahtung überprüfen.</li><li>Funktion des PT100-Sensorsüberprüfen.</li></ul>                                                                                                    |
| Grenzwertverletzung<br>Grenzwertverletzung 'Nummer' behoben (blau)<br>"Grenzwertbezeichnung" < "Schwellwert" "Ein-<br>heit"<br>"Grenzwertbezeichnung" > "Schwellwert" "Ein-<br>heit"<br>"Grenzwertbezeichnung" > "Gradient" "Einheit"<br>"Grenzwertbezeichnung" < "Gradient" "Einheit"<br>" user defined Message" | Grenzwert überschritten oder unterschritten<br>(→ Einstellung Grenzwerte, Kap. 6.3.3)                                                                                                    | <ul> <li>Alarmmeldung bestätigen, falls die Funktion<br/>"Grenzwert/Meldetext/Anzeigen und Quittie-<br/>ren" eingestellt wurde<br/>(→ Einstellung Grenzwerte, Kap. 6.3.3).</li> <li>Applikation ggf. überprüfen</li> <li>Grenzwert ggf. anpassen</li> </ul>                                                                                                    |
| <ul><li>Impulsbreite zwischen 0,04 und 1000 ms!</li><li>Impulsbreite zwischen 100 und 1000 ms!</li></ul>                                                                                                    | Aktiver/passiver Impulsausgang: Eingestellte<br>Impulsbreite nicht innerhalb gültigem Bereich.                                                                                                    | Ändern Sie die Impulsbreite auf den angegebenen<br>Wertebereich.                                                                                                    |
| Anzahl zwischen 1 und 15!                                                                                                    | Anzahl der Stützstellen fehlerhaft.                                                                                                    | Wertekorrektur auf einen Wert aus diesem Wertebereich.                                                                                                    |
| Impulspuffer Überlauf                                                                                                    | Zu viele Impulse aufgelaufen, so dass Impulszähler<br>überlaufen wird: Impulse gehen verloren.                                                                                                    | Impulsfaktor erhöhen                                                                                                    |
| Sie sollten dem Durchfluss-Signal (Druck-Signal/<br>Füllstandssignal) eine Klemme zuordnen                                                                                                    | In der Parametrierung des Eingangssignals                                                                                                    |                                                                                                    |

| Anzeige im Display                                                                                 | Ursache                                                                                                    | Behebung                                                                                                    |
|----------------------------------------------------------------------------------------------------|----------------------------------------------------------------------------------------------------|----------------------------------------------------------------------------------------------------|
| Bei Anwendung 1 sind nicht alle Eingänge richtig<br>parametriert. Überprüfen Sie die Einstellungen | Keine / nicht genügend Schaltpunkte/Grenzwerte<br>zugewiesen                                                                                                    | Der Pumpensteuerung müssen Grenzwerte und<br>Schaltpunkte zugeordnet sein                                                                                                    |
| Pumpenfehler an Klemme xx                                                                          | Pumpe hat Fehler-Digitaleingang ("Pumpe Alarm",<br>"Pumpe nicht verfügbar" etc) zugewiesen. Dieser<br>Eingang geht auf "Active", d.h. parametrierter Feh-<br>ler trat auf | Fehlersituation an der Pumpe beheben, d.h. dafür<br>sorgen, dass die Bedingung für "Active" wieder<br>zurückgesetzt wird. Pumpenfehler muss über das<br>Menü Pumpenfehler (im Hauptmenü "Diagnose")<br>bestätigt werden. |
| Analogausgang x ist nicht richtig parametriert.<br>Überprüfen Sie die Einstellungen."              | Die Parametrierung des jeweiligen Ein-/Ausgangs<br>ist fehlerhaft, z.B. kein Startendwert, keine Impuls-<br>wertigkeit, kein sinnvoller Grenzwert                         | Korrektur der Einstellungen                                                                                                    |
| Impulsausgang x ist nicht richtig parametriert.<br>Überprüfen Sie die Einstellungen.               | weingkeit, kein sinn voner Grenzweit                                                                                                    |                                                                                                    |
| Digitalausgang x ist nicht richtig parametriert.<br>Überprüfen Sie die Einstellungen.              |                                                                                                    |                                                                                                    |
| Einer der Digitaleingänge ist nicht richtig paramet-<br>riert. Überprüfen Sie die Einstellungen    |                                                                                                    |                                                                                                    |
| Eines der Profibussignale ist nicht richtig paramet-<br>riert. Überprüfen Sie die Einstellungen    | Die Parametrierung des jeweiligen Ausgangs ist<br>fehlerhaft, z.B. kein Startendwert, keine Impuls-<br>wertigkeit, kein sinnvoller Grenzwert                              | Adressierung des Profibustelegramms nicht kor-<br>rekt: zu viele Parameter, die übertragen werden<br>sollen                                                                                                    |
| Mehrere Digitaleingänge mit gleichem Eingangstyp<br>und Pumpenbezug                                | Einer Pumpe sind mehrere gleiche Alarmsignale<br>oder "Pumpe Ein"-Feedback-Signale zugeordnet                                                                             | Prüfung der Alarmsignale, max. ein "Pumpe<br>Alarm", "Pumpe blockiert" zulässig, ggf. Anzahl<br>reduzieren                                                                                                    |
| Anzeigemaske %d ist nicht richtig parametriert.<br>Überprüfen Sie die Einstellungen                | Die Anzahl der anzuzeigenden Werte wurde nicht<br>komplett parametriert                                                                                                   | Reduzieren Sie die Anzahl der anzuzeigenden<br>Werte, oder parametrieren Sie genau die Anzahl                                                                                                    |
| Eine der Anzeigemasken ist nicht richtig paramet-<br>riert. Überprüfen Sie die Einstellungen.      |                                                                                                    | der anzuzeißenden werte                                                                                                    |
| Sonstige Meldungen/Ereignisse (erscheinen nur im l                                                 | Ereignisspeicher)                                                                                                    |                                                                                                    |
| Schleichmenge: Unterschreitung!                                                                    | Eingestellte Schleichmenge der Durchflussmes-<br>sung unterschritten, d. h. Durchfluss wird mit Null<br>bewertet.                                                         | Gegebenenfalls Schleichmenge verringern.<br>( $\rightarrow$ Kap. 6.3.3)                                                                                                    |

# 9.4 Telealarm-Fehlermeldungen

| Anzeige im Display                                                                     | Ursache                                                                                                    | Behebung                                                                                                    |
|----------------------------------------------------------------------------------------|----------------------------------------------------------------------------------------------------|----------------------------------------------------------------------------------------------------|
| TeleAlarm nicht aktiv                                                                  | Beim Digitalausgang/Betriebsstundenzähler etc.<br>wurde SMS parametriert, obwohl das Absetzen<br>eines Telealarms aufgrund des Fehlens des<br>Teleams nicht möglich ist                                  | Telealarm in den Grundeinstellungen parametrie-<br>ren                                                                                                    |
| Nachricht wurde von "Netzbetreiber" – Zentrale<br>nicht angenommen                     | Telefonnummer des angerufenen Mobiltelefons<br>nicht korrekt (Plausibilitätsprüfung nicht erfolg-<br>reich)                                                                                              | Korrektur der Telefonnummer (z.B. entfernen von irrtümlichen Sonderzeichen etc.)                                                                                                    |
| Keine Verbindung zur "Netzbetreiber" – Zentrale<br>Keine Verbindung zur SMS – Zentrale | <ul> <li>Modemverbindung</li> <li>Telefonverbindung konnte nicht aufgebaut werden, da</li> <li>Leitung nicht verfügbar</li> <li>Eigenes Modem geht nicht</li> <li>Gegenstelle antwortet nicht</li> </ul> | <ul> <li>Kontrolle des eigenen Modems</li> <li>Kontrolle der Verbindung zum eigenen Modem</li> <li>Bitte nehmen Sie Kontakt mit der Gegenstelle<br/>auf: ist der Anschluss dort korrekt verkabelt,<br/>kann das dortige Modem erreicht werden?</li> </ul> |

| Anzeige im Display                                       | Ursache                                                                                                    | Behebung                                                                                                    |
|----------------------------------------------------------|----------------------------------------------------------------------------------------------------|----------------------------------------------------------------------------------------------------|
| Nachricht wurde von SMS – Zentrale nicht ange-<br>nommen | <ul> <li>Mobilfunk</li> <li>Ungültige Telefonnummer des Adressaten</li> <li>Keine Mobilfunkverbindung</li> </ul>                                | <ul> <li>Prüfung der Telefonnummer des Adressaten in<br/>der Parametrierung der Pumpensteuerung:<br/>wurde diese korrekt eingetragen?</li> <li>Prüfung der Signalstärke des Mobilfunkendgerä-<br/>tes: ist das Mobilfunknetz überhaupt erreichbar?</li> </ul> |
| Nachricht wurde von PC nicht angenommen                  | Verbindung zum PC nicht korrekt, kein Kontakt<br>zum Modem der Gegenstelle                                                                      | Prüfen Sie die Einstellungen am Modem und PC: sind beide korrekt parametriert?                                                                                                    |
| Keine Verbindung zu PC                                   | Modem der Gegenstelle erreicht den PC nicht,<br>Modem selbst ist erreichbar                                                                     | Sind die Geräte korrekt verkabelt, sind die<br>Abschlusswiderstände korrekt (z.B. bei Verbindung<br>über RS485 mit dem Modem)                                                                                                    |
| Nachricht wurde nicht gesendet                           | Nachricht wurde nicht abgesetzt, da keiner der n<br>Empfänger erreicht werden konnte, obwohl die<br>Anzahl der Versuche voll ausgeschöpft wurde | Nachricht wird aus der Versendeschleife wieder<br>entfernt, wurde ein Relais für SMS-Störungen para-<br>metriert, dann geht dieses Störrelais auf active                                                                                                    |
| Check Signal Quality                                     |                                                                                                    | Signalqualität nicht ausreichend, Standort der<br>Antenne korrigieren                                                                                                    |

# 9.5 Ersatzteile

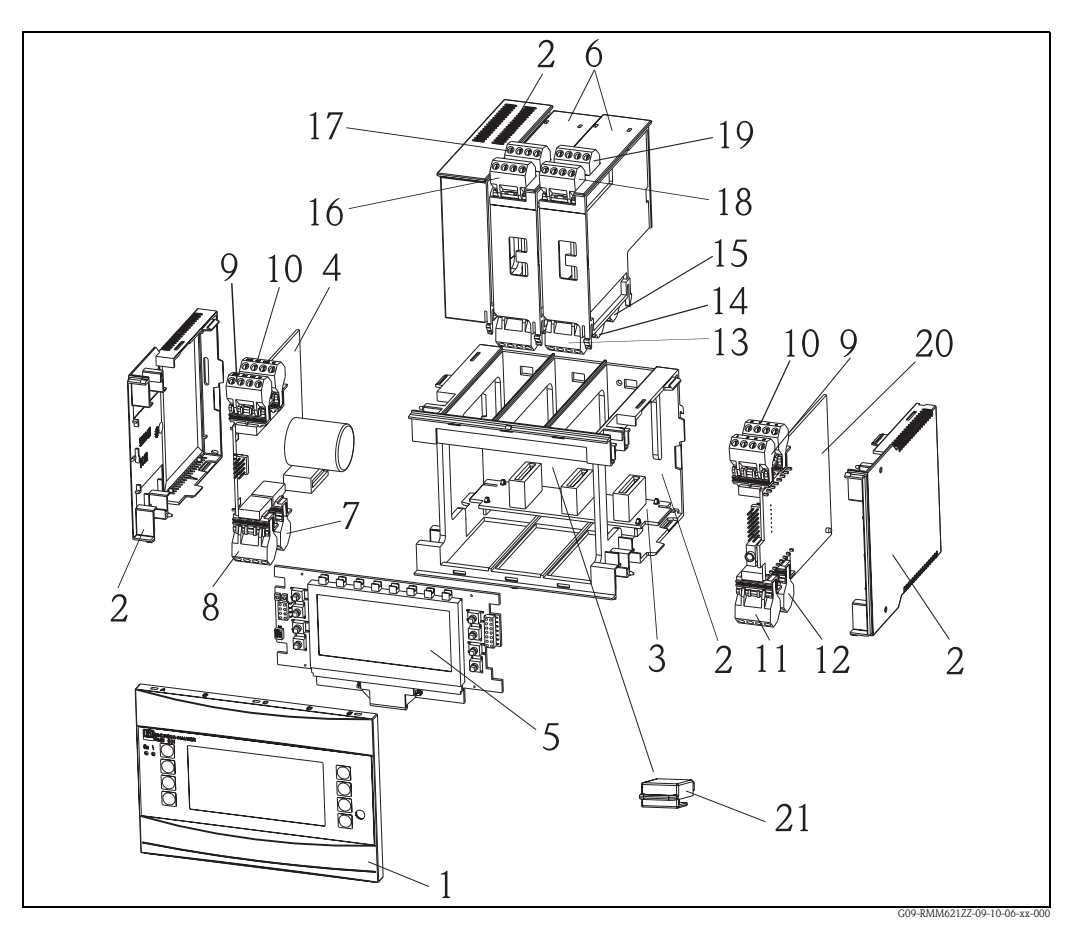

Abb. 35: Ersatzteile RMM621

| PosNr. | Bezeichnung | Beschreibung                            | Bestellnummer |
|--------|-------------|-----------------------------------------|---------------|
| 1      | Front       | Frontabdeckung für Version ohne Display | RMM621X-HA    |
|        |             | Frontabdeckung für Version mit Display  | RMM621X-HB    |

| PosNr. | Bezeichnung                             | Beschreibung                                                                                  | Bestellnummer |
|--------|-----------------------------------------|-----------------------------------------------------------------------------------------------|---------------|
| 2      | Gehäuse                                 | Gehäuse kpl.ohne Front+3x Blindeinschub+3x Leiter-<br>kartenträger                            | RMM621X-HC    |
| 3      | Busplatine                              | Busplatine                                                                                    | RMM621X-BA    |
| 4      | Netzteil                                | Netzteil 90-253VAC                                                                            | RMM621X-NA    |
|        |                                         | Netzteil 20-36VDC/20-28VAC                                                                    | RMM621X-NB    |
|        |                                         | Netzteil 90-253VAC/ATEX-Version                                                               | RMM621X-NC    |
|        |                                         | Netzteil 20-36VDC/20-28VAC/ATEX-Version                                                       | RMM621X-ND    |
| 5      | Display                                 | Display kpl. non Ex                                                                           | RMM621X-DA    |
|        |                                         | Frontplatine,Version ohne Display,non Ex                                                      | RMM621X-DB    |
|        |                                         | Display + Frontabdeckung, non Ex                                                              | RMM621X-DC    |
|        |                                         | Display + Frontabdeckung, neutral,non Ex                                                      | RMM621X-DD    |
|        |                                         | Display kpl. Ex                                                                               | RMM621X-DE    |
|        |                                         | Frontplatine, Version ohne Display, Ex                                                        | RMM621X-DF    |
|        |                                         | Display + Frontabdeckung, Ex                                                                  | RMM621X-DG    |
|        |                                         | Display + Frontabdeckung, neutral, Ex                                                         | RMM621X-DH    |
| 6      | Erweiterungs-<br>karten                 | Erweiterungskarte Universal(PFM/Impuls/Analog/<br>MUS) kpl. inkl. Klemmen+Befest.Rah.         | RMM621A-UA    |
|        |                                         | Erweiterungskarte Univ.ATEX zugelassen (PFM/<br>Impuls/Analog/MUS) kpl. inkl. Klemmen         | RMM621A-UB    |
|        |                                         | Erweiterungskarte Digital, 6x Dig. In, 6x Rel. Out,<br>kpl.inkl. Klemmen + Befestigungsrahmen | RMM621A-DA    |
|        |                                         | Erweiterungskarte Dig., ATEX zugelassen, 6x Dig. in,<br>6x Rel. Out, kpl. inkl. Klemmen       | RMM621A-DB    |
| 7      | Netzklemme                              | Klemme steckbar Netz 4-polig                                                                  | 51000780      |
| 8      | Relaisklemme /<br>MUS                   | Klemme steckb. 4pol SMSTB2,5 91/92/53/52<br>Relaisklemme/MUS                                  | 51004062      |
| 9, 10  | Analogklemme                            | Klemme steckb. 4pol SMSTB2,5 82/81/10/11<br>Analogklemme 1 (PFM/Impuls/Analog/MUS)            | 51004063      |
|        |                                         | Klemme Ex steckb.4pol SMSTB2,5 82/81/10/11<br>Analogklemme 1 (PFM/Impuls/Analog/MUS)          | 51005957      |
|        |                                         | Klemme steckb.4pol SMSTB2,5 83/81/110/11<br>Analogklemme 2 (PFM/Impuls/Analog/MUS)            | 51004064      |
|        |                                         | Klemme steckb 4p. Ex 83/81/110/11<br>Analogklemme 2 (PFM/Impuls/Analog/MUS)                   | 51005954      |
| 11     | Klemme RS485                            | Klemme steckbar 4pol.SMSTB2,5 104101<br>Klemme RS485                                          | 51004065      |
| 12     | Ausgangs-<br>klemme                     | Klemme steckb. 4pol.SMSTB2,5 134131<br>Ausgangsklemme (Analog/Impuls)                         | 51004066      |
| 13     | Relaisklemme/<br>Erweiterungs-<br>karte | Klemme steckbar RMx621 Relais                                                                 | 51004912      |
| 14, 15 | Erweiterungs-                           | Klemme steckb.RMX621 Dig./Open Collector                                                      | 51004911      |
|        | Ausgang                                 | Klemme steckb. 4pol.SMSTB2,5 134131<br>Ausgangsklemme (Analog/Impuls)                         | 51004066      |
|        |                                         | Klemme steckbar 4p RMM621 Dig. Ausg. I                                                        | 51010524      |
|        |                                         | Klemme steckbar 4p RMM621 Dig.Ausg. II                                                        | 51010525      |
|        |                                         | Klemme steckbar 4p RMM621 Dig.Ausg III                                                        | 51010519      |

| PosNr.            | Bezeichnung                                             | Beschreibung                                                                        | Bestellnummer |
|-------------------|---------------------------------------------------------|-------------------------------------------------------------------------------------|---------------|
| 16, 17,<br>18, 19 | 6, 17, Erweiterungs-<br>8, 19 karte / Klemme<br>Eingang | Klemme steckbar RMx621, Eingang 1, RTD<br>(Pt100/Pt500/Pt1000)                      | 51004907      |
|                   |                                                         | Klemme steckbar RMx621,Eingang 1,4-20mA,<br>PFM, Impuls, MUS = Messumformerspeisung | 51004910      |
|                   |                                                         | Klemme Ex steckbar RMx621,Eing.1,4-20mA,<br>PFM, Impuls, MUS = Messumformerspeisung | 51005959      |
|                   |                                                         | Klemme steckbar RMx621,Eingang 2,4-20mA,<br>PFM, Impuls, MUS = Messumformerspeisung | 51004909      |
|                   |                                                         | Klemme Ex steckbar RMx621,Input 2,4-20mA<br>PFM, Impuls, MUS = Messumformerspeisung | 51005953      |
|                   |                                                         | Klemme steckbar 4p RMM621 Dig.Eing. blau                                            | 51010521      |
|                   |                                                         | Klemme steckbar 4p RMM621 Dig.Eing. grau                                            | 51010520      |
|                   |                                                         | Klemme steckbar 4p RMM621 Eing. II blau                                             | 51010523      |
|                   |                                                         | Klemme steckbar 4p RMM621 Eing. II grau                                             | 51010522      |

| PosNr. 20 | CPU-Board RMN |             |                   | RMN           | 4621C                                         | )-                       |  |  |  |  |
|-----------|---------------|-------------|-------------------|---------------|-----------------------------------------------|--------------------------|--|--|--|--|
|           | Aus           | Ausführung: |                   |               |                                               |                          |  |  |  |  |
|           | А             | Ex-fi       | ix-freier Bereich |               |                                               |                          |  |  |  |  |
|           | В             | ATE         | X-Zula            | ssunge        | en                                            |                          |  |  |  |  |
|           | С             | FM A        | ASI I, I          | II, III/1     | I/ABC                                         | CDEFG                    |  |  |  |  |
|           | D             | CSA         | (Ex ia            | ) I, II,      | III/1/.                                       | ABCDEFG                  |  |  |  |  |
|           |               | Bed         | iensp             | prach         | e:                                            |                          |  |  |  |  |
|           |               | А           | Deut              | tsch          |                                               |                          |  |  |  |  |
|           |               | В           | Engl              | isch          |                                               |                          |  |  |  |  |
|           |               | С           | Fran              | zösiscł       | 1                                             |                          |  |  |  |  |
|           |               | D           | Italie            | enisch        |                                               |                          |  |  |  |  |
|           |               | Е           | Span              | isch          |                                               |                          |  |  |  |  |
|           |               | F           | Nied              | derländisch   |                                               |                          |  |  |  |  |
|           |               |             | Ger               | rätesoftware: |                                               |                          |  |  |  |  |
|           |               |             | PA                | Pum           | penste                                        | uerung                   |  |  |  |  |
|           |               |             | PB                | Pum           | penste                                        | uerung + Telealarm       |  |  |  |  |
|           |               |             | YY                | Sond          | erausf                                        | ührung, zu spezifizieren |  |  |  |  |
|           |               |             |                   | Kon           | nmur                                          | likation:                |  |  |  |  |
|           |               |             |                   | 1             | 1x R                                          | S232+1x RS485            |  |  |  |  |
|           |               |             |                   | 5             | 1xRS                                          | 232+2xRS485              |  |  |  |  |
|           |               |             |                   | А             | 1 x R                                         | S232+1x RS485+Ethernet   |  |  |  |  |
|           |               |             |                   |               | Umbau auf Ethernet nur nach Rücksprache mögl. |                          |  |  |  |  |
|           |               |             |                   | E             | 1xRS232+2xRS485+Ethernet                      |                          |  |  |  |  |
|           |               | 1           |                   |               | Umbau auf Ethernet nur nach Rücksprache mögl. |                          |  |  |  |  |
|           |               |             |                   |               | Aus                                           | führung:                 |  |  |  |  |
|           |               |             |                   |               | А                                             | Standard                 |  |  |  |  |
| RMM621C-  |               |             |                   |               |                                               | ⇐ Bestellcode            |  |  |  |  |

| PosNr. 21 | S-Da | t-Modu             | ıl RMM621S-        |  |  |  |  |  |  |
|-----------|------|--------------------|--------------------|--|--|--|--|--|--|
|           | Soft | ware               |                    |  |  |  |  |  |  |
|           | 1    | 1 Standardsoftware |                    |  |  |  |  |  |  |
|           |      | Ausführung         |                    |  |  |  |  |  |  |
|           |      | А                  | Standardausführung |  |  |  |  |  |  |
| RMM621S-  | 1    | А                  | ⇐ Bestellcode      |  |  |  |  |  |  |

# 9.6 Rücksendung

Für eine Rücksendung, z. B. im Reparaturfall, ist das Gerät geschützt zu verpacken. Optimalen Schutz bietet die Originalverpackung. Reparaturen dürfen nur durch die Serviceorganisation Ihres Lieferanten durchgeführt werden. Eine Übersicht über das Servicenetz finden Sie auf der Adressseite dieser Betriebsanleitung.

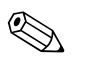

### Hinweis!

Bitte legen Sie für die Einsendung zur Reparatur eine Notiz mit der Beschreibung des Fehlers und der Anwendung bei.

# 9.7 Entsorgung

Das Gerät enthält elektronische Bauteile und muss deshalb, im Falle der Entsorgung, als Elektronikschrott entsorgt werden. Beachten Sie bitte dabei auch die örtlichen Vorschriften.

# 10 Technische Daten

# 10.0.1 Eingangskenngrößen

| Messgröße | Spannung (Analogeingang), Strom (Analogeingang), PFM, Impuls, Spannung (Digitaleingang) |
|-----------|-----------------------------------------------------------------------------------------|
|           |                                                                                         |

| Eingangssignale | beliebige Messgrößen (z.B. Durchflu | ss, Füllstand, Druck, Dichte), realis | siert als Analogsignal |
|-----------------|-------------------------------------|---------------------------------------|------------------------|
|-----------------|-------------------------------------|---------------------------------------|------------------------|

#### Messbereich

| Messgröße                 | Eingangskenngrößen                                                                                                    |
|---------------------------|----------------------------------------------------------------------------------------------------|
| Strom                     | <ul> <li>0/4 bis 20 mA +10% Überbereich</li> <li>max. Eingangsstrom 150 mA</li> <li>Eingangswiderstand &lt; 10 Ω</li> <li>Genauigkeit 0,1% vom Endwert</li> <li>Temperaturdrift 0,04% / K (0,022%/ °F)</li> <li>Signaldämpfung Tiefpass 1. Ordnung, Filterkonstante 0 bis 99 s einstellbar</li> <li>Auflösung 13 Bit</li> </ul> |
| PFM                       | <ul> <li>Frequenzbereich 0,01 Hz bis 18 kHz</li> <li>Signalpegel <ul> <li>low: 2 bis 7 mA;</li> <li>high: 13 bis 19 mA</li> </ul> </li> <li>Messverfahren: Periodendauer-/Frequenzmessung</li> <li>Genauigkeit 0,01% vom Messwert</li> <li>Temperaturdrift 0,01% über gesamten Temperaturbereich</li> </ul>                     |
| Impuls                    | <ul> <li>Frequenzbereich 0,01 Hz bis 18 kHz</li> <li>Signalpegel 2 bis 7 mA low; 13 bis 19 mA high mit ca. 1,3 kΩ Vorwiderstand an max. 24 V Spannungspegel</li> </ul>                                                                                                    |
| Spannung (Digitaleingang) | <ul> <li>Spannungslevel <ul> <li>low: -35V</li> <li>high: 1230V (Nach DIN 19240)</li> </ul> </li> <li>Eingangsstrom typisch 3 mA mit Überlastungs- und Verpolungsschutz</li> <li>Abtastfrequenz: 4 x 4 Hz (Kl. 83, 85, 93, 95)</li> <li>2 x 20kHz (Kl. 81, 91)</li> </ul>                                                       |

Galvanische Trennung

Die Eingänge sind zwischen den einzelnen Erweiterungskarten und dem Grundgerät galvanisch getrennt (siehe auch 'Galvanische Trennung' bei Ausgangskenngrößen).

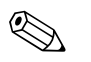

Hinweis!

Bei Digitaleingängen ist jedes Klemmenpaar zueinander galvanisch getrennt.

### 10.0.2 Ausgangskenngrößen

| Ausgangssignal | Strom, Impuls, Messumformerspeisung (MUS) und Schaltausgang |
|----------------|-------------------------------------------------------------|
|----------------|-------------------------------------------------------------|

### Galvanische Trennung

Grundgerät:

| Anschluss mit<br>Klemmenbezeichnung | Versorgung<br>(L/N) | Eingang 1/2<br>0/4 bis 20 mA/<br>PFM/Impuls<br>(10/11) oder<br>(110/11) | Eingang 1/2<br>MUS<br>(82/81) oder<br>(83/81) | Ausgang 1/2<br>0 bis 20 mA/<br>Impuls<br>(132/131) oder<br>(134/133) | Schnittstelle<br>RS232/485<br>Gehäusefront<br>oder<br>(102/101) | MUS<br>extern<br>(92/91) | Digitaleingang<br>(94/95/96) |
|-------------------------------------|---------------------|-------------------------------------------------------------------------|-----------------------------------------------|----------------------------------------------------------------------|-----------------------------------------------------------------|--------------------------|------------------------------|
| Versorgung                          |                     | 2,3 kV                                                                  | 2,3 kV                                        | 2,3 kV                                                               | 2,3 kV                                                          | 2,3 kV                   | 2,3 kV                       |
| Eingang 1/2<br>0/4-20 mA/PFM/Impuls | 2,3 kV              |                                                                         |                                               | 500 V                                                                | 500 V                                                           | 500 V                    | 500 V                        |
| Eingang 1/2 MUS                     | 2,3 kV              |                                                                         |                                               | 500 V                                                                | 500 V                                                           | 500 V                    | 500 V                        |

| Anschluss mit<br>Klemmenbezeichnung       | Versorgung<br>(L/N) | Eingang 1/2<br>0/4 bis 20 mA/<br>PFM/Impuls<br>(10/11) oder<br>(110/11) | Eingang 1/2<br>MUS<br>(82/81) oder<br>(83/81) | Ausgang 1/2<br>0 bis 20 mA/<br>Impuls<br>(132/131) oder<br>(134/133) | Schnittstelle<br>RS232/485<br>Gehäusefront<br>oder<br>(102/101) | MUS<br>extern<br>(92/91) | Digitaleingang<br>(94/95/96) |
|-------------------------------------------|---------------------|-------------------------------------------------------------------------|-----------------------------------------------|----------------------------------------------------------------------|-----------------------------------------------------------------|--------------------------|------------------------------|
| Ausgang 1/2<br>0-20 mA/Impuls             | 2,3 kV              | 500 V                                                                   | 500 V                                         |                                                                      | 500 V                                                           | 500 V                    | 500 V                        |
| Schnittstelle RS232/RS485                 | 2,3 kV              | 500 V                                                                   | 500 V                                         | 500 V                                                                |                                                                 | 500 V                    | 500 V                        |
| MUS extern                                | 2,3 kV              | 500 V                                                                   | 500 V                                         | 500 V                                                                | 500 V                                                           |                          | 500 V                        |
| Digitaleingang (81/83/85<br>und 91/93/95) | 2,3 kV              | 500 V                                                                   | 500 V                                         | 500 V                                                                | 500 V                                                           | 500 V                    | 500 V                        |
| Eingang 1/2 U/I/TC                        | 2,3 kV              | 500 V                                                                   | 500 V                                         | 500 V                                                                | 500 V                                                           | 500 V                    | 500 V                        |

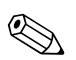

### Hinweis!

Bei der angegebenen Isolationsspannung handelt es sich um die AC Prüfspannung  $\rm U_{eff}$ , welche zwischen den Anschlüssen angelegt wird.

Bemessungsgrundlage: IEC 61010-1, Schutzklasse II, Überspannungskategorie II

# 10.0.3 Ausgangsgröße Strom - Impuls

| Strom           | <ul> <li>0/4 bis 20 mA, invertierbar</li> <li>Bürde max. 500 Ω bei 20 mA</li> <li>Genauigkeit 0,1% vom Endwert</li> <li>Temperaturdrift: 0,01% / K (0,0056% / °F)</li> <li>Output Ripple &lt; 10 mV an 500 Ω für Frequenzen &lt; 50 kHz</li> <li>Auflösung 13 Bit</li> <li>Fehlersignale 3,6 mA- oder 21 mA-Grenze nach NAMUR NE43 einstellbar</li> </ul> |
|-----------------|----------------------------------------------------------------------------------------------------|
| Impuls          | Grundgerät:<br><ul> <li>Frequenzbereich bis 12,5 kHz</li> <li>Spannungspegel 0 bis 1 V low, 12 bis 28 V high</li> <li>Bürde min. 1 kΩ</li> <li>Impulsbreite 0,04 bis 1000 ms</li> </ul>                                                                                                    |
|                 | Erweiterungskarten (Digital passiv, Open collector):<br>• Frequenzbereich bis 12,5 kHz<br>• I <sub>max.</sub> = 200 mA<br>• U <sub>max.</sub> = 24 V ± 15%<br>• U <sub>low/max.</sub> = 1,3 V bei 200 mA<br>• Impulsbreite 0,04 bis 1000 ms                                                                                                    |
| Anzahl          | Anzahl:<br>• 2 x 0/4 bis 20 mA/Impuls (im Grundgerät)<br>max. Anzahl:<br>• 10 x 0/4 bis 20 mA/Impuls (abhängig von der Anzahl der Erweiterungskarten)<br>• 6 x Digital passiv (abhängig von der Anzahl der Erweiterungskarten)                                                                                                    |
| Signalquellen   | Alle vorhandenen Multifunktionseingänge (Strom-, PFM- bzw. Impulseingänge) sowie Ergebnisse können den Ausgängen frei zugeordnet werden.                                                                                                    |
| Funktion        | Grenzwertrelais schaltet bei den Betriebsarten: Min-, Maximumsicherheit, Gradient, Alarm, Fre-<br>quenz/Impuls, Gerätefehler                                                                                                    |
| Schaltverhalten | Binär, schaltet bei Erreichen des Grenzwertes (potenzialfreier Schließer)                                                                                                    |

| Schaltvermögen               | max. 250 V AC, 3 A / 30 V DC, 3 A                                                                                                    |
|------------------------------|----------------------------------------------------------------------------------------------------|
|                              | Hinweis!<br>Bei den Relais der Erweiterungskarten ist eine Mischung von Niederspannung und Kleinspannung<br>nicht zulässig.                                                                                                    |
| Schaltfrequenz               | max. 5 Hz                                                                                                    |
| Schaltschwelle               | frei programmierbar                                                                                                    |
| Hysterese                    | 0 bis 99%                                                                                                    |
| Signalquelle                 | Alle vorhandenen Eingänge sowie berechnete Größen können den Schaltausgängen frei zugeordnet werden.                                                                                                    |
| Anzahl Schaltzustände        | > 100.000                                                                                                    |
| Berechnungszyklus            | 500 ms                                                                                                    |
| Anzahl                       | 1 (im Grundgerät)<br>max. Anzahl: 19 (abhängig von Anzahl und Art der Erweiterungskarten)                                                                                                    |
|                              | 10.0.5 Messumformerspeisung und externe Versorgung                                                                                                    |
|                              | <ul> <li>Messumformerspeisung (MUS), Anschlussklemmen 81/82 bzw. 81/83 (optional Strom-Erweiterungskarten 181/182 bzw. 181/183):<br/>max. Ausgangsspannung 24 V DC ± 15%<br/>Impedanz &lt; 345 Ω<br/>max. Ausgangsstrom 22 mA (bei U<sub>aus</sub> &gt; 16 V)</li> <li>Technische Daten RMM621:<br/>HART<sup>®</sup> -Kommunikation wird nicht beeinträchtigt<br/>Anzahl: 4 MUS im Grundgerät<br/>max. Anzahl: 10 (abhängig von Anzahl und Art der Erweiterungskarten)</li> <li>zusätzliche Versorgung (z. B. externes Display), Anschlussklemmen 91/92:<br/>Versorgungsspannung 24 V DC ± 5%<br/>Strom max. 80 mA, kurzschlussfest<br/>Anzahl 1<br/>Quellenwiderstand &lt; 10 Ω</li> <li>10.0.6 Hilfsenergie</li> </ul> |
| Versorgungsspannung          | <ul> <li>Niederspannungsnetzteil: 90 bis 250 V AC 50/60 Hz</li> <li>Kleinspannungsnetzteil: 20 bis 36 V DC bzw. 20 bis 28 V AC 50/60 Hz</li> </ul>                                                                                                    |
| Leistungsaufnahme            | 8 bis 38 VA (in Abhängigkeit der Ausbaustufe und Beschaltung)                                                                                                    |
| Anschlussdaten Schnittstelle | <ul> <li>RS232</li> <li>Anschluss: Klinkenbuchse 3,5 mm frontseitig</li> <li>Übertragungsprotokoll: ReadWin<sup>®</sup> 2000</li> <li>Übertragungsrate: max. 57.600 Baud</li> <li>RS485</li> <li>Anschluss: Steckklemmen 101/102 (im Grundgerät)</li> <li>Übertragungsprotokoll: (seriell: ReadWin<sup>®</sup> 2000; parallel: offener Standard)</li> </ul>                                                                                                    |

■ Übertragungsrate: max. 57.600 Baud

# **Optional: Zusätzliche RS485 Schnittstelle** Anschluss: Steckklemmen 103/104

• Übertragungsprotokoll und Übertragungsrate wie Standard-Schnittstelle RS485

# 10.0.7 Messgenauigkeit

| Referenzbedingungen | <ul> <li>Spannungsversorgung 230 V AC ± 10%; 50 Hz ± 0,5 Hz</li> <li>Warmlaufzeit &gt; 30 min</li> </ul>      |
|---------------------|----------------------------------------------------------------------------------------------------|
|                     | <ul> <li>Umgebungstemperatur 25 °C ± 5 °C (77 °F ± 9 °F)</li> <li>Luftfeuchtigkeit 39% ± 10% r. F.</li> </ul> |

# 10.0.8 Einbaubedingungen

Einbauhinweise

Einbauort

Im Schaltschrank auf Hutschiene IEC 60715

Einbaulage

keine Einschränkungen

### 10.0.9 Umgebungsbedingungen

| Umgebungstemperatur                     | -20 bis 50 °C (-4 bis 122 °F)                                                                                                    |
|-----------------------------------------|----------------------------------------------------------------------------------------------------|
| Lagertemperatur                         | -30 bis 70 °C (-22 bis 158 °F)                                                                                                    |
| Klimaklasse                             | nach IEC 60 654-1 Class B2 / EN 1434 Klasse 'C' (Keine Kondensation zulässig)                                                                                                    |
| Elektr. Sicherheit                      | nach IEC 61010-1: Umgebung < 2000 m (6560 ft) Höhe über N.N.                                                                                                    |
| Schutzart                               | <ul> <li>Grundgerät: IP 20</li> <li>Abgesetzte Bedien-Anzeige-Einheit: Front IP 65</li> </ul>                                                                                                    |
| Elektromagnetische Verträg-<br>lichkeit | <i>Störaussendung</i><br>IEC 61326 Klasse A                                                                                                    |
|                                         | Störfestigkeit• Netzunterbrechung: 20 ms, keine Beeinflussung• Einschaltstrombegrenzung: $I_{max}/I_n \le 50\%$ (T50% $\le 50$ ms)• Elektromagnetische Felder: 10 V/m nach IEC 61000-4-3• Leitungsgeführte HF: 0,15 bis 80 MHz, 10 V nach IEC 61000-4-3• Elektrostatische Entladung: 6 kV Kontakt, indirekt nach IEC 61000-4-2- Burst (Versorgung): 2 kV nach IEC 61000-4-4- Burst (Signal): 1 kV/2 kV nach IEC 61000-4-4- Surge (Versorgung AC): 1 kV/2 kV nach IEC 61000-4-5- Surge (Signal): 500 V/1 kV nach IEC 61000-4-5 |

### 10.0.10 Konstruktiver Aufbau

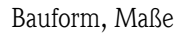

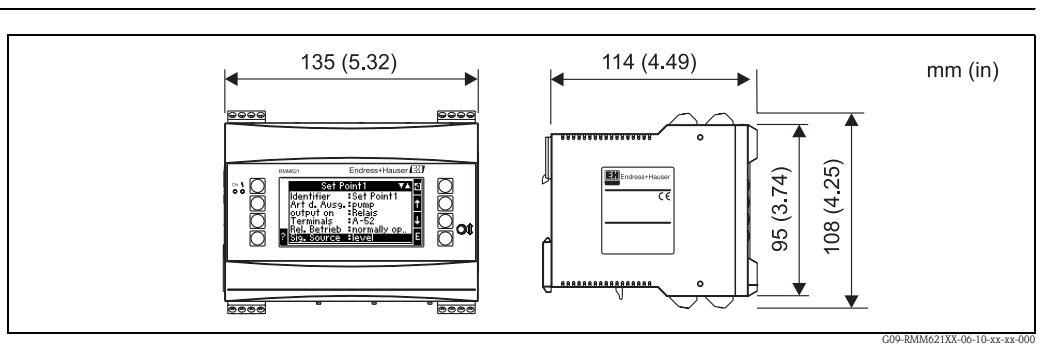

Abb. 36: Gehäuse für Hutschiene nach IEC 60715

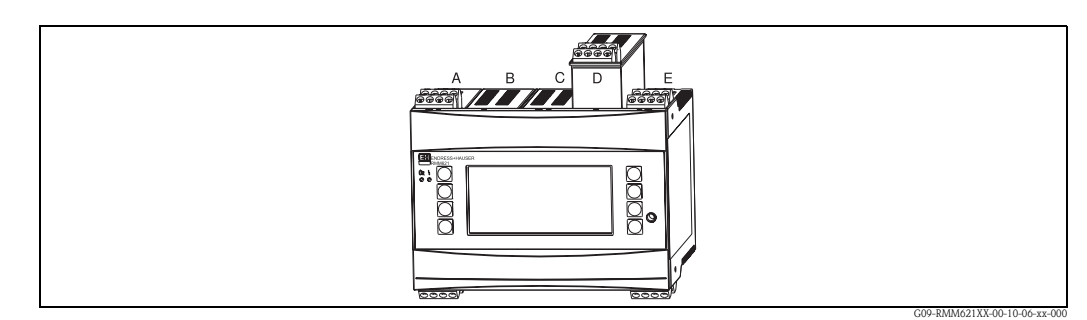

Abb. 37: Gerät mit Erweiterungskarten (optional oder als Zubehör erhältlich)

Steckplätze A und E sind Bestandteile des Grundgerätes
Steckplätze B, C und D sind mit Erweiterungskarten ausbaufähig

| Gewicht          | <ul> <li>Grundgerät: 500 g (17,6 oz) (im Vollausbau mit Erweiterungskarten)</li> <li>abgesetzte Bedieneinheit: 300 g (10,6 oz)</li> </ul>                                                                                                    |
|------------------|----------------------------------------------------------------------------------------------------|
| Werkstoffe       | Gehäuse: Kunststoff PC, UL 94V0                                                                                                    |
| Anschlussklemmen | Codierte, steckbare Schraubklemmen; Klemmbereich 1,5 mm <sup>2</sup> (16 AWG) massiv, 1,0 mm <sup>2</sup> (18 AWG) flexibel mit Aderendhülse (gilt für alle Anschlüsse).                                                                                                    |
|                  | 10.0.11 Anzeige- und Bedienelemente                                                                                                    |
| Anzeigeelemente  | <ul> <li>Display (optional):<br/>160 x 80 DOT-Matrix LCD mit blauer Hinterleuchtung Farbumschlag auf rot im Fehlerfall (einstellbar)</li> <li>LED-Statusanzeige:<br/>Betrieb: 1 x grün (2 mm (0,08"))<br/>Störmeldung: 1 x rot (2 mm (0,08"))</li> <li>Bedien-Anzeige-Einheit (optional oder als Zubehör):<br/>An das Gerät kann zusätzlich eine Bedien-Anzeige-Einheit im Schalttafeleinbaugehäuse (Maße<br/>BxHxT = 144 x 72 x 43 mm (5,67" x 2,83" x 1,69")) angeschlossen werden. Der Anschluss<br/>erfolgt mittels im Zubehörset enthaltenem Anschlusskabel (l = 3 m (9,8 ft)) an der integrierten<br/>RS485-Schnittstelle. Ein Parallelbetrieb der Bedien-Anzeige-Einheit mit geräteinternem Display<br/>im RMM621 ist möglich.</li> </ul> |
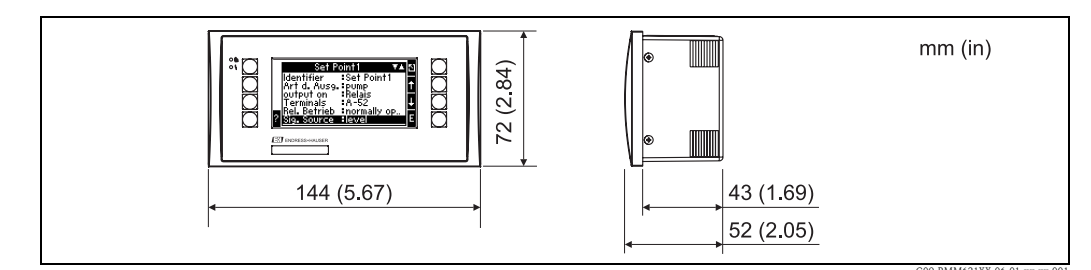

Abb. 38: Bedien-Anzeige-Einheit für Schalttafeleinbau (optional oder als Zubehör erhältlich)

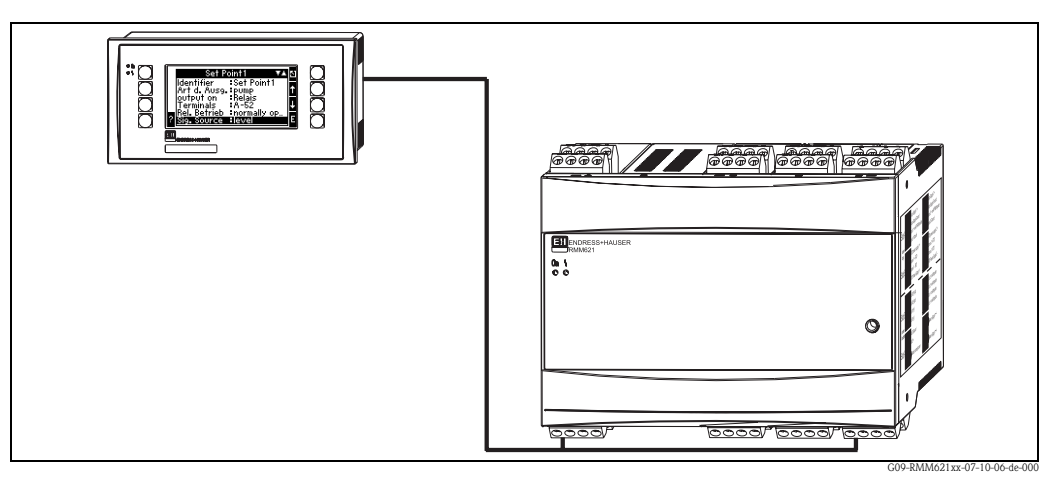

Abb. 39: Bedien-Anzeige-Einheit im Schalttafeleinbaugehäuse

| Bedienelemente                      | Acht frontseitige Soft-Key-Tasten im Dialog mit dem Display (Funktion der Tasten wird im Display angezeigt).                                                                                                    |
|-------------------------------------|----------------------------------------------------------------------------------------------------|
| Fernbedienung                       | RS232 Schnittstelle (frontseitige Klinkenbuchse 3,5 mm (0,14 in)): Konfiguration über PC mit PC-<br>Bediensoftware ReadWin <sup>®</sup> 2000.<br>RS485 Schnittstelle                                                                                                    |
| Echtzeituhr                         | <ul> <li>Abweichung: 30 min pro Jahr</li> <li>Gangreserve: 14 Tage</li> </ul>                                                                                                    |
|                                     | 10.0.12 Zertifikate und Zulassungen                                                                                                    |
| CE-Zeichen                          | Das Messsystem erfüllt die gesetzlichen Anforderungen der EG–Richtlinien. Endress+Hauser bestä-<br>tigt die erfolgreiche Prüfung des Gerätes mit der Anbringung des CE–Zeichens.                                                                                                    |
| Ex-Zulassung                        | Über die aktuell lieferbaren Ex-Ausführungen (ATEX, FM, CSA, usw.) erhalten Sie bei Ihrer E+H-<br>Vertriebsstelle Auskunft. Alle für den Explosionsschutz relevanten Daten finden Sie in separaten Ex-<br>Dokumentationen, die Sie bei Bedarf ebenfalls anfordern können.                                                                                                    |
| Externe Normen und Richtli-<br>nien | <ul> <li>IEC 60529:<br/>Schutzarten durch Gehäuse (IP-Code)</li> <li>IEC 61010:<br/>Sicherheitsbestimmungen für elektrische Mess-, Steuer-, Regel- und Laborgeräte</li> <li>EN 61326 (IEC 1326):<br/>Elektromagnetische Verträglichkeit (EMV-Anforderungen)</li> <li>NAMUR NE21, NE43<br/>Normenarbeitsgemeinschaft für Mess- und Regeltechnik in der Chemischen Industrie</li> </ul> |

### 10.0.13 Ergänzende Dokumentation

- Technische Information RMM621 Pump Manager (TI121R/09)
- Broschüre Systemkomponenten (FA016K/09)

# 11 Anhang

## 11.1 Abkürzungsverzeichnis

| Abkürzung      | Bedeutung                |
|----------------|--------------------------|
| temp.          | temperatur               |
| akt.           | aktuell                  |
| Allg.          | Allgemein                |
| ÄndGeschw.     | Änderungsgeschwindigkeit |
| anz.+quitt.    | anzeigen und quittieren  |
| Event-Meld.    | Event-Meldung            |
| Geräteadr.     | Geräteadresse            |
| Gerätebez.     | Gerätebezeichnung        |
| High Zust.     | Zustand High             |
| horz.          | horizontal               |
| LeitungsbrErk. | Leitungsbrucherkennung   |
| Low Zust.      | Zustand Low              |
| Nr.            | Nummer                   |
| Prog.          | Programm                 |
| Rücks.wert     | Rücksetzwert             |
| Stützst.       | Stützstellen             |
| verh.          | verhalten                |
| vert.          | vertikal                 |
| VerzögZeit     | Verzögerungszeit         |
| zw. Anr.       | zwischen Anrufen         |
| ZwAuswertung   | Zwischenauswertung       |

| 11                                                                                                    |  |
|----------------------------------------------------------------------------------------------------|--|
| abgesetzte Anzeige-/Bedieneinheit                                                                                                    |  |
| Abgesetzte Bedieneinheit                                                                                                    |  |
| Inbetriebnahme                                                                                                    |  |
| Aktive Sensoren                                                                                                    |  |
| Alarmverhalten                                                                                                    |  |
| Analogausgänge                                                                                                    |  |
| Analogeingänge 30                                                                                                    |  |
| Anschluss                                                                                                    |  |
| Ausgänge 13                                                                                                    |  |
| Erweiterungskarten 14                                                                                                    |  |
| externe Sensoren II                                                                                                    |  |
| Hilfsenergie 10                                                                                                    |  |
| Schnittstellen 13                                                                                                    |  |
| Anwendungsbeispiel                                                                                                    |  |
| Anzeige                                                                                                    |  |
| Setup                                                                                                    |  |
| Anzeigedarstellung 20                                                                                                    |  |
| Ausgänge                                                                                                    |  |
| Analogausgänge 34                                                                                                    |  |
| Anschluss 13                                                                                                    |  |
| Grenzwert 37                                                                                                    |  |
| Impulsausgänge 35                                                                                                    |  |
| Setup 34                                                                                                    |  |
| В                                                                                                    |  |
| D<br>Bodianhoispial 22                                                                                                    |  |
| Deutermeispier 22                                                                                                    |  |
| C                                                                                                    |  |
| Checklisten für Fehlersuche 61                                                                                                    |  |
|                                                                                                    |  |
|                                                                                                    |  |
| D                                                                                                    |  |
| Defaultwerte                                                                                                    |  |
| D     Defaultwerte     25     Definition von Systemeinheiten     75                                                                                                    |  |
| D      Defaultwerte    25      Definition von Systemeinheiten    75      Digitaleingänge    33                                                                                                    |  |
| D   25     Defaultwerte   25     Definition von Systemeinheiten   75     Digitaleingänge   33                                                                                                    |  |
| D      Defaultwerte      25      Definition von Systemeinheiten      75      Digitaleingänge      33                                                                                                    |  |
| D         Defaultwerte       25         Definition von Systemeinheiten       75         Digitaleingänge       33         E       E         E+H spezifische Geräte       12                                                                                                    |  |
| D         Defaultwerte       25         Definition von Systemeinheiten       75         Digitaleingänge       33         E       12         Einbau von Erweiterungskarten       8                                                                                                    |  |
| D         Defaultwerte       25         Definition von Systemeinheiten       75         Digitaleingänge       33         E       12         Einbau von Erweiterungskarten       8         Einbaulage       7                                                                                                    |  |
| D         Defaultwerte       25         Definition von Systemeinheiten       75         Digitaleingänge       33         E       12         Einbau von Erweiterungskarten       8         Einbaulage       7         Einbaumaße       7                                                                                                    |  |
| D      Defaultwerte    25      Definition von Systemeinheiten    75      Digitaleingänge    33      E    12      Einbau von Erweiterungskarten    8      Einbaulage    7      Einbaumaße    7      Einbauort    7                                                                                                    |  |
| D         Defaultwerte       25         Definition von Systemeinheiten       75         Digitaleingänge       33         E       12         Einbau von Erweiterungskarten       8         Einbaulage       7         Einbaumaße       7         Einbauort       7         Einbauort       20                                                                                                    |  |
| D         Defaultwerte       25         Definition von Systemeinheiten       75         Digitaleingänge       33         E       12         Einbau von Erweiterungskarten       8         Einbaulage       7         Einbauort       7         Einbauort       7         Eingabe von Text       20         Eingänge       20                                                                                                    |  |
| D         Defaultwerte       25         Definition von Systemeinheiten       75         Digitaleingänge       33         E       12         Einbau von Erweiterungskarten       8         Einbaulage       7         Einbaumaße       7         Einbauort       7         Eingabe von Text       20         Eingänge       30                                                                                                    |  |
| D         Defaultwerte       25         Definition von Systemeinheiten       75         Digitaleingänge       33         E       12         Einbau von Erweiterungskarten       8         Einbaulage       7         Einbaumaße       7         Einbauge       7         Einbauge       30         Digitaleingänge       30         Digitaleingänge       33                                                                                                    |  |
| D         Defaultwerte       25         Definition von Systemeinheiten       75         Digitaleingänge       33         E       12         Einbau von Erweiterungskarten       8         Einbaulage       7         Einbaumaße       7         Einbauort       7         Einbauort       7         Einbauge       30         Digitaleingänge       30         Digitaleingänge       30         Setup       30                                                                                                    |  |
| D         Defaultwerte       25         Definition von Systemeinheiten       75         Digitaleingänge       33         E       12         Einbau von Erweiterungskarten       8         Einbaulage       7         Einbauurd.       7         Einbauort.       7         Eingabe von Text.       20         Eingänge       30         Digitaleingänge       30         Einheiten       75                                                                                                    |  |
| D         Defaultwerte       25         Definition von Systemeinheiten       75         Digitaleingänge       33         E       12         Einbau von Erweiterungskarten       8         Einbaulage       7         Einbauurd       7         Einbauurd       7         Einbaulage       30         Digitaleingänge       30         Digitaleingänge       30         Einbeiten       75         Ereignisspeicher       26                                                                                                    |  |
| D         Defaultwerte       25         Definition von Systemeinheiten       75         Digitaleingänge       33         E       12         Einbau von Erweiterungskarten       8         Einbaulage       7         Einbauort       7         Eingabe von Text       20         Eingänge       30         Digitaleingänge       30         Digitaleingänge       30         Einheiten       75         Ereignisspeicher       26         Erweiterungskarten       26                                                                                                    |  |
| D         Defaultwerte       25         Definition von Systemeinheiten       75         Digitaleingänge       33         E       12         Einbau von Erweiterungskarten       8         Einbaulage       7         Einbaumaße       7         Einbaude       7         Einbauert       7         Einbauge       30         Digitaleingänge       30         Digitaleingänge       30         Einheiten       75         Erweiterungskarten       26         Erweiterungskarten       7         Eingänge       30         Digitaleingänge       30         Einheiten       75         Ereignisspeicher       26         Erweiterungskarten       15                                                                                                    |  |
| D         Defaultwerte       25         Definition von Systemeinheiten       75         Digitaleingänge       33         E       12         Einbau von Erweiterungskarten       8         Einbaulage       7         Einbaumaße       7         Einbaude       7         Einbauert       7         Einbauge       7         Einbauge       7         Einbauge       7         Einbauge       7         Einbauge       7         Einbauert       7         Eingänge       30         Digitaleingänge       30         Digitaleingänge       30         Einheiten       75         Ereignisspeicher       26         Erweiterungskarten       26         Erweiterungskarten       15         - Digital, Klemmenbelegung       15         - Universal, Klemmenbelegung       14                    |  |
| D         Defaultwerte       25         Definition von Systemeinheiten       75         Digitaleingänge       33         E       12         Einbau von Erweiterungskarten       8         Einbaulage       7         Einbauurd       7         Einbauurd       7         Einbauurd       7         Einbauurd       7         Einbauurd       7         Einbauurd       7         Einbauort       7         Eingänge       30         Digitaleingänge       30         Digitaleingänge       30         Einheiten       75         Ereignisspeicher       26         Erweiterungskarten       26         Erweiterungskarten       15         - Digital, Klemmenbelegung       15         - Universal, Klemmenbelegung       14                                                                   |  |
| D         Defaultwerte       25         Definition von Systemeinheiten       75         Digitaleingänge       33         E       12         Einbau von Erweiterungskarten       8         Einbaulage       7         Einbauurd       7         Einbauurd       7         Einbauurd       7         Einbauurd       7         Einbauurd       7         Einbauurd       7         Einbauort       7         Einbauort       7         Eingänge       30         Digitaleingänge       30         Digitaleingänge       30         Einheiten       75         Ereignisspeicher       26         Erweiterungskarten       20         Inheiten       75         Indigital, Klemmenbelegung       15         - Universal, Klemmenbelegung       14         Anschluss       14         Einbau       8 |  |
| D         Defaultwerte       25         Definition von Systemeinheiten       75         Digitaleingänge       33         E       12         Einbau von Erweiterungskarten       8         Einbaulage       7         Einbauurd       7         Einbauurd       7         Einbauurd       7         Einbauurd       7         Einbauurd       7         Einbauort       7         Eingabe von Text       20         Eingänge       30         Analogeingänge       30         Digitaleingänge       30         Einheiten       75         Ereignisspeicher       26         Erweiterungskarten       -         - Digital, Klemmenbelegung       14         Anschluss       14         Einbau       8         Inbetriebnahme       24                                                             |  |

#### F Fehler

| Prozessfehler.<br>Systemfehler<br>Fehlermeldungen<br>Fehlersuche<br>Funktionsmatrix .                                     | 22<br>22<br>25<br>61<br>25      |
|----------------------------------------------------------------------------------------------------|---------------------------------|
| G<br>Gerätekonfiguration<br>Anwendungsbeispiel                                                                            | 47<br>25<br>26<br>7<br>37<br>24 |
| H<br>Hauptmenü – Diagnose                                                                                                 | 26<br>26<br>10                  |
| Hinweismeldungen<br>I<br>Impulsausgänge<br>Inbetriebnahme<br>abgesetzte Bedieneinheit<br>Erweiterungskarten<br>Grundgerät | 22<br>35<br>24<br>24<br>24      |
| <b>K</b><br>Klemmenbelegung<br>Erweiterungskarte Digital<br>Erweiterungskarte Universal<br>Kommunikation<br>Setup         | 15<br>14<br>45                  |
| M<br>Montage abgesetzte Anzeige-/Bedieneinheit                                                                            | 17                              |
| <b>N</b><br>Navigator                                                                                                    | 25                              |
| P<br>Parametrierung sperren.<br>Passive Sensoren.<br>Prozessfehler                                                        | 21<br>12<br>22                  |
| R<br>Regelung<br>Setup<br>Reparaturen<br>S<br>Schnittstellen                                                              | 40<br>67                        |

| Anschluss        |
|------------------|
| Service          |
| Setup            |
| Setup            |
| Anzeige          |
| Ausgänge         |
| Eingänge         |
| Kommunikation 45 |
| Regelung         |
| Service          |
| Signalauswertung |
| Signalauswertung |
| Setup            |
| Störmeldungen 22 |
| Systemfehler     |
| -                |
| Т                |
| Tastensymbole    |
| Typenschild      |

www.endress.com/worldwide

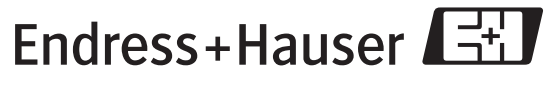

People for Process Automation